# FS1 Installation and Operation Guide

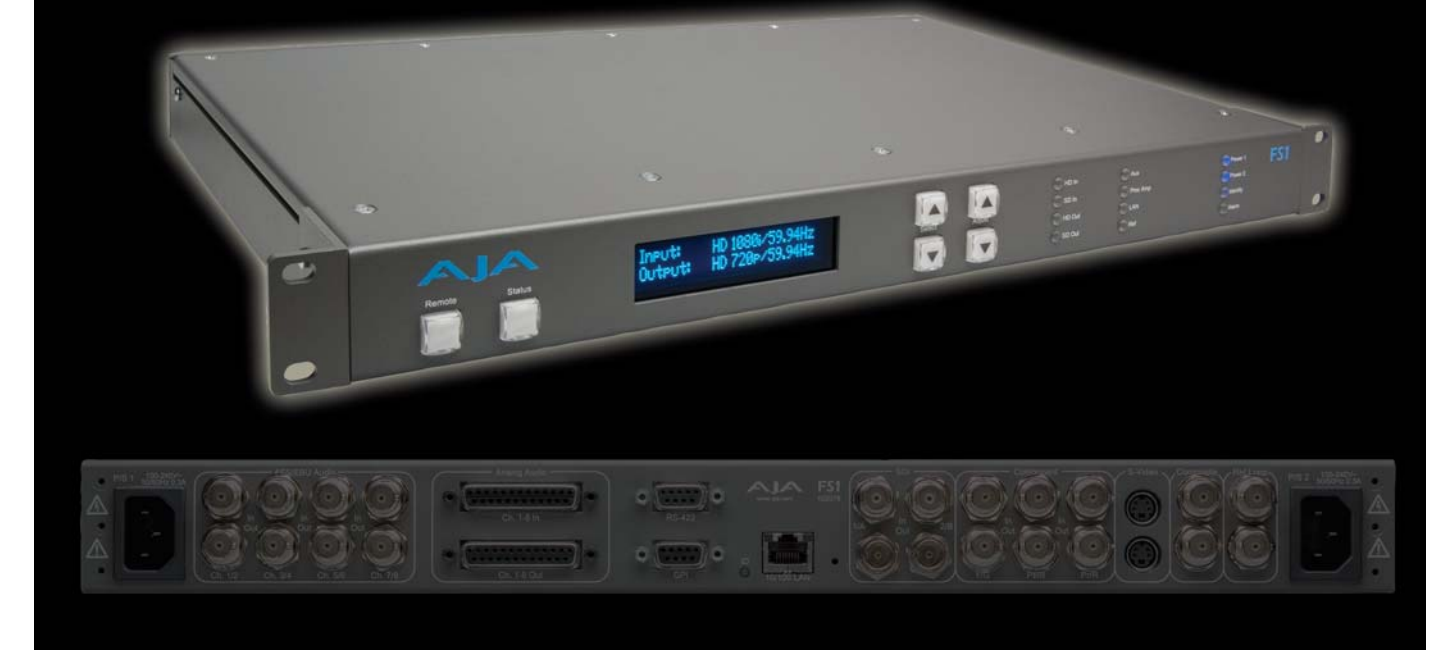

November 4, 2008 (Software Version 2.0.3.24)

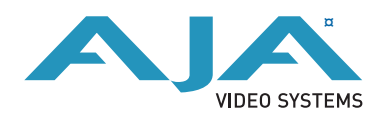

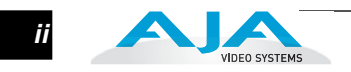

### Trademarks

AJA<sup>®</sup>, KONA<sup>®</sup>, and XENA<sup>®</sup> are registered trademarks of AJA Video, Inc. Io  $HD^{TM}$  and  $Io^{TM}$  are trademarks of AJA Video, Inc.

TASCAM<sup>®</sup> is a registered trademark of TEAC Corporation. Dolby<sup>®</sup> is a registered trademark of Dolby laboratories.

All other trademarks are the property of their respective holders.

#### Notice

Copyright © 2008 AJA Video, Inc. All rights reserved. All information in this manual is subject to change without notice. No part of the document may be reproduced or transmitted in any form, or by any means, electronic or mechanical, including photocopying or recording, without the express written permission of AJA Inc.

### FCC Emission Information

This equipment has been tested and found to comply with the limits for a Class A digital device, pursuant to Part 15 of the FCC Rules. These limits are designed to provide reasonable protection against harmful interference when the equipment is operated in a commercial environment. This equipment generates, uses and can radiate radio frequency energy and, if not installed and used in accordance with the instruction manual, may cause harmful interference to radio communications. Operation of this equipment in a residential area is likely to cause harmful interference in which case the user will be required to correct the interference at his own expense. Changes or modifications not expressly approved by AJA Video can effect emission compliance and could void the user's authority to operate this equipment.

# **Contacting Support**

To contact AJA Video for sales or support, use any of the following methods:

443 Crown Point Circle, Grass Valley, CA. 95945 USA

Telephone: +1.800.251.4224 or +1.530.274.2048 Fax: +1.530.274.9442

Web: http://www.aja.com Support Email: support@aja.com Sales Email: sales@aja.com

### **Limited Warranty**

AJA Video warrants that this product will be free from defects in materials and workmanship for a period of five years from the date of purchase. If a product proves to be defective during this warranty period, AJA Video, at its option, will either repair the defective product without charge for parts and labor, or will provide a replacement in exchange for the defective product.

In order to obtain service under this warranty, you the Customer, must notify AJA Video of the defect before the expiration of the warranty period and make suitable arrangements for the performance of service. The Customer shall be responsible for packaging and shipping the defective product to a designated service center nominated by AJA Video, with shipping charges prepaid. AJA Video shall pay for the return of the product to the Customer if the shipment is to a location within the country in which the AJA Video service center is located. Customer shall be responsible for paying all shipping charges, insurance, duties, taxes, and any other charges for products returned to any other locations.

This warranty shall not apply to any defect, failure or damage caused by improper use or improper or inadequate maintenance and care. AJA Video shall not be obligated to furnish service under this warranty a) to repair damage resulting from attempts by personnel other than AJA Video representatives to install, repair or service the product, b) to repair damage resulting from improper use or connection to incompatible equipment, c) to repair any damage or malfunction caused by the use of non-AJA Video parts or supplies, or d) to service a product that has been modified or integrated with other products when the effect of such a modification or integration increases the time or difficulty of servicing the product.

THIS WARRANTY IS GIVEN BY AJA VIDEO IN LIEU OF ANY OTHER WARRANTIES, EXPRESS OR IMPLIED. AJA VIDEO AND ITS VENDORS DISCLAIM ANY IMPLIED WARRANTIES OF MERCHANTABILITY OR FITNESS FOR A PARTICULAR PURPOSE. AJA VIDEO'S RESPONSIBILITY TO REPAIR OR REPLACE DEFECTIVE PRODUCTS IS THE WHOLE AND EXCLUSIVE REMEDY PROVIDED TO THE CUSTOMER FOR ANY INDIRECT, SPECIAL, INCIDENTAL OR CONSEQUENTIAL DAMAGES IRRESPECTIVE OF WHETHER AJA VIDEO OR THE VENDOR HAS ADVANCE NOTICE OF THE POSSIBILITY OF SUCH DAMAGES.

# **Important Safety Instructions**

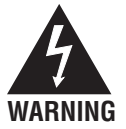

**Warning:** *This symbol, when used in the manual, indicates a serious risk or threat to personal safety.* 

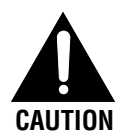

WARNING

**Caution:** *This symbol, when used in the manual, indicates important safety and informational notices.* 

#### Warning:

- 1. Read these instructions
- 2. Keep these instructions.
- 3. Heed all warnings.
- 4. Follow all instructions.
- 5. Do not use this apparatus near water.
- 6. Clean only with a dry cloth.
- 7. Do not block any ventilation openings. Install in accordance with the manufacturer's instructions.
- 8. Do not install near any heat sources such as radiators, heat registers, stoves, or other apparatus (including amplifiers) that produce heat.

(continued next page)

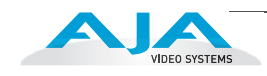

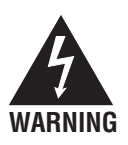

- 9. Do not defeat the safety purpose of the polarized or grounding-type plug. A polarized plug has two blades with one wider than the other. A grounding plug has two blades and a third grounding prong. The wide blade or the third prong are provided for your safety. If the provided plug does not fit your outlet, consult an electrician for replacement of the obsolete outlet.
- 10. Protect the power cords from being walked on or pinched, particularly at plugs, convenience receptacles, and the point where they exit from the apparatus.
- 11. Only use attachments/accessories specified by the manufacturer.
- 12. Unplug this apparatus during lightning storms or when unused for long periods of time.
- 13. Refer all servicing to qualified service personnel. Servicing is required when the apparatus has been damaged in any way, such as power-supply cord or plug is damaged, liquid has been spilled, or objects have fallen into the apparatus, the apparatus has been exposed to rain or moisture, does not operate normally, or has been dropped.

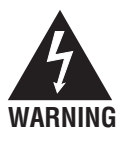

**Warning:** Do not open the chassis. There are no user-serviceable parts inside. Hazardous voltage is present inside the unit, presenting a risk of electric shock or serious personal injury. Opening the chassis will void the warranty unless performed by an AJA service center or licensed facility. Remove the two supplied AC line cords from mains power when moving the unit. Do not defeat the safety purpose of the grounding-type plug.

**Warning:** To meet safety regulations for leakage current, connect the FS1 dual power supplies to separate branch circuits.

# **Table of Contents**

| TrademarksiiNoticeiiFCC Emission InformationiiContacting SupportiiLimited WarrantyiiiImportant Safety Instructionsiii |
|----------------------------------------------------------------------------------------------------|
| Chapter 1: Introduction                                                                                               |
| Overview                                                                                                    |
| Features                                                                                                    |
| FS1 Front Panel Control                                                                                               |
| Remote Web Browser Control of FS1 via Ethernet                                                                        |
| SNMP Interface                                                                                                    |
| Block Diagram                                                                                                    |
| Block Diagram Description                                                                                             |
| What's In The Box?                                                                                                    |
| In This Manual                                                                                                    |
| Chapter 2: Controls and Indicators                                                                                    |
| Controls and Indicators                                                                                               |
| Front Panel                                                                                                    |
| Alphanumeric Display                                                                                                  |
| Status Display                                                                                                    |
| Controlling the FS1—Using the Select and Adjust Buttons                                                               |
| Remote Control                                                                                                    |
| Indicator Descriptions                                                                                                |
| Activity Indicators                                                                                                   |
| Power and Status Indicators                                                                                           |
| About video and format compatibility                                                                                  |
| Rear Panel                                                                                                    |
| About Inputs and Outputs                                                                                              |
| Connectors                                                                                                    |
| Connector Descriptions                                                                                                |
| 8 Channel AES/EBU Audio Inputs And Outputs15                                                                          |
| Analog 8 Channel Audio                                                                                                |
| RS422 Port                                                                                                    |
| GPI                                                                                                    |
| LAN                                                                                                    |
| Component (YPbPr/RGB)16                                                                                               |
| S-Video (Y/C)                                                                                                    |
| Composite NTSC/PAL                                                                                                    |
| Reference Video (looping) 16                                                                                          |
| Examples of permissible reference video signals:                                                                      |

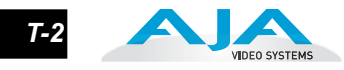

| Chapter 3: Installation                                 |    |
|---------------------------------------------------------|----|
| Installation Overview                                   | 17 |
| Unpacking                                               | 19 |
| Shipping Box Contents                                   | 19 |
| The FS1 Chassis—Rackmount or Place on a Desk            | 19 |
| Physical Requirements                                   | 19 |
| Network Connection                                      | 20 |
| TCP/IP Information You'll Need                          | 20 |
| Networking the FS1 via DHCP                             | 20 |
| Networking the FS1 using a Static IP Address            |    |
| Networking the FS1 using the Factory Default IP         |    |
| Test the FS1 Network Connection with "Ping"             | 23 |
| Mac Ping Procedure                                      | 23 |
| Windows PC Ping Procedure                               | 23 |
| Controlling the FS1 from a web-browser                  | 23 |
| Installing The Latest Software                          |    |
| Download the Latest FS1 Software                        | 24 |
| Unpack the Software                                     | 24 |
| Uploading and Installing the Software to the FS1        |    |
| GPI Connections                                         | 25 |
| Cabling the System                                      |    |
| Where to Place FS1                                      | 26 |
| Power Requirements                                      |    |
| System Video/Audio Cable Connections                    | 26 |
| FS1 Audio Level Choices—Pro or Consumer                 | 26 |
| How Do Audio Levels Settings Relate to Nominal Levels?  | 27 |
|                                                         |    |
| Chapter 4: Parameter Menus                              | 20 |
| Controlling the FSI via Its Front Panel Parameter Menus |    |
| 1.1 Output Format                                       |    |
| 1.2 SDI 2 Out Format                                    |    |
| 1.3 Component Out                                       |    |
|                                                         |    |
|                                                         |    |
| 2.11 Audio Map Ch1                                      |    |
| 2.12 Audio Map Ch2                                      |    |
| 2.13 Audio Map Ch3                                      |    |
| 2.14 Audio Map Ch4                                      |    |
| 2.15 Audio Map Cn $3$                                   |    |
| 2.16 Audio Map Ch6                                      |    |
| 2.1/ Audio Map Ch/ $\dots$ 2.18 A 1: M $_{\odot}$ Cho   |    |
| 2.18 Audio Map Ch8                                      |    |
| 2.21 Audio Iviap Cn 1/2                                 |    |
| 2.22 Audio Iviap Ch 5/4                                 |    |
| 2.23 Audio Map Ch 7/0                                   |    |
| 2.24 Audio Map Cn //ð                                   |    |
| 2.2 Component In Format                                 |    |
| 3.2 Component Out Format                                |    |

| 3.3 Frame Rate                             |  |
|--------------------------------------------|--|
| 3.4 NTSC Standard                          |  |
| 4.1 Analog Audio Std                       |  |
| 4.2 Audio Delay (mS)                       |  |
| 4.3 Embed Audio Out                        |  |
| 4.4 Sample Rate Convert                    |  |
| 4.5 Audio Follow Video                     |  |
| 4.6 AFV Memory                             |  |
| 5.1 Upconvert Mode                         |  |
| 5.2 Downconvert Mode                       |  |
| 5.3 SD Aspect Ratio Convert                |  |
| 5.5 Downconvert AFD Default                |  |
| 5.6 AFD Out SDI 1                          |  |
| 5.7 AFD Out SDI 2                          |  |
| 6.1 Genlock Source                         |  |
| 6.2 Output Timing H                        |  |
| 6.3 Output Timing V                        |  |
| 6.4 Analog Output Fine (Horizontal Timing) |  |
| 10.1 Proc Amp                              |  |
| 10.2 Proc Amp Gain                         |  |
| 10.3 Proc Amp Black                        |  |
| 10.4 Proc Amp Hue                          |  |
| 10.5 Proc Amp SAT                          |  |
| 20.0 Audio Output Levels                   |  |
| 20.1 Audio Level Ch1                       |  |
| 20.2 Audio Level Ch2                       |  |
| 20.3 Audio Level Ch3                       |  |
| 20.4 Audio Level Ch4                       |  |
| 20.5 Audio Level Ch5                       |  |
| 20.6 Audio Level Ch6                       |  |
| 20.7 Audio Level Ch7                       |  |
| 20.8 Audio Level Ch8                       |  |
| 21.0 Audio Output Phase                    |  |
| 21.1 Audio Phase Ch1                       |  |
| 21.2 Audio Phase Ch2                       |  |
| 21.3 Audio Phase Ch3                       |  |
| 21.4 Audio Phase Ch4                       |  |
| 21.5 Audio Phase Ch5                       |  |
| 21.6 Audio Phase Ch6                       |  |
| 21.7 Audio Phase Ch7                       |  |
| 21.8 Audio Phase Ch8                       |  |
| 30.1 Closed Captioning Translator          |  |
| 31.1 Upconvert Line 21                     |  |
| 35.1 Remote Control                        |  |
| 36.1 GPI IN 1 Response                     |  |
| 36.2 GPI IN 2 Response                     |  |
| 37.1 GPI 1 OUT                             |  |
| 37.2 GPI 2 OUT                             |  |
| 40.1 Freeze Output                         |  |

| 50.1 IP Config                                                                                                    |
|----------------------------------------------------------------------------------------------------|
| 50.2 IP Address                                                                                                    |
| 50.3 Subnet Mask                                                                                                    |
| 50.4 Default Gateway                                                                                                    |
| 50.5 System Name                                                                                                    |
| 50.6 MAC Address                                                                                                    |
| 51.1 SNMP Enable                                                                                                    |
| 51.2 SNMP Trap Destination 1                                                                                                    |
| 51.3 SNMP Trap Port 1                                                                                                    |
| 51.4 SNMP Trap Destination 2                                                                                                    |
| 51.5 SNMP Trap Port 2                                                                                                    |
| 60.1 Power Supply Alarm                                                                                                    |
| 60.2 Format Alarm                                                                                                    |
| 60.3 Reference Alarm                                                                                                    |
| 70.1 Screen Saver                                                                                                    |
| 70.2 Display Intensity                                                                                                    |
| 80.1 Serial Number                                                                                                    |
| 80.2 Software Version                                                                                                    |
| 99.0 Factory Settings                                                                                                    |
| Chapter 5: Browser Remote Control<br>Remote FS1 Control Via a Web Browser                                                                                        |
| General Screen Information                                                                                                    |
| Controlling Multiple FS1s                                                                                                    |
| Resetting Values To Factory Settings                                                                                                    |
| Audio and Video I/O Screen                                                                                                    |
| Audio Control Screen                                                                                                    |
| Convert Mode Screen                                                                                                    |
| Genlock Control Screen                                                                                                    |
| ProcAmp Control Screen                                                                                                    |
| Caption Screen                                                                                                    |
| Miscellaneous Screen                                                                                                    |
| Network Screen                                                                                                    |
| SNMP Screen                                                                                                    |
|                                                                                                    |
| Chapter 6: SNMP                                                                                                    |
| FS1 Simple Network Management Protocol                                                                                                    |
| Appendix A: Specifications<br>Appendix B: GPI Connector Pinout<br>Appendix C: Analog Audio Connector Pinout<br>Appendix D: Addendum—FS1 Features/Software Status |

# FS1 Chapter 1: Introduction

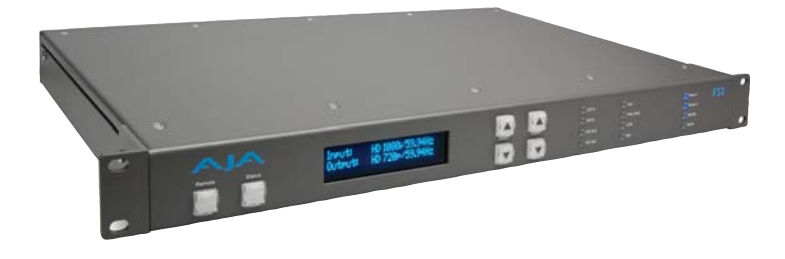

#### Overview

Featuring a flexible "everything in, everything out" architecture, the FS1 Universal SD/HD Audio/Video Frame Synchronizer and Converter can simultaneously work with both HD and SD video—all in full 10-bit Broadcast quality video and 24-bit audio. The FS1 supports virtually any input or output, analog or digital, HD or SD. The FS1 can up- or down-convert between SD and HD, and provide simultaneous HD and SD outputs. Cross-conversions between HD formats are also supported, with simultaneous output of both formats. For audio, the FS1 supports 8-channel AES, Balanced analog, or embedded audio with full flexibility. The FS1 supports closed captioning and the conversion of closed captioning between SD and HD formats. The FS1 is also network ready, supporting web-based remote control.

#### Features

The FS1 product offers a large number of unique features for connectivity, control, and ease of use in any environment:

- Universal HD/SD audio/video frame synchronizer and converter
- SD ⇔ HD up/down conversion
- SD ⇔ SD aspect ratio conversion
- HD ⇔ HD cross conversion (720p/1080i)
- Up/down/cross converting with both the input and converted formats on SD/ HD SDI outputs (both synchronized)
- HD cross converting with simultaneous downconverted SDI output
- AFD support
- Dual HD/SD SDI inputs and outputs
- Component analog HD/SD input and output

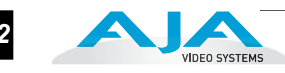

- Composite/S video input and output with TBC
- 8 Channel AES and balanced analog audio inputs and outputs
- 8 Channel embedded audio I/O
- Audio mapping and control with AFV (audio follows video)
- Fully redundant power supplies standard
- 10/100 LAN with SNMP, and embedded web server for remote control
- Video Proc Amp
- Closed caption support including SD to HD upconversion
- Chassis styling optimized for use in a wide variety machine rooms, with simple panel and remote web browser user interfaces
- Front panel alphanumeric and graphical display shows input and output settings, and is also used for parameter viewing/editing
- LED status indicators for at-a-glance system monitoring
- Two GPI inputs and outputs, TTL, isolated
- 5-year international warranty, with unlimited technical support

# **FS1 Front Panel Control**

FS1 operation can be monitored and changed in a number of ways:

- Front panel control
- Remote web browser via Ethernet
- SNMP monitoring (Simple Network Management Protocol)

Feature sets in each of the control methods vary, although the Front Panel and Web Browser interfaces offer much of the same features.

The front panel offers the most direct control of the device, ideally for use in machine rooms or where quick and fast changes and status checks must sometimes be made. *Chapter 2, Controls and Indicators* discusses the front and rear panel features of the panel in great detail.

# **Remote Web Browser Control of FS1 via Ethernet**

The FS1 internally contains an optimized web server that allows remote monitoring and parameter setting via a network-attached computer running a web-browser. From a network-connected computer you can communicate with one or more FS1 devices, even getting them to identify themselves via LEDs on the front and rear panel (front: "Identify", rear: "ID"). Networks can be closed local area networks or even a straight computer-to-FS1 cable, or the greatest flexibility, exposed through a firewall to a broadband WAN.

3

| The LAN connection on the FS1 uses a standard RJ45 connector, but intern<br>is intelligent and communicates via standard "straight-through" CAT 5 ether<br>cables or null-modem (cross-over) cables without any configuration or strapp<br>required. |                                                                                                    |  |
|----------------------------------------------------------------------------------------------------|----------------------------------------------------------------------------------------------------|--|
|                                                                                                    | <b>Note:</b> Firefox and Internet Explorer 7 are supported as web browsers for I control. Other browser software may work, but AJA cannot guarantee operation.                                                                                                    |  |
|                                                                                                    | The browser GUI operation and features are discussed in Chapter 5.                                                                                                    |  |
| SNMP Interface                                                                                                    |                                                                                                    |  |
|                                                                                                    | SNMP offers remote network monitoring of alarm conditions. SNMP support is described in Chapter 6.                                                                                                    |  |
| Block Diagram                                                                                                    |                                                                                                    |  |
|                                                                                                    |                                                                                                    |  |
| Block Diagram<br>Description                                                                                                    | The FS1 features a very flexible architecture that allows simultaneous HD/SD operation. There are actually three separate frame synchronizers in the FS1: a full up/down/cross converting synchronizer, a downconverting synchronizer, and a standard HD/SD non-converting synchronizer. This architecture allows the following functions: |  |
|                                                                                                    | • HD cross converting with simultaneous downconverted SDI output                                                                                                    |  |
|                                                                                                    | • Up/down/cross converting with both the input and converted formats on SD/HD SDI outputs (both synchronized)                                                                                                    |  |
|                                                                                                    | • Up/down/cross converting with dual SD/HD-SDI outputs                                                                                                    |  |
|                                                                                                    | • Composite and S Video outputs are always active (dedicated down-<br>converter for HD inputs)                                                                                                    |  |
|                                                                                                    | For example, the FS1 can input 720p, and output both cross-converted 1080i HD-SDI and down-converted 525i SDI (or the same with 1080i in and 720p out).                                                                                                    |  |
|                                                                                                    | The FS1 also allows the user to set the output format, and the conversion will be<br>automatic depending on what the input is. The FS1's output format can also be<br>controlled by using the reference input (follows the reference input format).                                                                                        |  |

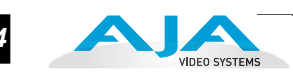

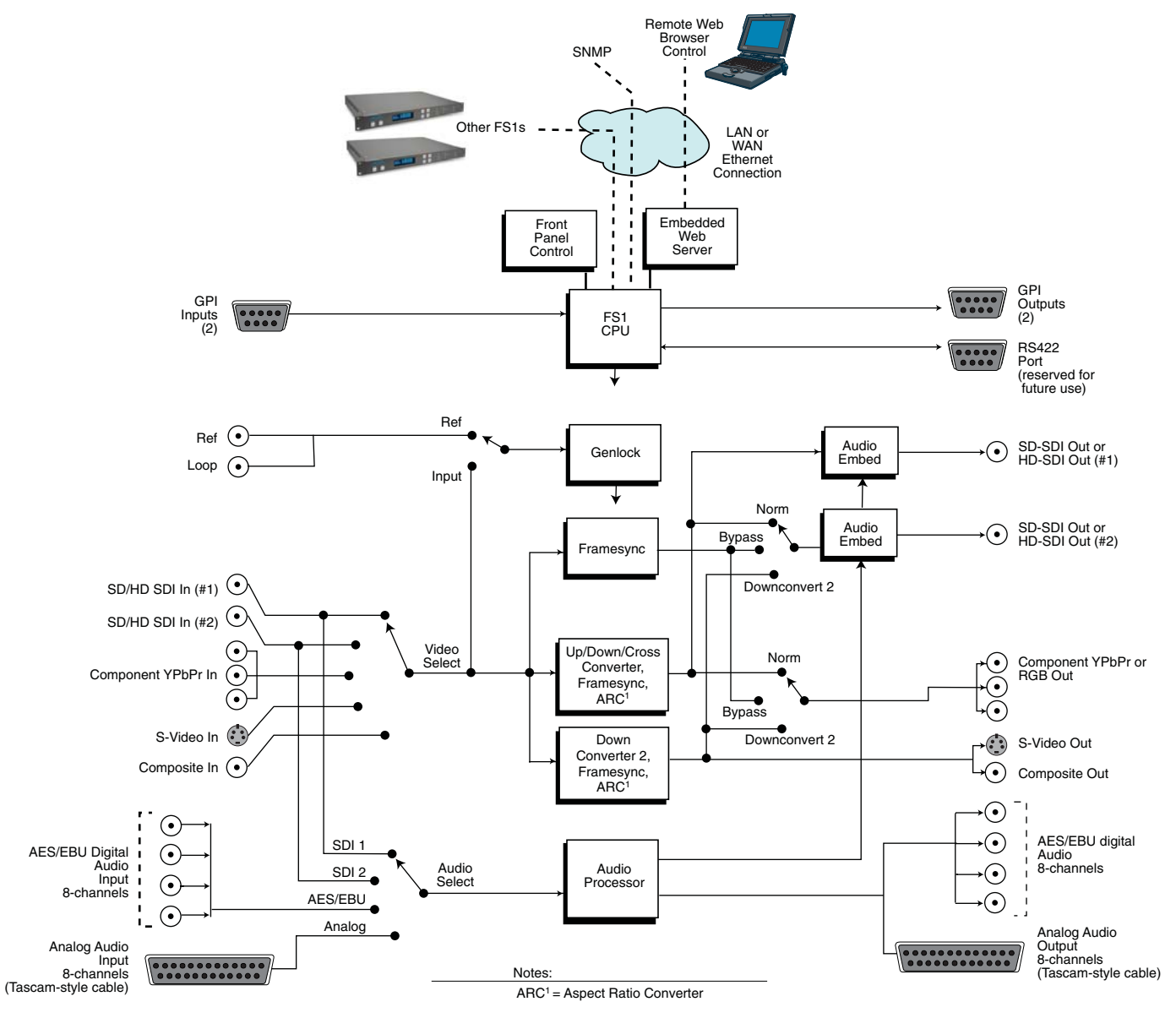

FS1 Simplified Block Diagram

# What's In The Box?

When you unpack your AJA FS1 chassis, you'll find the following components:

- AJA FS1 Chassis
- AC Power cords (2).
- The manual you're reading (on CD).
- Optional: Late-breaking News or Read-Me-First notices (where applicable, AJA may include additional bulletins related to your product and software).

4

Please save all packaging for shipping the FS1 should you wish to do so when moving or sending it in for service.

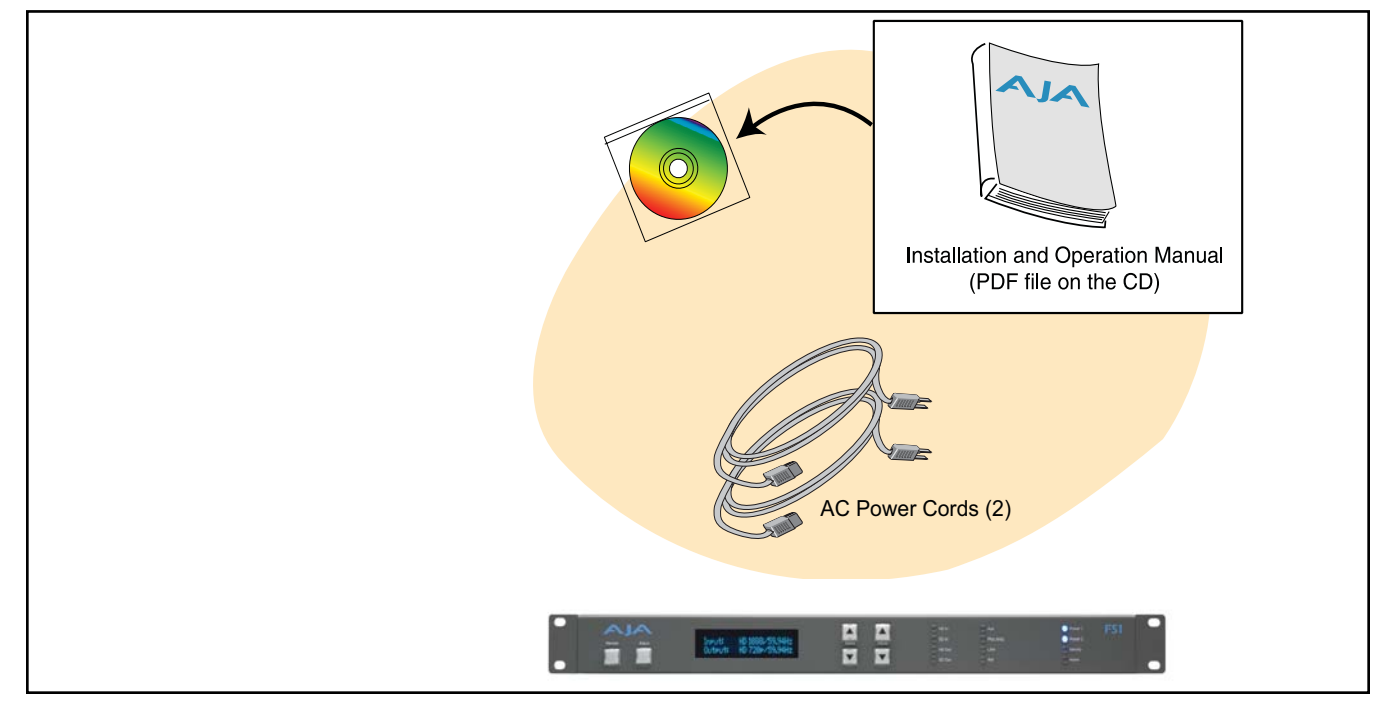

FS1 Shipping Box Contents

# In This Manual

Chapter 1 is the introduction you're reading, listing features, box contents, and requirements.

Chapter 2 discusses the FS1 front and rear panel connections and indicators. Illustrations point out the various connectors and indicators with text discussions of each.

Chapter 3 provides complete instructions for installing and configuring the FS1 panel, from unpacking, cabling the system and then getting it up and running.

Chapter 4 gets you started with setting up and using the FS1 via its front panel controls. Discussed are the Parameter Menu and Select/Adjust buttons used to view and edit settings.

Chapter 5 discusses controlling the FS1 remotely via a network-attached computer with a web browser.

Chapter 6 discusses FS1 support of SNMP.

Appendix A presents a list of technical specifications for the product.

The remainder of the manual consists of an index section to help you rapidly find topics in the manual.

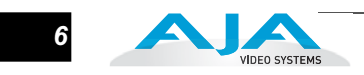

# FS1 Chapter 2: Controls and Indicators

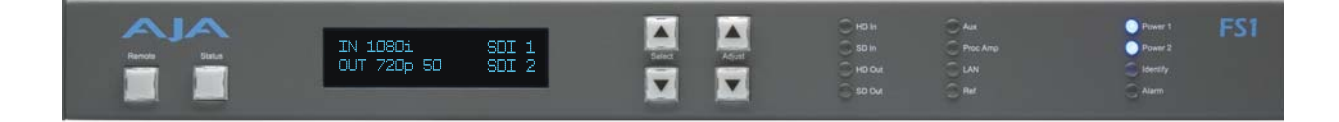

### **Controls and Indicators**

When installing the AJA FS1 chassis, you'll make media cable connections to a variety of equipment. After installation, the front panel indicators will be useful in monitoring what is happening on the system as well as troubleshooting problems that can occur. Becoming familiar with the FS1 front and rear panels will simplify installation, setup, and operation of the system. Use of the Web browser user interface is described in a later chapter.

On the following pages are front and rear panel illustrations with notations that summarize all of the connectors and indicators. Detailed descriptions of each of the connectors and indicators follow afterward.

Full installation instructions are provided in Chapter 3 later in this manual.

**Note:** The AJA FS1 should be plugged into 3-prong AC power before you make connections to other equipment. The AC cords provide a path to ground for accidental static discharge and protect system equipment. The FS1 has two fully independent and redundant power supplies; it will operate with one or both AC power cords plugged into the unit, although fault-tolerance will only exist if both are connected.

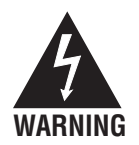

**Warning:** To meet safety regulations for leakage current, connect the FS1 dual power supplies to separate branch circuits.

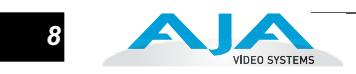

# Front Panel

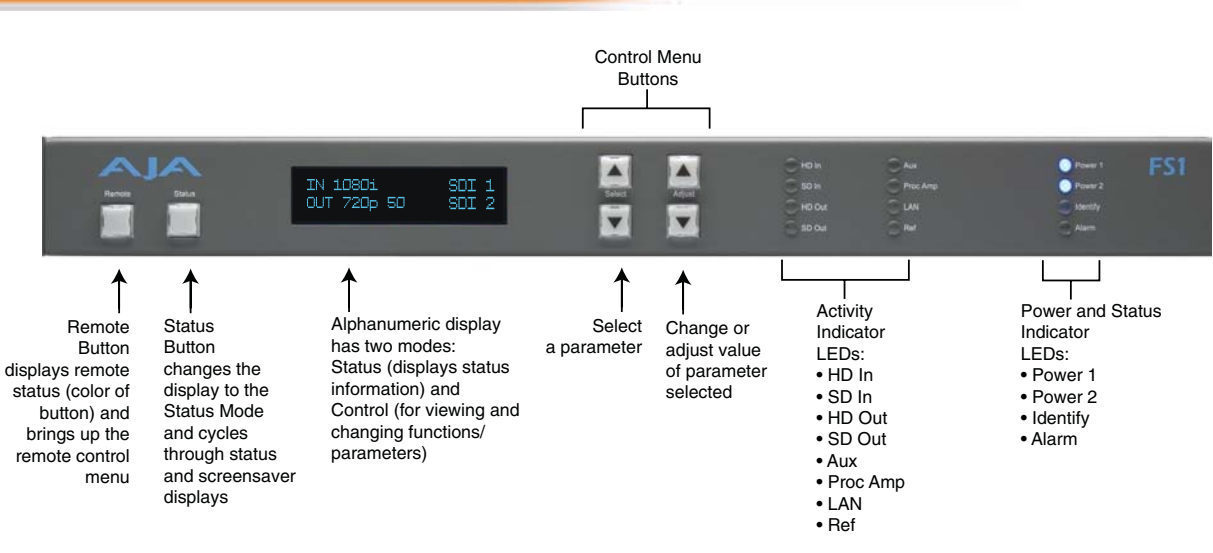

#### AJA FS1 Front Panel Indicators

#### Alphanumeric Display

The Alphanumeric display has two modes:

Status: Displays current machine status and/or error conditions. The Status display is enabled by pushing the Status button.

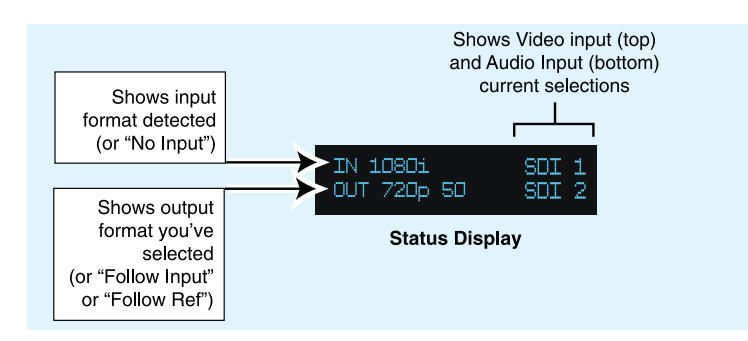

**Control:** The control mode displays the menu structure for selecting and changing/adjusting machine functions and parameters. The display is changed from Status to Control mode by pushing a Select or Adjust button (the up/down arrow buttons).

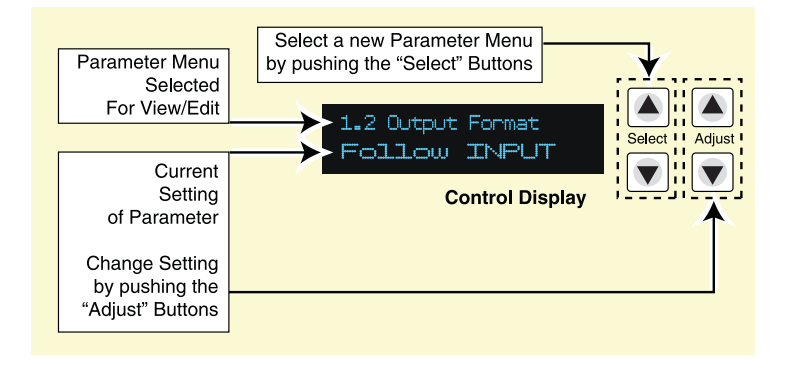

Q

When the FS1 is powered up, the display will show an AJA logo and then the Status Display.

**Status Display** There are six different status displays you may see (the main status display was shown in the previous illustration). The other status displays are the *video format status* display, *power/temperature* display, *close-captioning* status, *AJA logo*, and *System Name* display. You can page through the status displays by repeatedly pressing the "Status" button under the AJA logo on the front panel.

Normally, you'll be viewing the Main Status screen shown earlier. It's the default screen at powerup. Information contained in the Status Display shows the current primary settings for the FS1:

- Input Format (upper left)
- Output Format (lower left)
- Selected Video Input setting (upper right)
- Selected Audio Input setting (lower right)

| Input Format  | Video Input setting |
|---------------|---------------------|
| Output Format | Audio Input setting |

For example, if set up to do a cross-convert from 1080i59.94 to 720p59.94 using embedded audio in and out, the display would look as follows:

| IN 1080i59.94 | SDI 1 |
|---------------|-------|
| OUT 720p59.94 | SDI 1 |

If the selected input has no valid signal present, the FS1 displays "IN No Input".

**Note:** If the input is incompatible with the chosen output format, the default status screen will display the actual format, such as "IN 525i 59.94". The *video format status* screen, however, would be the 'default' status screen at that point (since the Alarm LED would be on), and it would display "IN Incompat".

The second status screen is the *video format status* screen. It shows the status of the active video input, the output format, the genlock source, and the format of the reference signal (if applicable). For example, if the Output Format is set to *"Follow REF"*, but there is no valid reference signal present, the Output Format section of the 'video format status' screen will read "OUT No Ref".

The next status screen is the *power/temperature status* screen. If a power supply error is detected, the top line of the display will read "*PS 1 Error*" or "*PS 2 Error*." If one of the power supplies is not plugged in, or fails completely, the display will read "*PS 1 OFF*" or "*PS 2 OFF*", respectively. (If the *Power Supply Alarm filter (60.1)* is set to "*Suppress*"; then it will read "*Power OK*" instead.)

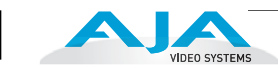

If the temperature threshold is exceeded inside the FS1, the lower line of the power/temperature status display will read "OVERHEATED". This is an indication that video output may be compromised. Please note, that if the Alarm LED is lit on the front panel, the reason should be evident after examining the video format status screen and the power/temperature status screen.

The fourth screen is a *close-captioning* status screen showing whether Closed Caption data is present on the selected Video Input.

The fifth status screen is a scrolling AJA Logo. This same scrolling logo will be displayed when no button activity has been detected for 60 minutes.

The sixth status screen is the FS1's *System Name* as has been previously defined (the *System Name* and how to enter/edit it is described later in Chapter 4, *Parameter Menus, System Name 50.5*).

#### Controlling the FS1 Using the Select and Adjust Buttons

The FS1's Control system is designed to be easy to operate and remember. All functions in the menu system are numbered for easy reference. There are two sets of up/down buttons, *Select* and *Adjust*:

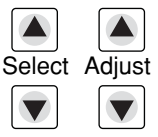

To operate the FS1, one merely selects a function/parameter with the Select buttons, and then adjusts the selected function/parameter with the Adjust buttons.

The Control Display has two lines:

| Parameter Number and Name |   |
|---------------------------|---|
| Current Parameter Setting |   |
|                           | _ |

The top line contains a numbered and named FS1 parameter and or function. The lower line contains the current setting.

The parameter Select buttons select a parameter to view or modify. Pressing one of the parameter Adjust buttons changes the current parameter's value to a new one from the FS1's list of choices—repeating the list if you continue to press Adjust-or adjusting a numerical value up or down. The exact choices displayed will vary depending on the Parameter. Adjustment choices made with the Adjust buttons take effect immediately (except 1.1 Output Format which has a 1/2 second delay). In most cases, changed parameters will be subsequently stored into the FS1s nonvolatile memory after it remains unchanged for 3 seconds. The exceptions to this are the IP Address, IP Config, Subnet Mask and all SNMP parameters: for these you must exit the selection after making changes to activate the changes.

If a Select or Adjust button is held down continuously, the changes will begin to happen automatically - with acceleration if applicable.

Pressing either a Select or Adjust button-while on the Status or Screen Saver displays-changes the display to the last remembered Control menu.

|                           | Holding down both the Adjust (up) and Adjust (down) buttons—at the same time — will set that parameter back to its factory default value.                                                                                                    |
|---------------------------|----------------------------------------------------------------------------------------------------|
|                           | For some parameters, once a parameter is selected the first Adjust button pressed<br>begins the editing. The top Select button then can be used to choose the position (left<br>to right) within the parameter being edited.                                                       |
|                           | <b>Note:</b> Parameter displays and adjustment choices and values are described in detail in Chapter 4.                                                                                                    |
| Remote Control            | Pressing the <i>Remote</i> button once results in a display showing how the FS1 is being controlled. Pressing the button again cycles the display through all the control options possible:                                                                                        |
|                           | LOCAL+REMOTE: Control is from the panel buttons and/or a web browser. The <i>Remote</i> button will glow white.                                                                                                    |
|                           | REMOTE ONLY: Control of the FS1 is from a web browser on a network attached computer (except for the remote control function). The <i>Remote</i> button will glow red.                                                                                                    |
|                           | LOCAL ONLY: FS1 control is only allowed from the front panel buttons (except for the remote control function). The Remote button will glow green.                                                                                                    |
| Indicator<br>Descriptions | Indicators on the front panel are multi-state LEDs that illuminate when a condition is present. The following indicators are conveniently arranged in groups to show specific subjects; each are also discussed on the following pages.                                            |
|                           | • Activity LEDs                                                                                                    |
|                           | • Power and Status LEDs                                                                                                    |
|                           | Activity Indicators                                                                                                    |
|                           | HD In—Shows that an active HD signal is detected at the previously selected input.                                                                                                    |
|                           | SD In—Shows that an active SD signal is detected at the previously selected input.                                                                                                    |
|                           | HD Out—Shows that an HD signal is being output.                                                                                                    |
|                           | SD Out—Shows that an SD signal is being output.                                                                                                    |
|                           | <i>Aux</i> —This LED will be ON whenever a GPI input trigger is active—if that GPI affects the internal state of the FS1. If the associated <i>GPI In</i> parameter ('36.1 GPI In 1 Response' or'36.2 GPI In 2 Response') is set to <i>No action</i> , then the LED will stay OFF. |
|                           | <i>Proc Amp</i> —Shows that the ProcAmp values are different from the factory nominal values. If lit, the video passing through the FS1 is being altered according to changes in ProcAmp parameter settings (it's no longer at unity).                                             |
|                           | LAN—This LED will flash once whenever the FS1 is being controlled by a Web<br>Browser input. Web Browser actions that do not affect the internal state of the<br>FS1 will not cause the LED to blink.                                                                              |
|                           | <i>Ref</i> —Shows that the FS1 has an external reference video source applied to the <i>Ref</i> connector.                                                                                                    |

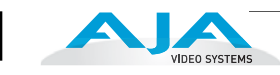

#### **Power and Status Indicators**

- *Power 1*—Shows that the FS1 #1 power supply is connected to AC mains power via its power cord and is operational. Both the *Power 1* and *Power 2* LEDs must be lit to ensure redundant power is available.
- *Power 2*—Shows that the FS1 #2 power supply is connected to AC mains power via its power cord and is operational.
- *Identify* and *ID*—These two LEDs (one on the front panel and one on the rear) will blink when directed to do so via the FS1's Web browser interface "Identify" button. This action is useful for identifying which FS1 you're controlling when there are multiple FS1 units in a machine room being controlled by a laptop or computer. To do so via the browser, simply click "Identify" and then watch for one of the FS1s "Identify" LEDs to blink. The "Identify" LED on the front panel and "ID" LED on the rear panel perform the exact same function—no matter which side of a rack you're facing, you'll be able to see one of the LEDs.
- *Alarm*—If This LED is illuminated, press the Status button to see a description of the alarm event detected.

The Alarm LED may be lit because of a hardware failure, because of video incompatibilities, or because of genlock loss. (Any of these conditions may be filtered out using the *Alarm Filters* parameters.)

**Note:** only having one power cord connected to the FS1 will cause the alarm LED to light—this may be filtered with the *Alarm Filters* parameters.

Video incompatibilities may be deduced from the "Alarm Status" screen. When the Alarm LED is lit, press the front panel *Status* button to go directly to the "Alarm Status" screen.

| Video Incompatibility Detected                                                                                                    | Alarm Status screen will show                                                                                                    |
|----------------------------------------------------------------------------------------------------|----------------------------------------------------------------------------------------------------|
| 6.1 Genlock Source is set to "Reference", but<br>Reference signal format is not compatible with<br>selected Output Format.                                                                            | Alarm Status screen shows:<br>"IN GEN Ref "<br>"OUT REF Incompat"                                                                                            |
| 6.1 Genlock Source is set to "Reference", and<br>selected Output Format is compatible with detected<br>Reference format, but Input signal format is not<br>compatible with detected Reference format. | Example: if Reference and Output<br>formats are 525, but Input is 625,<br>Alarm Status screen shows:<br>"IN Incompat GEN Ref "<br>"OUT 525i 59 REF 525i 59 " |
| Input signal is not compatible with selected Output<br>Format.                                                                                                    | Alarm Status screen shows:<br>"IN Incompat "<br>"OUT 525i 59                                                                                                 |

Video incompatibilities that the FS1 may detect include:

Reference signal events that the FS1 may detect include:

| Reference Alarm Event                                                          | Alarm Status screen will show                                  |
|--------------------------------------------------------------------------------|----------------------------------------------------------------|
| 6.1 Genlock Source is set to "Reference", but no Reference signal is detected. | Alarm Status screen shows:<br>"IN GEN Ref"<br>"OUT REF No Ref" |

| Reference Alarm Event                                                         | Alarm Status screen will show                                  |
|-------------------------------------------------------------------------------|----------------------------------------------------------------|
| 1.1 Output Format is set to "Reference", but no Reference signal is detected. | Alarm Status screen shows:<br>"IN GEN Ref"<br>"OUT REF No Ref" |

#### About video and format compatibility

The table below shows at a glance all the conversions (and straight-through modes) possible for given input formats. In the case of interlace formats the table lists the field rate; for progressive formats the table lists the frame rate.

<sup>1</sup> When the main output (SDI 1) is not 1080pSF23.98, bypass mode will not be available.

#### Notes:

1. In the case of 1080pSF/23.98 input—and when 1080i59.94 (or 525) is selected as an output format, the FS1 automatically does 3:2 pulldown to get the correct frame rate. Similarly, in the case of 1080pSF/24 input, FS1 automatically does 3:2 pulldown to get the correct frame rate.

2. When passing 24 or 60 framerate video, the standard definition outputs will not output valid video (the FS1 is not a framerate converter).

# **Rear Panel**

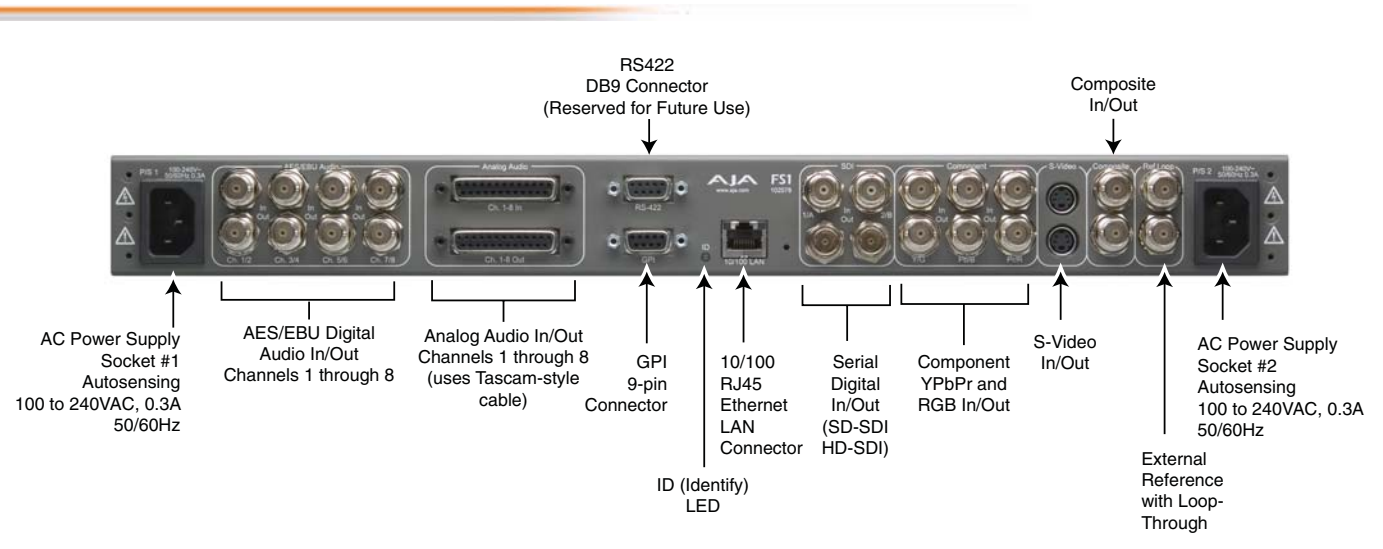

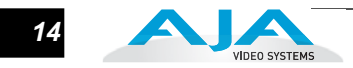

| About Inputs and<br>Outputs | e function of the FS1 Inputs and Outputs depend on the operational mode.<br>eration is simple in steps: first select an output format, and then select the<br>ired input. All outputs are active all the time. By selecting an output format first<br>l then the input source, the FS1 can automatically put in place any conversion<br>uired (up/down/cross). Audio embedding/disembedding is also automatic,<br>owing any parameter settings you've selected for your application. For example,<br>n though the input selected might be HD-SDI with embedded audio, the analog<br>lio output connectors will output proper analog audio that has been<br>embedded from the serial digital stream.<br>ase study Chapter 4 Parameter Menus, for a full understanding of all the FS1<br>ings possible. |  |
|-----------------------------|----------------------------------------------------------------------------------------------------|--|
| Connectors                  |                                                                                                    |  |
|                             | Connectors on the rear panel are arranged in groups for easy installation and maintenance. Connectors provided are:                                                                                                    |  |
|                             | • 2 AC power connectors, each 3 pin (with Ground), one for each independent<br>power supply. Each power supply is autosensing from 100 to 240VAC at 50/<br>60Hz. Only one has to be connected for FS1 operation, but redundant<br>operation can only be ensured if both connectors are plugged into mains<br>power.                                                                                                    |  |
|                             | • 8 channels AES/EBU digital audio in and out, two pairs per BNC.                                                                                                    |  |
|                             | • 8 channels of analog audio in and out via a DB25 Tascam-style cable (not supplied).                                                                                                    |  |
|                             | • GPI connector: Dual isolated TTL compatible inputs and outputs. Functions of each are selectable in software.                                                                                                    |  |
|                             | • 10/100 LAN RJ45 connector.                                                                                                    |  |
|                             | • SDI video with embedded audio In/Out. There are two input and two output<br>BNC connectors. The outputs are active all the time, although you must<br>specify the output format (and thus whether any conversion takes place). SDI 2<br>can follow the input ("bypass")—see description on the following page.                                                                                                    |  |
|                             | • Component YPbPr/RGB Video, 3 BNCs for input, and 3 BNCs for output.<br>Component can follow the input ("bypass")—see the description on the<br>following page.                                                                                                    |  |

- S-Video In/Out (Y/C), one 4-pin mini-DIN for input, and one 4-pin mini-DIN for output—see the description on the following page.
- Composite NTSC/PAL Video In/Out, 1 BNC for input, and 1 BNC for output—see the description on the following page.
- Reference Video (looping), 2 BNCs
- RS-422: DE-9 Reserved for future use.

Each of these groups of connectors are discussed on the following pages.

#### Connector Descriptions

#### 8 Channel AES/EBU Audio Inputs And Outputs

One BNC is provided for each of four groups of two channels, both on the input and output: 1/2, 3/4, 5/6, and 7/8.

AES/EBU signals are handled by the FS1 internally as 24-bit digital.

# Analog 8 Channel Audio

The two DB25 connectors, one for input and one for output, support a Tascam-style cable snake for balanced 8-channel audio. Analog audio signals are converted internally to 24-bit digital Audio Inputs And Outputs

#### RS422 Port

This DE-9 connector is reserved for future use.

#### GPI

A female DE-9 connector provides connection to external equipment or circuits via an isolated TTL-compatible interface. Appendix B contains a pinout and specifications for the GPI connector.

#### LAN

An RJ45 connector provides a 10/100 Ethernet port for connection directly to a computer or Ethernet hub or switch for connecting to a LAN. The FS1 is compatible with CAT-5 straight-through or cross-over Ethernet cables, automatically detecting which is used.

#### SDI Input and Outputs

BNC connectors are provided for two SDI inputs and two SDI outputs. SDI video connections include embedded audio In/Out (depending on your parameter settings). The outputs are active all the time, although you must specify the output format (and thus whether any conversion takes place). For example, with an SD-SDI input selected, you could set the SDI 1 output to HD 720p for an upconvert, and then set the SDI 2 output to "Follow Input" (bypass) to output the SD-SDI at the same format/framerate as the input.

Use SDI wherever possible for the best quality 10-bit video input and output. If peripheral equipment has a variety of inputs/outputs, look to see if it has SDI I/O, and use it where possible.

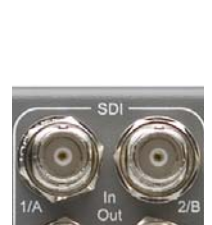

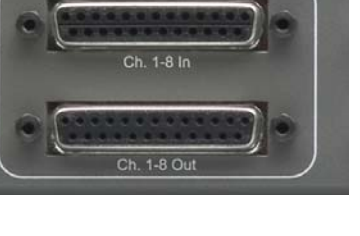

Analog Audio

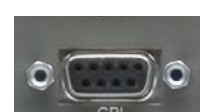

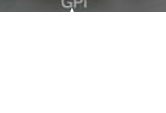

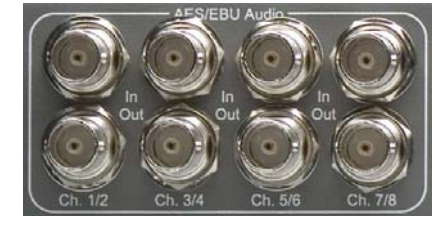

15

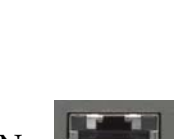

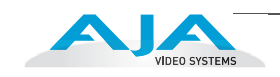

### Component (YPbPr/RGB)

Connect SD or HD component YPbPr or RGB video cables from a VTR, camera, or other source to the three input BNCs. Then connect the YPbPr or RGB output BNCs to your destination component device. Component video signals are A/D (input) and D/A (output) converted (10-bit). Like the SDI 2 output, Component can be set to Bypass (follow input). Output is affected by 5.3 Aspect Ratio and 1.3 Component Out parameter settings (see chapter 4 for discussion of these parameters).

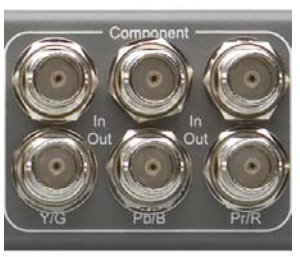

### S-Video (Y/C)

S-Video input and output female 4-pin mini-DINs provide for connection of desktop video/prosumer level equipment, including camcorders, VCRs/ VTRs, and monitors—to name a few. Use high quality shielded S-Video cables when making connections. S-video signals are converted internally to 10-bit digital. Output is affected by 5.3 Aspect Ratio and 1.3 Component *Out* parameter settings (see chapter 4 for discussion of these parameters).

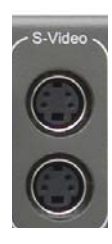

#### Composite NTSC/PAL

BNC connectors support composite NTSC or PAL standard definition input and output. Connect an NTSC or PAL composite video cable from a VTR, Camera, or other source to the Composite In BNC. Then connect the Composite Out BNC to a destination composite video device. Composite video signals are A/D (input) and D/A (output) converted (10bit). Output is affected by 5.3 Aspect Ratio and 1.3 Component Out parameter settings (see chapter 4 for discussion of these parameters).

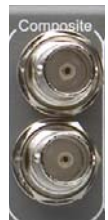

#### Reference Video (looping)

These two BNC connectors allow you to synchronize FS1 outputs to your house reference video signal (blackburst or composite sync for SD, or Trilevel for HD). If you have a sync generator or video equipment source to use for synchronizing other video equipment in your studio, then connect its composite output here. When FS1 outputs video it uses this reference signal to lock to. Reference video does not need to be the same format as the video input/outputs, but it must have the same vertical rate (for

example, 1080i Tri-level reference video will work for 525 video input and output).

Examples of permissible reference video signals:

- 525 Color Black
- 625 Color Black
- 1080i Tri-level sync
- 720p Tri-Level sync

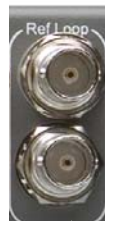

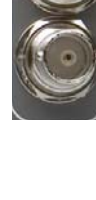

# FS1 Chapter 3: Installation & Configuration

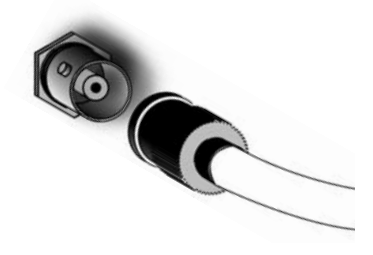

# Installation Overview

The installation and set up of an FS1 is very simple. Plug both AC supply cords into AC mains power, connect the LAN connector to a LAN, WAN or local computer with a web-browser, and then connect source and destination video and audio equipment.

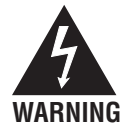

**Warning:** Do not open the chassis. There are no user-serviceable parts inside. Hazardous voltage is present inside the unit, presenting a risk of electric shock or serious personal injury. Opening the chassis will void the warranty unless performed by an AJA service center or licensed facility. Remove the two supplied AC line cords from mains power when moving the unit. Do not defeat the safety purpose of the grounding-type plug.

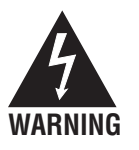

**Warning:** To meet safety regulations for leakage current, connect the FS1 dual power supplies to separate branch circuits.

All of the steps of Installation and Configuration are documented in this chapter, summarized as follows:

- 1. Unpack the shipping box, removing the FS1 and two power cords.
- 2. Connect the FS1 to power, connecting the two power cords to mains AC.

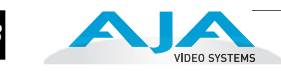

- **3.** If remote control of the FS1 is desired, ensure you have an Ethernet cable routed to where the FS1 will be placed. It can be connected over a LAN, or attached directly to a locally attached computer. Ensure that the computer (whether communicating over a LAN or directly to the FS1 Ethernet port) has a web browser on it (FireFox or IE 7 recommended). If the FS1 will be attached to a LAN, talk to your IT administrator and obtain the details on how he/she wishes you to configure the FS1 (DHCP or static IP, explained in this chapter).
- **4.** If connecting to a network, configure the FS1 IP CONFIG, IP ADDR, IP MASK, and IP GATEWAY parameters according to the information obtained from your IT administrator in the last step. Connect it to the LAN. From a network attached computer or one directly connected to the FS1, "ping" the FS1 (explained later in this chapter).
- 5. Mount the physical chassis as desired: front rack, rear rack, or deskmount. If you are mounting multiple FS1 units, try to place them visually in the same area so if you communicate with them via a network attached computer, you can use the FS1's "Identify" feature to turn ON the corresponding LED of the FS1 you're communicating with.
- **6.** Cable the system audio and video sources, VTR(s), monitors, and audio equipment.

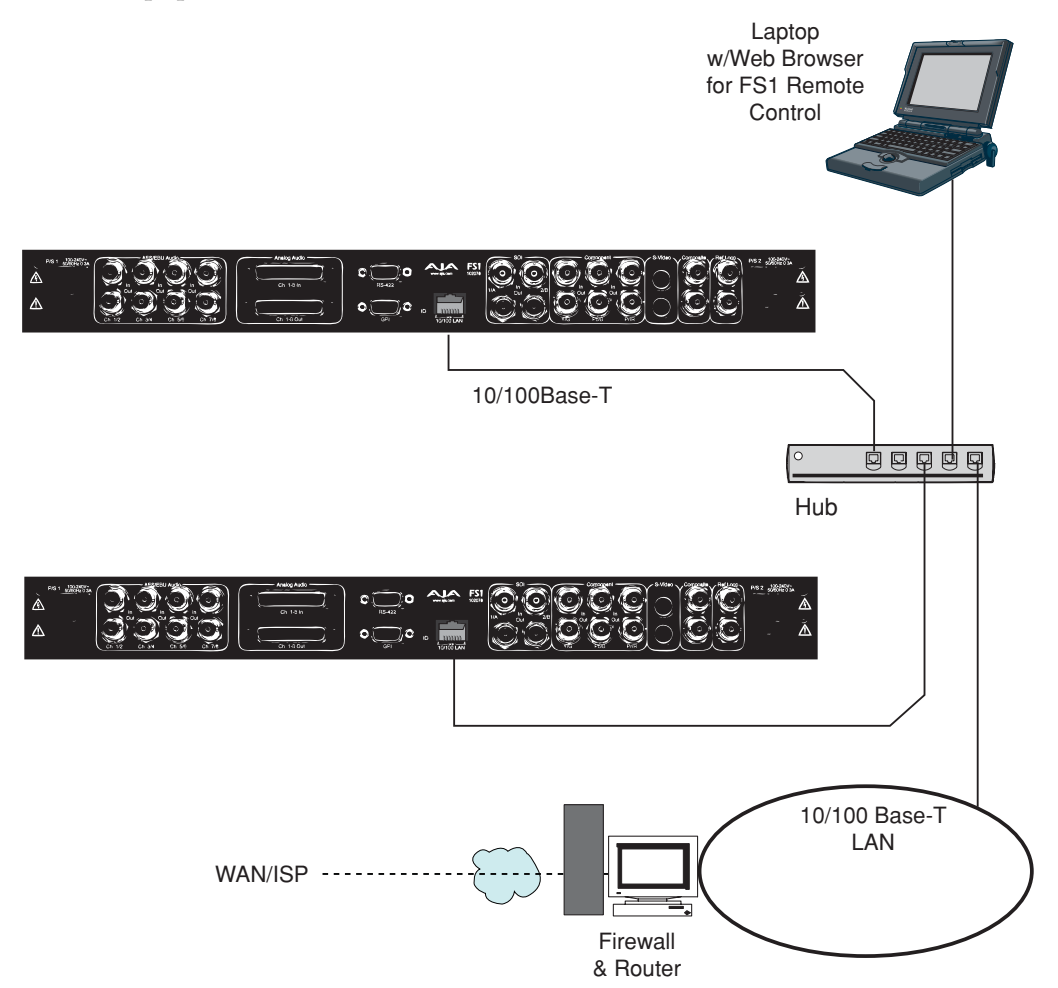

FS1 Network Example, Two FS1s on a LAN, with Laptop for Remote Control

# Unpacking

#### Shipping Box Contents

An FS1 chassis is shipped with two AC power cords, a user manual CD, and any late-breaking news bulletins (if applicable). Chassis rackmount brackets are provided as part of the chassis with screws.

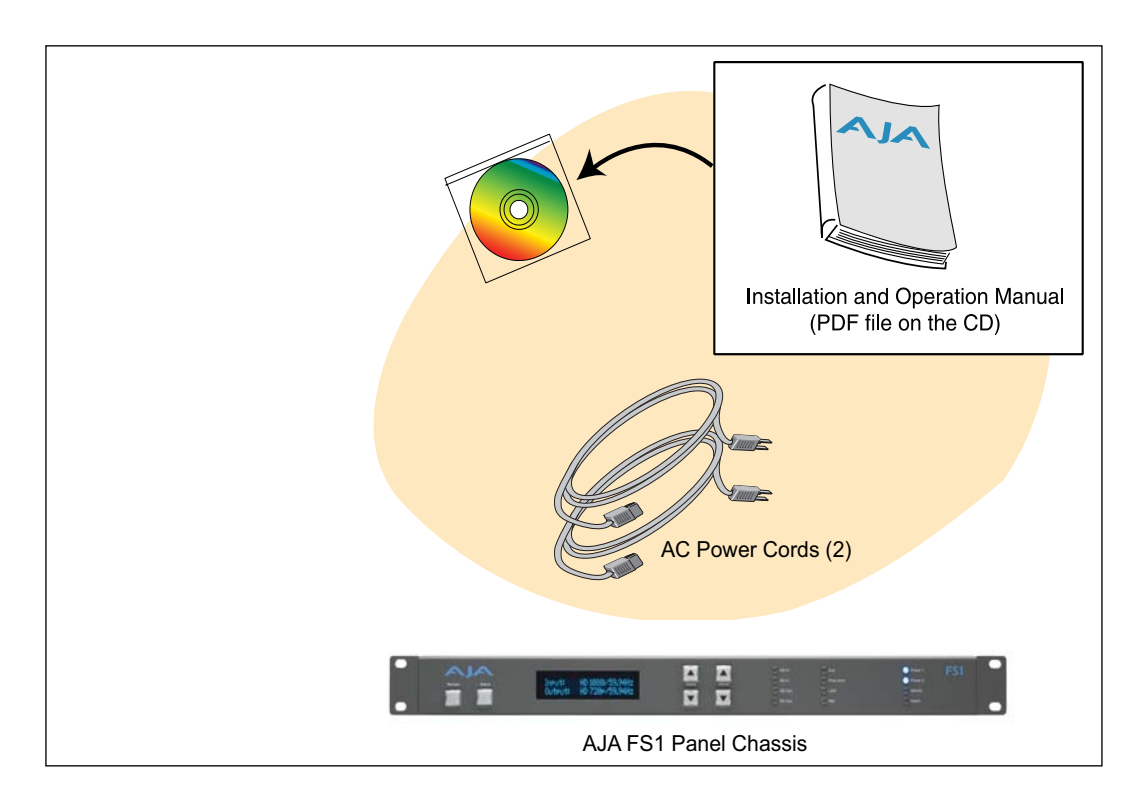

#### **Box Contents**

As you unpack the shipping box, carefully examine the contents. Ensure you received everything and that nothing was damaged during shipment. If you find any damage, immediately notify the shipping service and supply them with a complete description of the damage. AJA will repair or replace damaged items.

If you find shipping damage, contact your AJA dealer or distributor for details on how to have your FS1 repaired or replaced.

**Note:** Save packing materials and the shipping box. If you ever require service or move your system—use the packaging materials and box for safe shipment.

# The FS1 Chassis Rackmount or Place on a Desk

| Physical     | You can locate your chassis in two ways:                                |
|--------------|-------------------------------------------------------------------------|
| Requirements | • Rackmounting—attach the FS1 (rear or front mounted) to a standard 19" |
|              | equipment rack. The FS1 chassis takes up only one rack unit vertically. |
|              | • Desktop—lay it on a horizontal flat surface.                          |

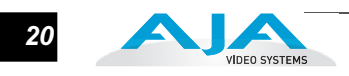

When planning equipment locations and mounting methods, take into account the size of the chassis:

• Chassis Dimensions: Height—1 rack units, 1.75" (4.445 cm) Depth—12" (30.48 cm) Width—17.25" (43.8 cm)

# **Network Connection**

|                                   | The FS1 can be networked directly to a laptop or other desktop computer using a single Ethernet cable (straight or cross-over)—or it can be connected to a local area network (LAN). In either case, the FS1 connects via its 10/100Base-TX Ethernet connector. A LAN is a shared network that includes other Ethernet devices all attached via a hub or digital switch. LANs may be divided into zones separated by software or hardware routers. Routers may also be used to connect the LAN to an outside wide area network (WAN) such as the internet. Devices on a LAN have IP addresses which may be fixed and permanent, or dynamically assigned by the network (DHCP). When attaching the FS1 to a LAN, you should first talk to your network administrator and find out how they want it connected (static IP or DHCP). Your IT department will be able to supply the information you need to install the FS1 on a LAN. |
|-----------------------------------|----------------------------------------------------------------------------------------------------|
| TCP/IP Information<br>You'll Need | If your LAN has a DHCP server that assigns IP addresses dynamically, then you don't have to configure anything (the FS1 defaults to DHCP). If for some reason your IT administrator prefers an assigned IP address that is fixed (called a "static IP), then get the IP address—you'll be entering it in the "IP CONFIG parameter" of the FS1. If your LAN requires static IP addresses, then also ask your IT administrator for the <i>Subnet Mask</i> and <i>default gateway</i> IP address (your LAN's internet router). The following two topics discuss two different ways to set up the FS1: via DHCP or via a static IP address.                                                                                                    |
| Networking the<br>FS1 via DHCP    | The FS1 default configuration (from the factory) automatically looks for a DHCP server to issue an IP address. So, as long as your network has a DHCP server (usually part of your router), then you need to do nothing other than plugging the FS1 into the net. To manually select DHCP: use the Select buttons to navigate to the parameter "50.1 IP CONFIG", and then use the Adjust buttons to select "DHCP". That's it!                                                                                                    |
|                                   | Pushing the "Select" Buttons                                                                                                    |

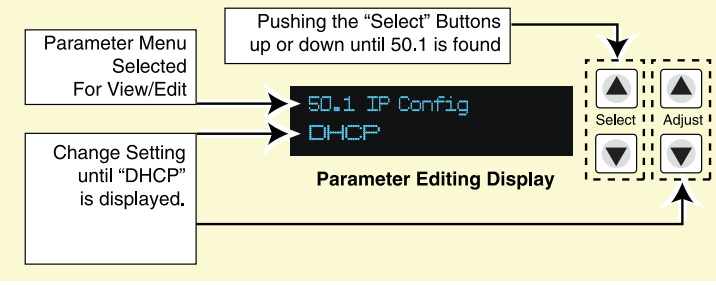

#### FS1 Installation and Operation Manual — Network Connection 2

Here are the steps to communicate with the FS1 after choosing the DHCP selection:

- 1. Use the Select buttons to navigate to parameter 50.2. Note on a piece of paper the DHCP supplied IP address shown.
- 2. With your laptop or desktop computer connected to the same LAN as the FS1 and DHCP enabled, type the IP address you noted in step 1 into the browser address bar. You should now see the FS1's browser status screen.

If the FS1 cannot get an address from the DHCP server on the LAN while the FS1 is set to DHCP via parameter 50.1, the FS1 will automatically drop back to a preset factory IP address of 192.168.0.2. In this instance you can follow these alternate steps to communicate with the FS1:

- 1. Set the computer's Ethernet IP address to 192.168.0.n (where n is not 2).
- **2.** Set the computer's Subnet mask to 255.255.255.0 (most PCs default to the proper netmask when the address is set).
- **3.** Run a browser on the computer and type "192.168.0.2" (the factory fallback IP address). You should now see the FS1's browser status screen.

**Note:** (If the FS1 fails to find a DHCP server via it's network connection, it will fall back to using the factory default static IP of 192.168.0.2—or whatever IP address you've previously defined. AJA recommends you define a Static IP address with parameter 50.2 so you'll be prepared in the event your DHCP server fails.)

```
Networking the<br/>FS1 using a StaticTo set a static IP address for the FS1's IP address, you'll also make some simple<br/>Parameter menu selections. The illustration below shows the four menu selections you<br/>need to make, while entering the information provided to you by your IT<br/>administrator (as discussed earlier).
```

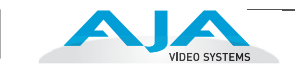

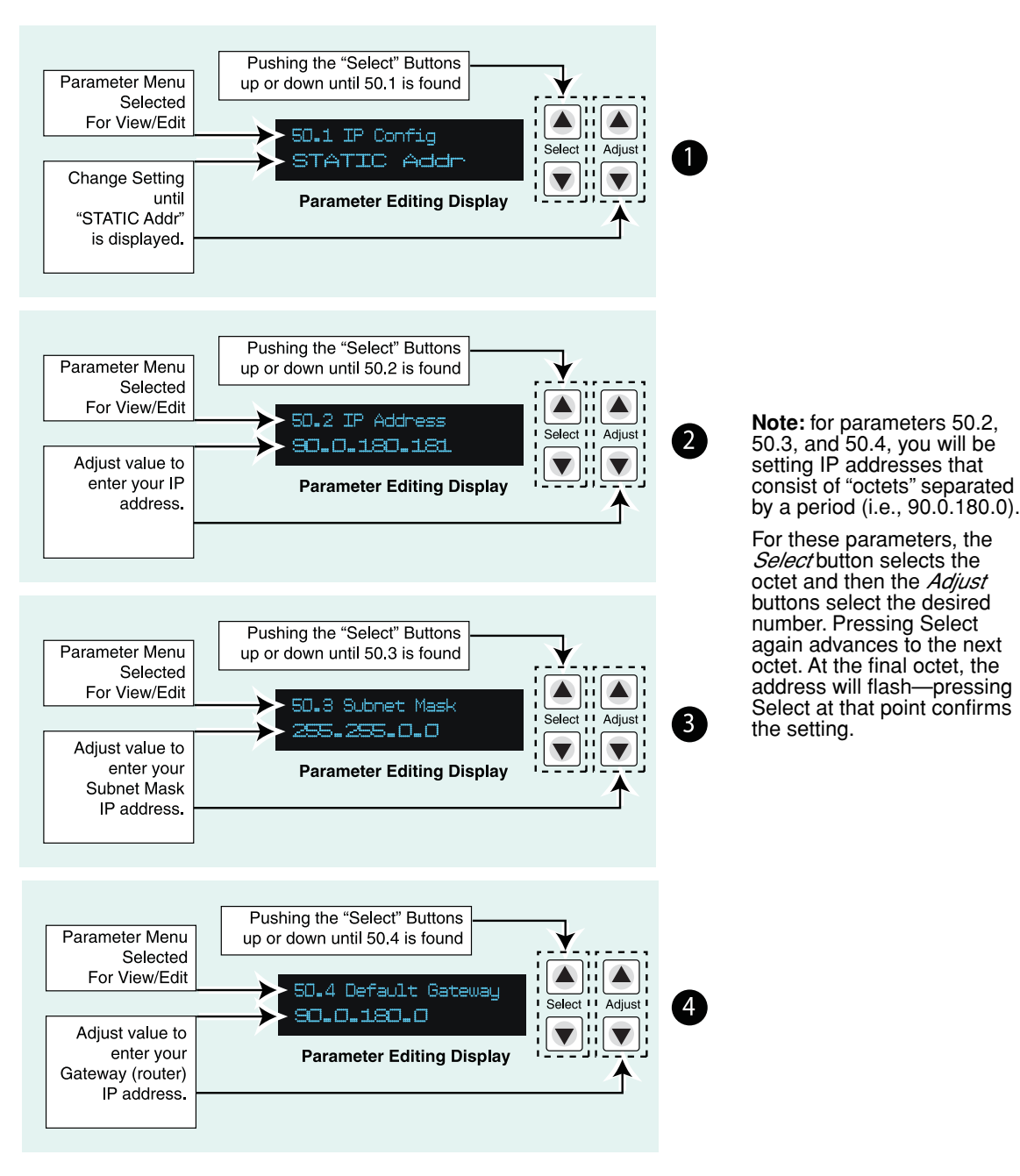

Configuring the FS1 with a Static IP Address

#### Networking the FS1 using the Factory Default IP

If you don't want to use DHCP to network the FS1 and also don't want to set your own static IP address, you can simply use a Default setting to use a factory setting of 10.65.74.65. This might be useful for an application where you directly connect a laptop or computer to the FS1 and want to get networking quickly. Here are the steps to set up this method of communication:

- 1. Use the Select buttons to navigate to parameter "50.1 IP CONFIG", and then use the Adjust buttons to select "Default".
- 2. Set your laptop or desktop computer Ethernet IP address to 10.m.n.m (where m is not 65 and n is not 74).

#### FS1 Installation and Operation Manual — Test the FS1 Network Connection with 23

- **3.** Also on the computer, set the Subnet mask to 255.0.0.0 (most PCs default to the proper netmask when the address is set—so you may not have to do anything here).
- **4.** Run a browser on the computer and type "10.65.74.65" (the *Default* factory IP address). You should now see the FS1's browser status screen.

# Test the FS1 Network Connection with "Ping"

After setting the IP address and other TCP/IP settings and connecting the FS1's Ethernet connection to a LAN or directly to a computer, ensure that you have a valid connection by "Pinging" the FS1. Pinging ensures that other devices on the network, or a computer directly attached to it, can see it. Simply run the Ping utility from a computer on the same LAN as the FS1, or one attached directly to the FS1. Here's how to Ping an FS1 from a Mac OSX computer or Windows PC:

|                       | now to | 5 Fing an FS1 from a Mac OSX computer of windows FC:                                                                                                    |  |  |
|-----------------------|--------|----------------------------------------------------------------------------------------------------|--|--|
| Mac Ping<br>Procedure | 1.     | Find the Applications Folder, and then find the Utilities Folder inside of the Applications Folder.                                                                                                    |  |  |
|                       | 2.     | Locate the "Terminal" utility application and double-click it.                                                                                                    |  |  |
|                       | 3.     | On the FS1, go to parameter menu 50.2 and read the IP address.                                                                                                    |  |  |
|                       | 4.     | At the Terminal prompt, enter the IP address noted in step 3. For example: ping 192.168.0.2                                                                                                    |  |  |
|                       | 5.     | If successful, the ping utility will respond that packets were sent, received and how long it took. For example:<br>f(t) = f(t) + f(t) + f(t) |  |  |
|                       |        | 64 bytes from 192.168.0.2: icmp_seq=0 ttl=64 time=0.590 ms                                                                                                    |  |  |
|                       | 6.     | If unsuccessful, check the FS1 network settings and resolve the problem with your IT administrator.                                                                                                    |  |  |
| Windows PC Ping       | 1.     | From the Start button, find and locate and select the All Programs menu.                                                                                                    |  |  |
| Procedure             | 2.     | From the All Programs list, select Accessories, and then from that list, select Command Prompt.                                                                                                    |  |  |
|                       | 3.     | On the FS1, go to parameter menu 50.2 and read the IP address.                                                                                                    |  |  |
|                       | 4.     | From the <i>Command Prompt</i> utility's prompt, enter the IP address noted in step 3. For example: ping 192.168.0.2                                                                                                    |  |  |
|                       | 5.     | If successful, the ping utility will respond that packets were sent, received and how long it took. For example: 64 bytes from 192.168.0.2: icmp_seq=0 ttl=64 time=0.590 ms                                                                                                    |  |  |
|                       | 6.     | If unsuccessful, check the FS1 network settings and resolve the problem with your IT administrator.                                                                                                    |  |  |

# Controlling the FS1 from a web-browser

To control the FS1 from a web-browser on a network attached computer, you must enter the FS1 IP address as a URL in the browser. For example, if the FS1 IP address were "90.0.6.31", you would then type into the web browser: http://90.0.6.31

This topic is explained in greater detail in Chapter 5: Browser Remote Control.

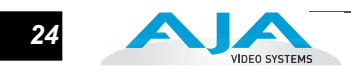

Click

First

**Note:** FS1 software versions 1.0.2.21 and earlier required the port number ":8080" at the end of the IP address, for example http://90.0.6.31:8080. If you are running this early software on the FS1 (not recommended), you'll need to enter the IP in this manner to communicate with the FS1. For later software versions do not add the port number—enter only the IP address (i.e., http://90.0.6.31).

# Installing The Latest Software

|                                                    | Although the FS1 comes from the factory pre-installed with software, it may not be<br>as up-to-date as software posted on our AJA website. This topic describes the steps<br>required to upgrade the software in your AJA FS1.                          |  |  |
|----------------------------------------------------|----------------------------------------------------------------------------------------------------|--|--|
| Download the<br>Latest FS1<br>Software             | Current and past releases of FS1 software are available on the World Wide Web from AJA's website. To get the software, point your browser to:<br>http://www.aja.com/html/FS1_update_page.html                                                           |  |  |
|                                                    | This link is also available at the bottom of the "Update Firmware" screen (discussed later on this page). Once you're at the update page, FS1 software files can be selected to download to your Mac or PC for upgrading your local FS1 machine.        |  |  |
| Unpack the<br>Software                             | FS1 software update files are "ZIP" files, which you can open with a number of standard and third party uncompressor applications. The software image that you'll install on the FS1 is a file with a name like <i>fs1_ver_2.0.3.24.bin</i> or similar. |  |  |
|                                                    | <b>Note:</b> Depending on your PC or Mac operating system settings, the ".bin" extension may not be visible to you in a file directory.                                                                                                    |  |  |
| Uploading and<br>Installing the<br>Software to the | Uploading and installing the software update only requires a PC or Mac that can "see" the FS1 via its ethernet connection. Follow this procedure to install the software:                                                                               |  |  |
| FS1                                                | 1. Point your browser at the FS1's upgrade page by clicking on the "Update Firmware" link at the bottom of the navigation box on the left-hand side of any FS1 web page. The FS1 web pages are discussed in Chapter 5.                                  |  |  |

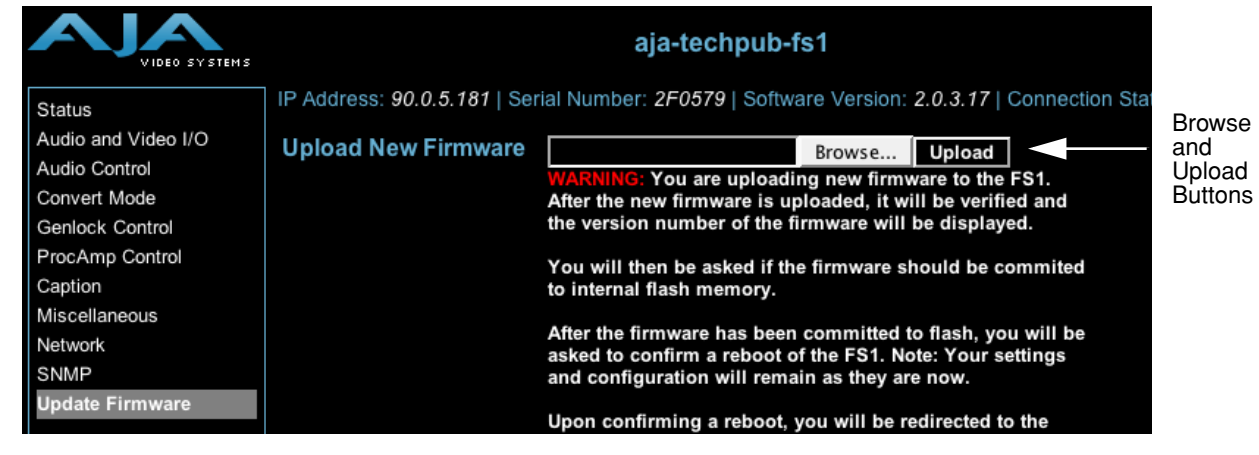

- 2. Click the "Browse..." button to select the file you previously downloaded. For example: *fs1\_ver\_2.0.3.24.bin* contained in the zipfile downloaded from AJA.
- **3.** When you have selected a valid FS1 image file, click the "Upload" button in the web browser. The file you select will upload to the FS1 and be tested for validity. Incomplete, corrupted, or non-FS1 software files are rejected.
- 4. Wait for the procedure to complete—it will take only a few minutes. When done, the FS1 will prompt you to restart your FS1. After restart, the FS1 will be running the new software. Progress is shown on the front panel of the FS1.
- **5.** Once these steps are complete, the FS1 will be running the software you just uploaded until the next time you upgrade it. The configuration of the FS1 prior to the upgrade will be preserved.

Ensure the new software is running by bringing up the FS1 web page again; the software version is displayed at the top of all FS1 web screens. If for some rare reason it didn't update, you can then run through the update steps again.

#### Notes:

On some browsers, the *Retry* page may appear even though the software upgrade was successful. If this occurs, before clicking on retry, refresh the web page and check the version number. If the new version number appears at the top of the page, the software upgrade was successful. If the old version appears, click *Retry*.

If there is a power outage or glitch during the software download, the FS1 will boot the older software version and the upgrade process can then be re-started by the user. This happens because the FS1 has been designed with a safety feature where an internal "safe" copy of the previous software is retained in the event the updating process fails.

### GPI Connections

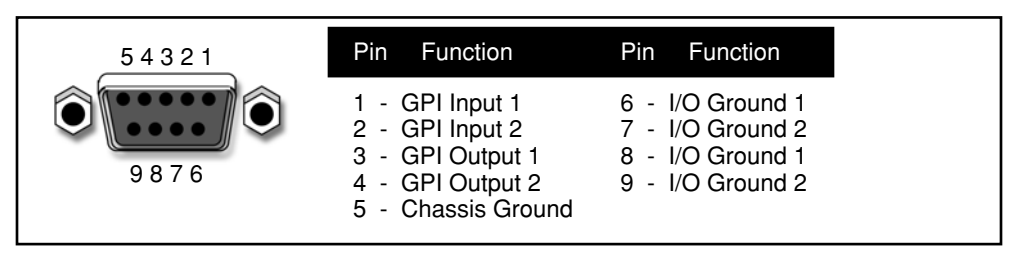

#### **GPI** Connector Pinout

The GPI inputs and outputs are electrically isolated from the power and ground on the FS1 frame. There are two inputs and two outputs. Electrical isolation is provided for up to two pieces of external equipment. The following guidelines apply to the two GPI inputs and outputs:

• Input 1 and Output 1 share a common isolated ground on pins 6 & 8 (I/O Ground 1),

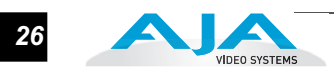

- Input 2 and Output 2 share a common isolated ground on pins 7 & 9 (I/O Ground 2).
- Pin 5, local chassis ground, may only be used as a reference when isolation is not required.
- Both GPI inputs are internally pulled high through a 10K ohm resistor to an isolated 5V supply, so that a relay contact closure or any device sinking at least 0.4 mA to ground will register a logic low.
- Both GPI outputs are 5V TTL compatible, sourcing up to 6mA and sinking up to 4mA each.

# **Cabling the System**

| Where to Place<br>FS1                         | • Plan adequate space for cable routing from the back of the chassis. Ensure that cable connectors are not stressed and that cables are not bent or crimped.                                                                                                    |  |  |
|-----------------------------------------------|----------------------------------------------------------------------------------------------------|--|--|
|                                               | • When rackmounting or stacking multiple FS1 chassis, ensure there is adequate airspace for cooling around the FS1 units. Note the location of cooling vents on all equipment next to the FS1 and ensure none are obstructed.                                                                                                    |  |  |
|                                               | <b>Note:</b> FS1 units earlier than serial number 2F0482 should not be stacked more than two together; later units can be stacked vertically without limit as long as there is adequate cool air supply around the FS1 vents.                                                                                                    |  |  |
| Power<br>Requirements                         | • Input Voltage—Chassis: autosensing 100VAC to 240VAC, 50/60Hz, fully redundant with both power supplies diode isolated                                                                                                    |  |  |
|                                               | Power Consumption—25 Watts                                                                                                    |  |  |
| WARNING                                       | <b>Warning:</b> Do not open the chassis. There are no user-serviceable parts inside.<br>Hazardous voltage is present inside the unit, presenting a risk of electric shock or serious<br>personal injury. Opening the chassis will void the warranty unless performed by an AJA<br>service center or licensed facility. Remove the two supplied AC line cords from mains power<br>when moving the unit. Do not defeat the safety purpose of the grounding-type plug. |  |  |
| System Video/<br>Audio Cable<br>Connections   | When installing your system, you'll make video and audio input/output connections. These connectors are explained individually in chapter 2.                                                                                                    |  |  |
| FS1 Audio Level<br>Choices Pro or<br>Consumer | Since the FS1 handles both digital and analog audio and can convert between the two, it provides settings via the parameter menus and the remote web browser, that allow you to control the relationship between audio level in analog versus the same audio level in the digital domain. The FS1 offers four settings to accommodate these different audio relationships in both professional and consumer audio applications.                                     |  |  |

The analog audio levels listed on the next page are defined in reference to 0 dBFS (where FS = full scale), which is the maximum level that can be represented digitally. **Note:** test criteria mentioned here involves a 1kHz sine wave.

| FS1 | Profes | ssiona | I Audio | Level | Settings |
|-----|--------|--------|---------|-------|----------|
|-----|--------|--------|---------|-------|----------|

| FS1 Audio Setting                      | Meaning                                                                                                    |
|----------------------------------------|----------------------------------------------------------------------------------------------------|
| +24 dBu analog = 0 dBFS SMPTE standard | With digital audio at maximum possible level (before clipping), the expected analog audio input level is +24 dBu, and the output will be scaled to this level. |
| +18 dBu analog = 0 dBFS EBU standard   | With digital audio at maximum possible level (before clipping), the expected analog audio input level is +18 dBu, and the output will be scaled to this level. |
| +15 dBu analog = 0 dBFS                | With digital audio at maximum possible level (before clipping), the expected analog audio input level is +15 dBu, and the output will be scaled to this level. |

#### FS1 Consumer Audio Level Setting

| FS1 Audio Setting        | Meaning                                                                                                    |
|--------------------------|----------------------------------------------------------------------------------------------------|
| +12 dBu analog = 0 dBFS. | With digital audio at maximum level (before clipping), the analog audio input level will be +12 dBu, and the output will be scaled to this level.                                                                                                    |
|                          | These levels are provided for consumer equipment that outputs audio at levels lower than the professional levels.                                                                                                    |
|                          | Note: In the consumer audio world, units are<br>often given in terms of dBV, so +12.2dBu is<br>equivalent to +10dBV. The standard<br>operating level then corresponds to -10dBV<br>(-7.8dBu). The "+12dBu" FS1 setting<br>provides consumer audio levels with<br>headroom. |

#### How Do Audio Levels Settings Relate to Nominal Levels?

Most users refer to audio levels at the *Standard Operating Level* for the U.S. and *Alignment Level* for the EU—a level not at maximum level, but rather at some lower point to allow "headroom" for audio to become louder without clipping.

In the U.S. most users use +4 dBu as their Standard Operating Level. This corresponds to -20dBFS in the digital domain (20 dB of headroom, per SMPTE RP-155), so the +24 dBu setting on the FS1 provides proper headroom levels for digital and analog audio.

Most users in the EU use 0dBu as their Alignment Level. This corresponds to -18dBFS in the digital domain (18 dB of headroom per EBU R68). Correspondingly, the +18dBu setting on the FS1 provides for this relationship. Alternatively, the FS1 +15 dBu setting provides safe headroom levels corresponding to some German professional audio equipment.

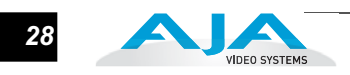
# FS1 Chapter 4: Parameter Menus

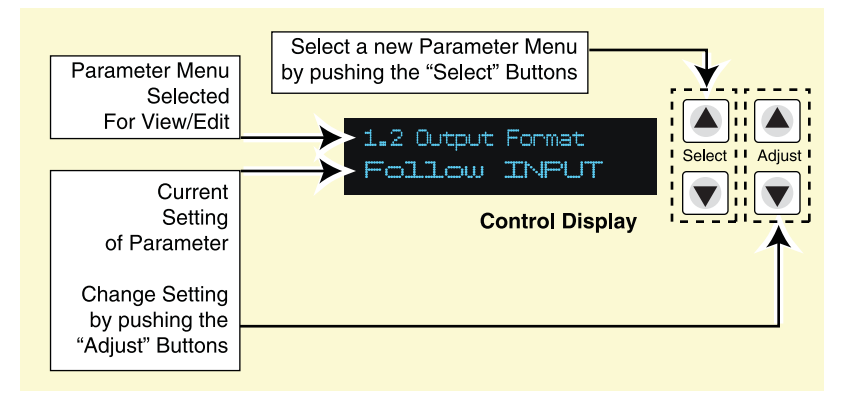

# **Controlling the FS1 via Its Front Panel Parameter Menus**

There are two ways to control the FS1: remotely from a web browser and using front panel Select/Adjust buttons and Parameter Menus. This chapter deals with the latter—the most direct and all inclusive way to configure an FS1.

In Chapter two we discussed the panel controls overall, so ensure you've read and understand that material first. Here in this Chapter we discuss each of the parameter menus and their usage.

In each parameter screen we discuss the Parameter Number and Name on the top line of the display and the Parameter Setting(s) possible as shown on the bottom line of the display; remember, the current setting is what is shown.

As mentioned in Chapter 2, the Parameter Menu is entered whenever any of the Select or Adjust buttons are pressed. Here is the general Parameter Menu display:

| Parameter Number and Name |
|---------------------------|
| Current Parameter Setting |

Pressing either a parameter *Select* or parameter *Adjust* button—while on the Status or Screen Saver displays—changes the display to the last remembered Parameter Adjust menu. If you're already viewing a Parameter Menu, pressing a Select or Adjust button causes a change to the next item.

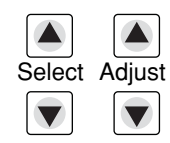

The parameter *Select* buttons to the right of the display select a parameter to view or modify.

Pressing one of the parameter *Adjust* buttons changes the current parameter's value to a new one from the FS1's list of choices—repeating the list if you continue to press *Adjust*—or adjusting a numerical value up or down. The exact choices displayed will vary depending on the parameter. Most adjustment choices made with the Adjust buttons take effect immediately and will be subsequently stored into the FS1s non-volatile memory if they remain unchanged for 3 seconds.

If a Select or Adjust button is held down continuously, the changes will begin to happen automatically - with acceleration if applicable.

Pressing either a Select or Adjust button-while on the Status or Screen Saver displays-changes the display to the last remembered Control menu.

Holding down both the Adjust (up) and Adjust (down) buttons—*at the same time* —will set that parameter back to its factory default value.

The remaining topical headings in this chapter list all of the Parameter Menus by number and name. The number shows the order in the menu navigation system: pressing the up or down *Select* button shifts you numerically up or down in the order of their assigned parameter numbers. The name is what you'll see in the Parameter Menu display (for example, the first heading listed here is "1.1 Output Format" which is exactly what you'll see in the top line of the display when viewing this parameter).

## 1.1 Output Format

This parameter defines the output format of SDI 1. Depending on other parameters and settings, it may also apply to SDI 2 and the Component Video output.

| 1.1 Output Format                | Description of Choices                                             |
|----------------------------------|--------------------------------------------------------------------|
| Parameter Adjustments:           |                                                                    |
| Follow Input <i>(Default)</i>    | Follow the format of the selected input                            |
| Follow Ref                       | Follow the format of the reference video input (Ref)               |
| SD <sd_rate></sd_rate>           | Select standard definition (available SD rates are listed choices) |
| HD 720p <hd_rate1></hd_rate1>    | Select HD 720p (available rates are listed choices)                |
| HD 1080i <hd_rate1></hd_rate1>   | Select HD 1080i (available rates are listed choices)               |
| HD 1080psf <hd_rate2></hd_rate2> | Select HD 1080psf (available rates are listed choices)             |
|                                  |                                                                    |

#### Notes:

1. Available rates that are listed here are dependent on what has been chosen in the 3.3 Frame Rates parameter setting.

#### FS1 Installation and Operation Manual — 1.2 SDI 2 Out Format 31

- 2. If the parameter *1.1 Output Format* is set to "Follow Ref", and the *6.1 Genlock Source* is set to "Input"—and the 2.1 Video Input is set to select one of the analog inputs, then the output format will follow the input format rather than the format of the signal on the Ref BNC as might be expected. (This happens because this combination of settings effectively disconnects the Ref BNC.)
- **3.** Changing the Output Format selection automatically selects new values for H & V timing parameters (6.2 Output Timing H, 6.3 Output Timing and 6.4 Analog Output Fine). Each Output Format remembers its own H & V timing settings.

# 1.2 SDI 2 Out Format

This parameter defines the output format as seen on the SDI 2 BNC connector.

| 1.2 SDI 2 Output Format                                                                                                    | Description of Choices                                                                                                    |
|----------------------------------------------------------------------------------------------------|----------------------------------------------------------------------------------------------------|
| Parameter Adjustments:<br>Normal <i>(Default)</i><br>Bypass (Follow Input)<br>Standard Def                                                                                                    | SDI 2 output follows the 1.1 Output Format parameter selection<br>(both SDI outputs are the same format).<br>SDI 2 output follows the format of the selected input.<br>The output from downconverter 2 (see block diagram in Chapter 1) is always<br>standard definition. |
| <ul> <li>Notes:</li> <li>1. the output from downconverter 2 (see block diagram in Chapter 1) is always standard definition.</li> <li>2. Bypass mode is not offered in these cases (3:2 Pulldown): <ul> <li>1080pSF/23.98 Input / 1080i/59.94 Output</li> <li>1080pSF/23.98 Input / 525i/59.94 Output</li> <li>1080pSF/24 Input / 1080i/60 Output</li> <li>In these cases, <i>Bypass</i> mode behaves like <i>Normal</i> mode—the output is the same format as the main SDI1 output.</li> </ul> </li> </ul> |                                                                                                    |
| 1.3 Component Out                                                                                                    |                                                                                                    |
| Т                                                                                                    | his parameter defines the output format of the Component Video Output                                                                                                    |

This parameter defines the output format of the Component Video Output BNC connectors (*Composite Out* is a function of Input Format and the 1.3 *Component Out* parameter setting).

| 1.3 Component Output                                                       | Description of Choices                                                                                                    |
|----------------------------------------------------------------------------|----------------------------------------------------------------------------------------------------|
| Parameter Adjustments:<br>Normal <i>(Default)</i><br>Bypass (Follow Input) | Component output follows the 1.1 Output Format parameter selection<br>Component output follows the format of the selected input.<br><b>Notes:</b> Bypass mode does not work when the input is 1080pSF24 and output is<br>1080i60 (3:2 pulldown mode).<br>The signal type of the component output (RGB versus YPbPr) is defined<br>in another parameter (3.2 Component OLIT Format). |
| Standard Def                                                               | The output from downconverter 2 (see block diagram in Chapter 1) is always standard definition.                                                                                                    |

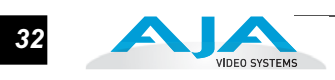

#### Notes:

- 1. Bypass applies to all Analog outputs (Component, Composite, and S-Video). When 1.3 Component Out is set to 'Bypass', Input signal format is 525i/59.94, and 5.2 SD Aspect Ratio is set to anything other than 'Off', the Composite Out and S-Video Outputs will also bypass the Aspect-Ratio-Converter.
- **2.** Setting parameter *1.3 Component Out* to "Bypass" causes Composite Output to bypass aspect ration conversion (parameter 5.3).
- 3. As in 1.2 SDI2 Out, Bypass mode is not offered in these cases (3:2 Pulldown): 1080pSF/23.98 Input / 1080i/59.94 Output 1080pSF/23.98 Input / 525i/59.94 Output 1080pSF/24 Input / 1080i/60 Output In these cases, *Bypass* mode behaves like *Normal* mode—the output is the same

2.1 Video Input

This parameter performs input video source selection for the FS1. Multiple input sources may be present at all the connectors on the FS1 rear panel, but the active input source routed through the FS1 will be the one selected here.

| 2.1 Video Input        | Description of Choices                             |
|------------------------|----------------------------------------------------|
| Parameter Adjustments: |                                                    |
| SDI 1 (Default)        | Select SDI 1 connector as the input source         |
| SDI 2                  | Select SDI 2 connector as the input source         |
| Composite              | Select the Composite connector as the input source |
| S-Video                | Select the S-Video connector as the input source   |
| Component              | Select the Component connector as the input source |
|                        |                                                    |

format as the main SDI1 output.

#### Notes:

- 1. Changing the Video Input selection automatically selects new values for Proc Amp parameters (10.1 through 10.5). Each video source remembers its own Proc Amp settings. This is referred to as *Source Memory*.
- 2. If 4.5 Audio Follow Video is set to On, then changing the Video Input selection will also automatically select new values for all audio parameters associated with Audio Follow Video (see the list provided in the description of parameter 4.5 Audio Follow Video). Audio Source Memory is enabled only when 4.5 Audio Follow Video is set to On.

# 2.2 Audio Input

This parameter performs input audio source selection for the FS1. Multiple input sources may be present at all the connectors on the FS1 rear panel, but the active input source routed through the FS1 will be the one selected here.

| 2.2 Audio Input                      | Description of Choices                                                                                                    |
|--------------------------------------|----------------------------------------------------------------------------------------------------|
| Parameter Adjustments:               |                                                                                                    |
| Stereo Map                           | For the 8 channels of embedded audio out, select stereo inputs according to<br><i>Audio Map</i> parameters 2.21 through 2.24. Any channel pair (4 pair total) can be<br>mapped to 16 different choices.     |
| Channel Map                          | For the 8 channels of embedded audio out, select and map inputs according to <i>Audio Map</i> parameters 2.11 through 2.18. Any of the 8 embedded channels can be mapped to one of the 32 possible choices. |
| Embed SDI 1<br>Embed SDI 2           | Use the embedded audio from the SDI 1 connector as the input source<br>Use the embedded audio from the SDI 2 connector as the input source                                                                  |
| AES unbal <i>(Default)</i><br>Analog | Select the AES/EBU digital audio connectors (8-ch) as the audio input source Select the Analog audio connector (DB25, 8-ch) as the audio input source                                                       |

**Note:** If parameter 4.5 *Audio Follow Video* is set to ON, then Audio Input selection is independently kept for each separate input: SDI 1, SDI 2, Composite, S-Video, and Component. If *Audio Follow Video* is set to OFF, then another Audio Input selection is used.

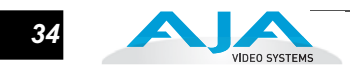

# 2.11 Audio Map Ch1

This parameter is used with parameter 2.2—when "Channel Map" is selected—to specify the source of the audio output on channel 1. Possible choices (32 in all) are:

| 2.11 Audio Map Ch1     | Description of Choices                                          |
|------------------------|-----------------------------------------------------------------|
| Parameter Adjustments: |                                                                 |
| AES Ch 1 (default)     | Selects AES channel 1 and maps it to Channel 1 audio out.       |
| AES Ch 2               | Selects AES channel 2 and maps it to Channel 1 audio out.       |
| AES Ch 3               | Selects AES channel 3 and maps it to Channel 1 audio out.       |
| AES Ch 4               | Selects AES channel 4 and maps it to Channel 1 audio out.       |
| AES Ch 5               | Selects AES channel 5 and maps it to Channel 1 audio out.       |
| AES Ch 6               | Selects AES channel 6 and maps it to Channel 1 audio out.       |
| AES Ch 7               | Selects AES channel 7 and maps it to Channel 1 audio out.       |
| AES Ch 8               | Selects AES channel 8 and maps it to Channel 1 audio out.       |
| Analog Ch 1            | Selects Analog Channel 1 and maps it to Channel 1 audio out.    |
| Analog Ch 2            | Selects Analog Channel 2 and maps it to Channel 1 audio out.    |
| Analog Ch 3            | Selects Analog Channel 3 and maps it to Channel 1 audio out.    |
| Analog Ch 4            | Selects Analog Channel 4 and maps it to Channel 1 audio out.    |
| Analog Ch 5            | Selects Analog Channel 5 and maps it to Channel 1 audio out.    |
| Analog Ch 6            | Selects Analog Channel 6 and maps it to Channel 1 audio out.    |
| Analog Ch 7            | Selects Analog Channel 7 and maps it to Channel 1 audio out.    |
| Analog Ch 8            | Selects Analog Channel 8 and maps it to Channel 1 audio out.    |
| SDI 1 Ch1              | Selects the SDI 1 Channel 1 and maps it to Channel 1 audio out. |
| SDI 1 Ch2              | Selects the SDI 1 Channel 2 and maps it to Channel 1 audio out. |
| SDI 1 Ch3              | Selects the SDI 1 Channel 3 and maps it to Channel 1 audio out. |
| SDI 1 Ch4              | Selects the SDI 1 Channel 4 and maps it to Channel 1 audio out. |
| SDI 1 Ch5              | Selects the SDI 1 Channel 5 and maps it to Channel 1 audio out. |
| SDI 1 Ch6              | Selects the SDI 1 Channel 6 and maps it to Channel 1 audio out. |
| SDI 1 Ch7              | Selects the SDI 1 Channel 7 and maps it to Channel 1 audio out. |
| SDI 1 Ch8              | Selects the SDI 1 Channel 8 and maps it to Channel 1 audio out. |
| SDI 2 Ch1              | Selects the SDI 2 Channel 1 and maps it to Channel 1 audio out. |
| SDI 2 Ch2              | Selects the SDI 2 Channel 2 and maps it to Channel 1 audio out. |
| SDI 2 Ch3              | Selects the SDI 2 Channel 3 and maps it to Channel 1 audio out. |
| SDI 2 Ch4              | Selects the SDI 2 Channel 4 and maps it to Channel 1 audio out. |
| SDI 2 Ch5              | Selects the SDI 2 Channel 5 and maps it to Channel 1 audio out. |
| SDI 2 Ch6              | Selects the SDI 2 Channel 6 and maps it to Channel 1 audio out. |
| SDI 2 Ch7              | Selects the SDI 2 Channel 7 and maps it to Channel 1 audio out. |
| SDI 2 Ch8              | Selects the SDI 2 Channel 8 and maps it to Channel 1 audio out. |
| Mute                   | Mute Channel 1 (no audio)                                       |

**Note:** If parameter 4.5 *Audio Follow Video* is set to ON, then Audio Map Ch1 selection is independently kept for each separate input: SDI 1, SDI 2, Composite, S-Video, and Component. If *Audio Follow Video* is set to OFF, then another Audio Map Ch1 selection is used. This note applies to Parameters 2.11 through 2.18.

#### 2.12 Audio Map Ch2

This parameter is used with parameter 2.2—when "Channel Map" is selected—to specify the source of the audio output on channel 2. Possible choices are the same as parameter 2.11. *Default = AES Ch 2*.

#### 2.13 Audio Map Ch3

This parameter is used with parameter 2.2—when "Channel Map" is selected—to specify the source of the audio output on channel 3. Possible choices are the same as parameter 2.11. *Default* = *AES Ch 3*.

#### 2.14 Audio Map Ch4

This parameter is used with parameter 2.2—when "Channel Map" is selected—to specify the source of the audio output on channel 4. Possible choices are the same as parameter 2.11. *Default = AES Ch 4*.

#### 2.15 Audio Map Ch5

This parameter is used with parameter 2.2—when "Channel Map" is selected—to specify the source of the audio output on channel 5. Possible choices are the same as parameter 2.11. *Default = AES Ch 5*.

#### 2.16 Audio Map Ch6

This parameter is used with parameter 2.2—when "Channel Map" is selected—to specify the source of the audio output on channel 6. Possible choices are the same as parameter 2.11. *Default* = *AES Ch* 6.

#### 2.17 Audio Map Ch7

This parameter is used with parameter 2.2—when "Channel Map" is selected—to specify the source of the audio output on channel 7. Possible choices are the same as parameter 2.11. *Default = AES Ch 7*.

#### 2.18 Audio Map Ch8

This parameter is used with parameter 2.2—when "Channel Map" is selected—to specify the source of the audio output on channel 8. Possible choices are the same as parameter 2.11. *Default = AES Ch 8*.

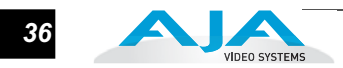

## 2.21 Audio Map Ch 1/2

This parameter is used with parameter 2.2—when "Stereo Map" is selected—to specify the source of the channel pair for audio output channels 1 and 2. Possible choices (16 in all) are:

| 2.21 Audio Map Ch1/2   | Description of Choices                                               |
|------------------------|----------------------------------------------------------------------|
| Parameter Adjustments: |                                                                      |
| AES Ch 1/2 (default)   | Selects AES Channels 1/2, and maps them to Channel 1/2 audio out.    |
| AES Ch 3/4             | Selects AES Channels 3/4, and maps them to Channel 1/2 audio out.    |
| AES Ch 5/6             | Selects AES Channels 5/6, and maps them to Channel 1/2 audio out.    |
| AES Ch 7/8             | Selects AES Channels 7/8, and maps them to Channel 1/2 audio out.    |
| Analog Ch 1/2          | Selects Analog Channels 1/2, and maps them to Channel 1/2 audio out. |
| Analog Ch 3/4          | Selects Analog Channels 3/4, and maps them to Channel 1/2 audio out. |
| Analog Ch 5/6          | Selects Analog Channels 5/6, and maps them to Channel 1/2 audio out. |
| Analog Ch 7/8          | Selects Analog Channels 7/8, and maps them to Channel 1/2 audio out. |
| SDI 1 Ch1/2            | Selects SDI 1 Channels 1/2, and maps them to Channel 1/2 audio out.  |
| SDI 1 Ch3/4            | Selects SDI 1 Channels 3/4, and maps them to Channel 1/2 audio out.  |
| SDI 1 Ch5/6            | Selects SDI 1 Channels 5/6, and maps them to Channel 1/2 audio out.  |
| SDI 1 Ch7/8            | Selects SDI 1 Channels 7/8, and maps them to Channel 1/2 audio out.  |
| SDI 2 Ch1/2            | Selects SDI 2 Channels 1/2, and maps them to Channel 1/2 audio out.  |
| SDI 2 Ch3/4            | Selects SDI 2 Channels 3/4, and maps them to Channel 1/2 audio out.  |
| SDI 2 Ch5/6            | Selects SDI 2 Channels 5/6, and maps them to Channel 1/2 audio out.  |
| SDI 2 Ch7/8            | Selects SDI 2 Channels 7/8, and maps them to Channel 1/2 audio out.  |
| Mute                   | Mute Channel pair 1/2 (no audio)                                     |

**Note:** If parameter 4.5 *Audio Follow Video* is set to ON, then Audio Map Ch1/2 selection is independently kept for each separate input: SDI 1, SDI 2, Composite, S-Video, and Component. If *Audio Follow Video* is set to OFF, then another Audio Map Ch1/2 selection is used. This note applies to Parameters 2.21 through 2.24.

#### 2.22 Audio Map Ch 3/4

This parameter is used with parameter 2.2—when "Stereo Map" is selected—to specify the source of the channel pair for audio output channels 3 and 4. Possible choices are the same as parameter 2.21. *Default* = *AES Ch 3/4*.

#### 2.23 Audio Map Ch 5/6

This parameter is used with parameter 2.2—when "Stereo Map" is selected—to specify the source of the channel pair for audio output channels 5 and 6. Possible choices are the same as parameter 2.21. *Default = AES Ch 5/6*.

#### 2.24 Audio Map Ch 7/8

This parameter is used with parameter 2.2—when "Stereo Map" is selected—to specify the source of the channel pair for audio output channels 7 and 8. Possible choices are the same as parameter 2.21. *Default = AES Ch 7/8*.

# **3.1 Component In Format**

This parameter configures the format of the *Component* video input.

| 3.1 Component In                                                     | Description of Choices                                                                                                    |
|----------------------------------------------------------------------|----------------------------------------------------------------------------------------------------|
| Parameter Adjustments:<br>Beta YPbPr<br>SMPTE YPbPr <i>(Default)</i> | Configure the Component video input source as Beta YPbPr (Standard Definition) (If the selected Component video source is HD, this will default to SMPTE YPbPr) Configure the Component video input source as SMPTE YPbPr |

# 3.2 Component Out Format

This parameter configures the format of the Component video output.

| 3.2 Component Out                                                           | Description of Choices                                                                                                    |
|-----------------------------------------------------------------------------|----------------------------------------------------------------------------------------------------|
| Parameter Adjustments:<br>Beta YPbPr<br>SMPTE YPbPr <i>(Default)</i><br>RGB | Configure the Component video output as Beta YPbPr (Standard Definition)<br>(If the Component video is HD, this will default to SMPTE YPbPr)<br>Configure the Component video output as SMPTE YPbPr<br>Configure the Component video output as RGB |
|                                                                             |                                                                                                    |

## 3.3 Frame Rate

This parameter selects the HD video frame rate associated with the video standard.

| 3.3 Frame Rate                                                           | Description of Choices                                                                                                    |
|--------------------------------------------------------------------------|----------------------------------------------------------------------------------------------------|
| Parameter Adjustments:<br>59.94/23.98 <i>(Default)</i><br>60/24<br>50/25 | Select the "59.94/23.98" item if your desired rate is either 59.94 <i>or</i> 23.98<br>Select the "60/24" item if your desired rate is either 60 or 24<br>Select the "50/25" item if your desired rate is either 50 or 25 (PAL) |

**Note:** Changing the Frame Rates selection automatically selects a new value for *1.1 Output Format*. Each "Frame Rates" selection remembers its own *Output Format* settings.

# 3.4 NTSC Standard

This parameter selects the NTSC video standard.

| 3.4 NTSC Standard                                             | Description of Choices                                                            |
|---------------------------------------------------------------|-----------------------------------------------------------------------------------|
| Parameter Adjustments:<br>NTSC <i>(Default)</i><br>NTSC Japan | Select NTSC for US NTSC standard.<br>Select NTSC Japan for Japan's NTSC standard. |

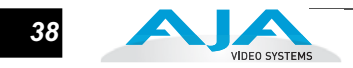

## 4.1 Analog Audio Std

This parameter sets the analog audio input and output level of the FS1 with reference to full scale digital, from consumer levels (+12 dBu) all the way to professional (+24 dBu).

| 4.1 Analog Audio Std     | Description of Choices                            |
|--------------------------|---------------------------------------------------|
| Parameter Adjustments:   |                                                   |
| +24 dBu <i>(Default)</i> | Select +24 dBu as the expected analog audio level |
| +18 dBu                  | Select +18 dBu as the expected analog audio level |
| +15 dBu                  | Select +15 dBu as the expected analog audio level |
| +12 dBu                  | Select +12 dBu as the expected analog audio level |
|                          |                                                   |
|                          | Maximum amplitude (0 dBFS)                        |

**Note:** audio levels are discussed at the end of Chapter 3 (*"FS1 Audio Level Choices—Pro or Consumer"*).

# 4.2 Audio Delay (mS)

This parameter allows you to adjust the delay to compensate for video timing issues (delay/latency). Pressing the Adjust buttons changes the delay from -16 to 256 ms (the default is zero delay).

| 4.2 Audio Delay (mS)   | Description of Choices                         |
|------------------------|------------------------------------------------|
| Parameter Adjustments: | Adjustment range increments from -16 to 256ms  |
| Variable               | <i>Default</i> = 0 (synchronized to Video Out) |

**Note:** If parameter 4.5 *Audio Follow Video* is set to ON, then Audio Delay selection is independently kept for each separate input: SDI 1, SDI 2, Composite, S-Video, and Component. If *Audio Follow Video* is set to OFF, then another Audio Delay selection is used.

#### 4.3 Embed Audio Out

This parameter allows you to enable or disable audio output. SDI Embedded Audio output may be On, Muted (embedded silence) or turned Off (no embedded audio). Analog and AES audio outputs are not affected by 4.3 (they're left On).

| 4.3 Embed Audio Out                                           | Description of Choices                                                                                                    |
|---------------------------------------------------------------|----------------------------------------------------------------------------------------------------|
| Parameter Adjustments:<br>ON ( <i>Default)</i><br>OFF<br>MUTE | Embedded audio will be passed<br>Do not pass embedded audio packets to the SDI outputs.<br>FS1 outputs SDI embedded audio packets with silence in them. |

#### 4.4 Sample Rate Convert

This parameter controls audio sample rate conversion on input audio. ON is the default (audio is rate converted and synced with video) and OFF is a setting for use when Dolby<sup>®</sup> 5.1 and similar schemes need to be preserved and the audio data passed unaltered. This setting should be left ON unless both of the following are true:

- 1. You want to pass digital encoded audio from either embedded or AES into embedded and/or AES out.
- 2. You have the embedded or AES input genlocked to the FS1 output. In other words, the encoded audio will not survive the frame-sync function (dropping or repeating frames) so it needs to be set to lock to the input. You can lock to a reference only if that reference is driving both the FS1 and the upstream source of the embedded or AES input to the FS1.

**Note:** If parameter 4.5 *Audio Follow Video* is set to ON, then Sample Rate Convert selection is independently kept for each separate input: SDI 1, SDI 2, Composite, S-Video, and Component. If Audio Follow Video is set to OFF, then another Sample Rate Convert selection is used.

| 4.4 Sample Rate Conversion                           | Description of Choices                                                                                                    |
|------------------------------------------------------|----------------------------------------------------------------------------------------------------|
| Parameter Adjustments:<br>ON <i>(Default)</i><br>OFF | Normal operation. The FS1 performs audio sample rate conversion and keeps the video and audio synchronized.<br>The FS1 does not sample rate convert the audio, leaving embedded audio as-is, useful for Dolby <sup>®</sup> 5.1 embedded audio and other applications. |

## 4.5 Audio Follow Video

This parameter determines whether audio settings are remembered for each video input.

Audio Follow Video applies to these parameters:

- 2.2 Audio Input
- 2.11—2.18 Audio Map
  2.21—2.24 Audio Map (Stereo)
- 4.2 Audio Delay
- 4.4 Sample Rate Convert
- 20.0 Audio Output Levels
- 20.1—20.8 Audio Level Ch (n) 21.0 Audio Output Phase
- 21.1-21.8 Audio Phase Ch (n)

**Note:** Turning Audio Follow Video (AFV) ON results in the loss of the above settings. When AFV is turned ON, the source-memory settings are written over the current settings. Turning AFV OFF again will not restore the original settings, but instead will result in the source-memory settings remaining in effect until edited again.

Audio Follow Video *does not apply* to these parameters:

- 4.1 Analog Audio Std
- 4.3 Embed Audio Out

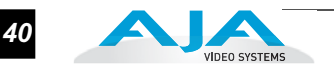

| 4.5 Audio Follow Video | Description of Choices                                                                                                    |
|------------------------|----------------------------------------------------------------------------------------------------|
| Parameter Adjustments: |                                                                                                    |
| OFF <i>(Default)</i>   | Normal operation. Audio settings must be made separately from any video settings; they are not associated automatically.                                                                                                   |
| ON                     | The FS1 remembers the saved audio settings associated with the currently selected input. Whenever an input is selected, the corresponding audio settings will be recalled.                                                 |
|                        | This allows you to set up specific audio settings for the different video inputs (i.e., perhaps the SDI 1 has a specific embedded audio channel mapping while the component video input might always use AES audio input). |

# 4.6 AFV Memory

Selecting this parameter and then pressing the up-arrow *Adjust* button saves the current audio settings to source-memory for the currently selected video input.

# 5.1 Upconvert Mode

This parameter selects the type of upconversion performed on the incoming selected SD source input.

| 5.1 Upconvert Mode           | Description of Choices                                                           |
|------------------------------|----------------------------------------------------------------------------------|
| Parameter Adjustments:       |                                                                                  |
| 4x3 Pillar                   | Results in 4x3 image in center of screen, with black sidebars                    |
| 14x9 Pillar <i>(Default)</i> | Results in 14x9 image, zoomed slightly to fill a 14x9 image with black sidebars  |
| Full Screen                  | Anamorphic full screen display                                                   |
| LB to Full                   | Image is zoomed to fit the full screen (letterbox)                               |
| Wide Zoom                    | Using a combination of zoom and stretch, the image is sized to fit a 16x9 screen |
|                              | (this can introduce a small aspect ratio change)                                 |

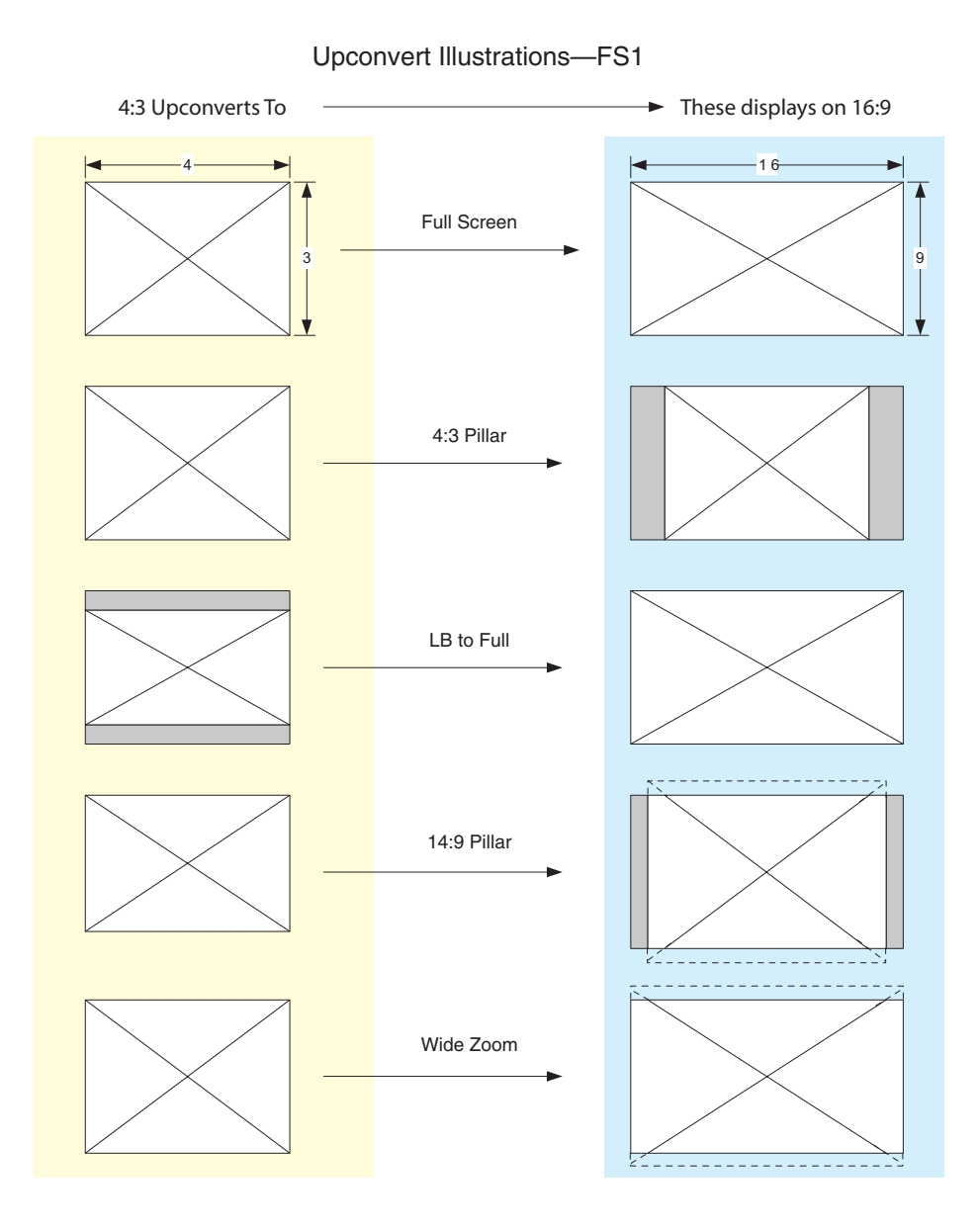

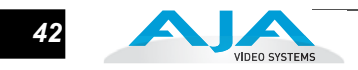

## 5.2 Downconvert Mode

This parameter selects the type of downconversion performed on the incoming selected HD source input.

| 5.2 Downconvert Mode       | Description of Choices                                                                                                    |
|----------------------------|----------------------------------------------------------------------------------------------------|
| Parameter Adjustments:     |                                                                                                    |
| Letterbox <i>(Default)</i> | Image is reduced with black top and bottom added to image area, with the aspect ratio preserved                                                                                                    |
| Crop                       | Image is cropped to fit new screen size                                                                                                    |
| Anamorphic                 | HD image is converted to full-screen SD with a 16x9 aspect ratio (anamorphic)                                                                                                    |
| 14:9                       | Image is reduced slightly with aspect ratio preserved. Black is added top and bottom, and the left and right sides are cropped.                                                                                                    |
| Auto AFD                   | Automatically selects the best downconvert mode based on the input video's Active Format Description (AFD) code. If the input video is not carrying an AFD VANC code, the downconverter defaults to the mode specified in parameter menu 5.5 ("Downconvert AFD Default"). |

Downconvert Illustrations—FS1

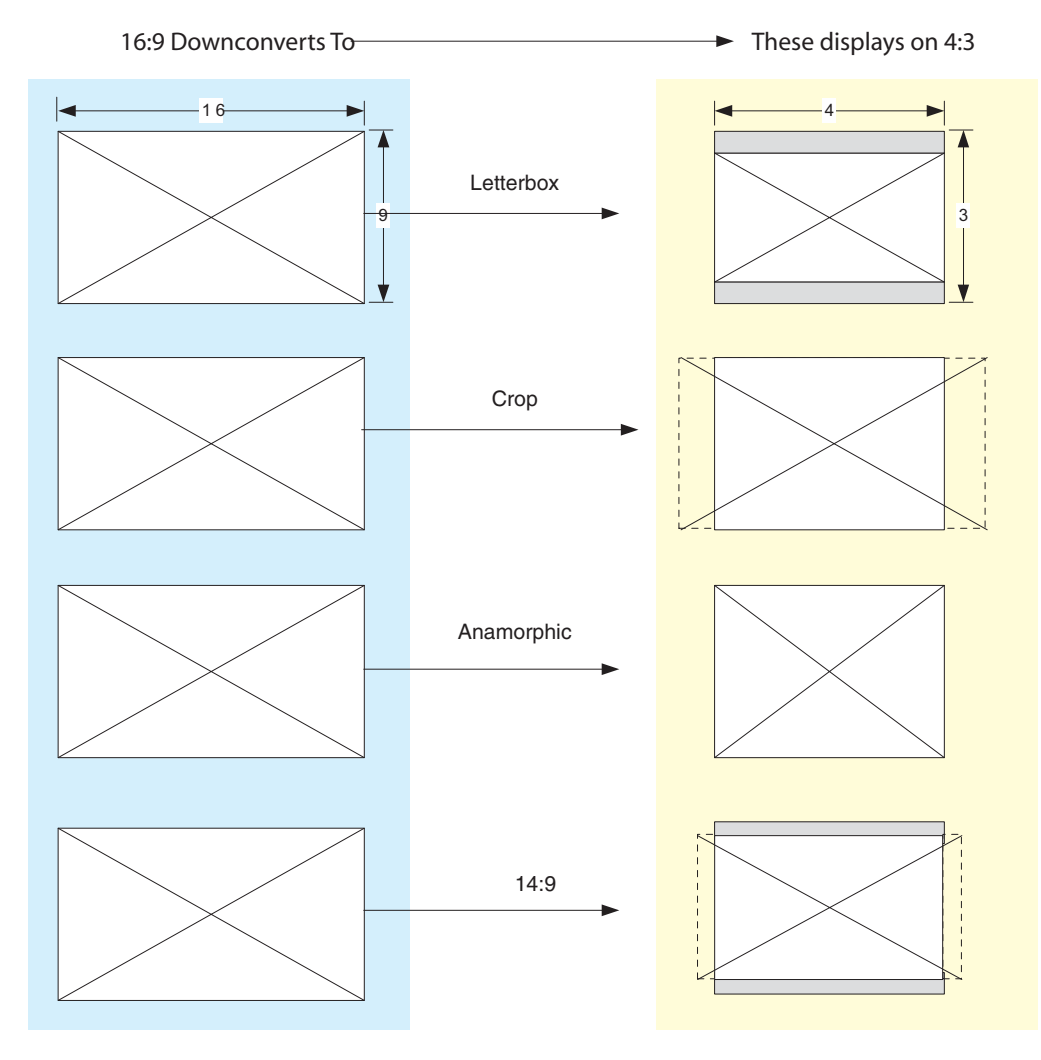

#### FS1 Installation and Operation Manual — 5.3 SD Aspect Ratio Convert 43

**Note:** Active Format Description (AFD) codes are carried in the vertical ancillary (VANC) portion of HD SDI video signals, specified in SMPTE 2016 as follows: "*AFD information is intended to guide DTV receivers and/or intermediate professional video equipment regarding the display of video of one aspect ratio on a display of another aspect ratio."* 

In the FS1 downconverter, the AFD code on the video input can be used to guide the downconverter in choosing which mode to use to best display the important content of the input 16:9 HD video on the 4:3 SD output. For example, if the input AFD code is 10 ("Full Frame"), it means that the input video has important picture information throughout the full 16:9 frame, so the downconverter should use Letterbox mode to be sure none of the content is cropped off. An AFD code of 9 ("Pillarbox") says that the input video only has content within the center 4:3 area of the picture (usually because it originally came from an upconverted SD signal) so the downconverter "Crop" mode would be the best choice. There are 16 possible HD AFD codes, of which 8 are in common use. The FS1 does not process or use SD AFD codes.

FS1 AFD processing (passing, removing, and re-inserting) occurs based on the setting of parameters 5.2, 5.5, 5.6 and 5.7.

# 5.3 SD Aspect Ratio Convert

This parameter selects an SD to SD Aspect Conversion mode for converting between normal 4:3 SD video and either 16:9 Anamorphic SD video or Letterbox SD video. (In Europe 16:9 anamorphic video is also known as "Wide screen" video.)

| 5.3 SD Aspect Ratio Convert | Description of Choices                                                                        |
|-----------------------------|-----------------------------------------------------------------------------------------------|
| Parameter Adjustments:      |                                                                                               |
| Off (Default)               | Turns aspect ratio conversion OFF                                                             |
| Letterbox                   | Converts 16:9 Anamorphic video to Letterbox video                                             |
| H Crop                      | Converts 16:9 Anamorphic video to 4:3 Standard video<br>(crops left and right edges of video) |
| Pillarbox                   | Converts 4:3 Standard video to 16:9 Anamorphic video                                          |
| V Crop                      | Converts Letterbox video to 16:9 Anamorphic video                                             |
| 14:9                        | Converts 16:9 Anamorphic video to 14:9 Cropped video                                          |

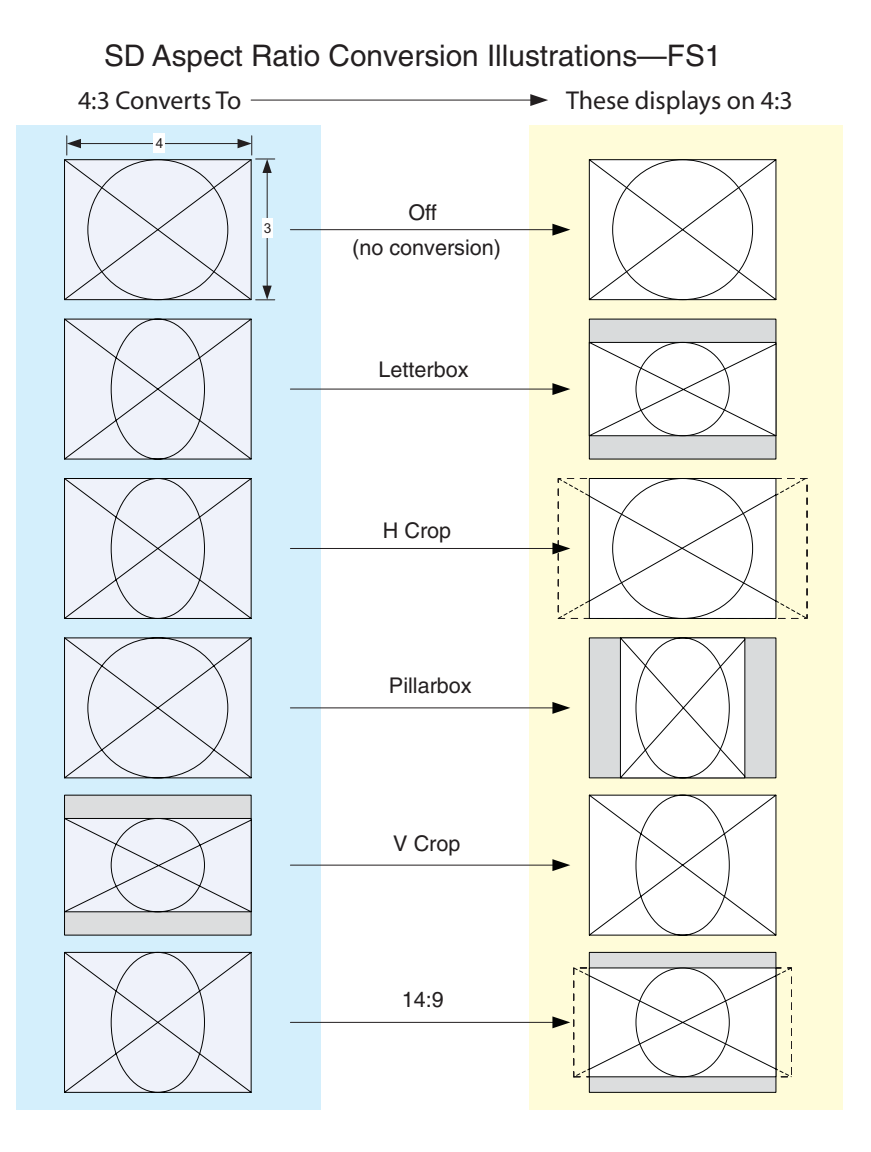

# 5.5 Downconvert AFD Default

This parameter selects how the FS1 will operate when parameter 5.2 "Downconvert Mode" has been set to "*Auto AFD*" and no AFD codes are detected at the selected input source (i.e., which default does it go to).

| 5.5 Downcvt AFD Dflt   | Description of Choices                                                                                                    |
|------------------------|----------------------------------------------------------------------------------------------------|
| Parameter Adjustments: |                                                                                                    |
| Hold Last (Default)    | Use the last AFD code detected and continue to use its aspect ratio selection until<br>a new AFD code is detected again in the SDI meta data. |
| Letterbox              | When an AFD code isn't present, switch the downconverter mode to Letterbox.                                                                   |
| 14x9                   | When an AFD code isn't present, switch the downconverter mode to 14x9.                                                                        |
| Anamorphic             | When an AFD code isn't present, switch the downconverter mode to Anamorphic.                                                                  |
| Crop                   | When an AFD code isn't present, switch the downconverter mode to Crop.                                                                        |

VIDEO SYSTEMS

## 5.6 AFD Out SDI 1

This parameter menu determines whether the FS1 inserts a SMPTE 2016 Active Format Descriptor (AFD) packet into the SDI 1 output video. The inserted AFD code does not affect FS1 up/down/cross conversion, but it may affect downstream video processing if the signal is downconverted.

**Note:** AFD codes are only inserted into HD video outputs.

| 5.6 AFD Out SDI1                               | Description of Choices                                                                                                    |
|------------------------------------------------|----------------------------------------------------------------------------------------------------|
| Parameter Adjustments:<br>OFF <i>(Default)</i> | The FS1 does not insert an AFD code into the output. If the video input has an AFD code and the FS1 is not Up/Down/Cross converting it, the input AFD code will be passed through to the output                                                                                           |
| Auto                                           | If the FS1 is not upconverting or downconverting the input video, the input AFD code is passed through. If there is no AFD code on the input video, a "Full Frame" (8) code is inserted. If the FS1 is upconverting, the appropriate AFD code will be chosen based on the upconvert mode. |
| >16:9                                          | The FS1 always inserts a "Box > 16:9 (center)" AFD code (4), which indicates that the HD image has an aspect ratio greater than 16:9 as a vertically centered letterbox within the 16:9 frame.                                                                                            |
| Full Frame                                     | The FS1 always inserts a "Full Frame" AFD code (8), which indicates that the HD image is full frame, with an aspect ratio that is 16:9.                                                                                                    |
| Pillarbox                                      | The FS1 always inserts a "4:3 (center)" AFD code (9), which indicates that the HD image has a 4:3 aspect ratio as a horizontally center pillarbox image within the 16:9 frame.                                                                                                    |
| Letterbox                                      | The FS1 always inserts a "16:9 (with complete 16:9 image protected)" AFD code (10), which indicates that the HD image is full frame, with a 16:9 aspect ratio and all image areas are protected.                                                                                          |
| 14:9                                           | The FS1 always inserts a "14:9 (center)" AFD code (11), which indicates that the HD image has a 14:9 aspect ratio as a horizontally centered pillarbox within the 16:9 frame.                                                                                                    |
| 4:3 Alt 14:9                                   | The FS1 always inserts a "4:3 (with alternate 14:9 center)" AFD code (13), which indicates that the HD image has a 4:3 aspect ratio and with an alternative 14:9 centered pillarbox image within the 16:9 frame.                                                                          |
| 16:9 Alt 14:9                                  | The FS1 always inserts a "16:9 (with alternative 14:9 center" AFD code (14), which indicates that the HD image has a 16:9 aspect ratio with an alternative 14:9 center within the 16:9 frame.                                                                                             |
| 16:9 Alt 4:3                                   | The FS1 always inserts a "16:9 (with alternative 4:3 center)" AFD code (15), which indicates that the HD image has a 16:9 aspect ratio with an alternative 4:3 center within the 16:9 frame.                                                                                              |

#### 5.7 AFD Out SDI 2

This parameter menu determines whether the FS1 inserts a SMPTE 2016 Active Format Descriptor (AFD) packet into the SDI 2 output video. The inserted AFD code does not affect FS1 up/down/cross conversion, but it may affect downstream video processing if the signal is downconverted.

Parameter selections are the same as for Parameter 5.6 (AFD Out SDI 1).

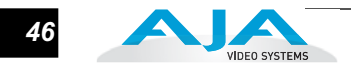

## 6.1 Genlock Source

This parameter selects the source of reference video used to genlock to, either automatically or explicitly.

| 6.1 Genlock Source     | Description of Choices                                                          |
|------------------------|---------------------------------------------------------------------------------|
| Parameter Adjustments: |                                                                                 |
| Reference (Default)    | Use the <i>Ref</i> connector as the Genlock source                              |
| Input                  | Use the currently selected input as the Genlock source                          |
| Free run               | Free run mode (FS1 syncs to its own timebase, not locked to an external source) |

# 6.2 Output Timing H

This parameter adjusts horizontal output timing with reference to the Ref video already selected. When adjusting the horizontal timing (H), this parameter specifies a number of pixels to offset, from zero to full line width.

| 6.2 Output Timing H                | Description of Choices                                                                                                    |
|------------------------------------|----------------------------------------------------------------------------------------------------|
| Parameter Adjustments:<br>Variable | Adjustment range increments from 0 to the width of the line in pixels. This could be 720, 1280, or 1920, depending on the format already chosen <i>Default: 0</i> |

**Note:** Independent horizontal and vertical timing values are kept for all available output formats.

# 6.3 Output Timing V

This parameter adjusts vertical output timing with reference to the Ref video already selected. When adjusting the vertical timing (V), this parameter specifies a number of lines to offset, moving the screen up to a half a frame up or down.

| 6.3 Output Timing V    | Description of Choices                                                                                                    |
|------------------------|----------------------------------------------------------------------------------------------------|
| Parameter Adjustments: | Adjustment range increments from half a frame up to a half a frame down in single line increments (where the frame size could be 525, 625, 750, or 1125—depending on the format already chosen). |
| Variable               | <i>Default: 0</i>                                                                                                    |

# 6.4 Analog Output Fine (Horizontal Timing)

Further adjusts the horizontal output timing of the analog output (only) in finer increments than 6.2 (above)—in this case by sub-pixels. Each adjustment of this control, from 0 to 127 adjusts the analog output timing by 1/128th of a pixel. Like 6.2, horizontal output timing is adjusted with reference to the Ref video selected.

| 6.4 Analog Output Fine             | Description of Choices                                                                                                    |
|------------------------------------|----------------------------------------------------------------------------------------------------|
| Parameter Adjustments:<br>Variable | Adjustment range increments from 0 to 127, with each increment moving the timing by 1/128th of a pixel. <i>Default: 0</i> |

# 10.1 Proc Amp

This parameter turns the Proc Amp on and off.

**Note:** Proc Amp controls (Parameters 10.1 through 10.5) are independently kept for each separate input: SDI 1, SDI 2, Composite, S-Video, and Component.

| 10.1 Proc Amp                                          | Description of Choices                  |
|--------------------------------------------------------|-----------------------------------------|
| Parameter Adjustments:<br>ON<br>OFF ( <i>default</i> ) | Turn Proc Amp on.<br>Turn Proc Amp off. |

## 10.2 Proc Amp Gain

This parameter adjusts the video gain from black to 1.5 times luma in steps of .01, each time an Adjust button is pressed.

| 10.2 Proc Amp Gain     | Description of Choices                                     |
|------------------------|------------------------------------------------------------|
| Parameter Adjustments: | Adjustment range increments from zero to 1.5 in .01 steps. |
| Variable               | <i>Default (unity):</i> 1.0                                |

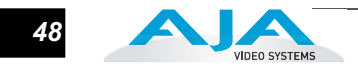

# 10.3 Proc Amp Black

This parameter adjusts the video black level from -20 IRE to +20 IRE in .5 steps, each time an Adjust button is pressed.

| 10.3 Proc Amp Black    | Description of Choices                                           |
|------------------------|------------------------------------------------------------------|
| Parameter Adjustments: | Adjustment range increments from -20 IRE to +20 IRE in .5 steps. |
| Variable               | <i>Default (unity):</i> 0 IRE                                    |

# 10.4 Proc Amp Hue

This parameter adjusts the video color hue through 360 degrees (color wheel). Steps increment/decrement 1 degree each time an Adjust button is pressed.

| 10.4 Proc Amp Hue      | Description of Choices                                              |
|------------------------|---------------------------------------------------------------------|
| Parameter Adjustments: | Adjustment range increments from -180 to +180 in steps of 1 degree. |
| Variable               | <i>Default (unity):</i> 0 degrees                                   |

## 10.5 Proc Amp SAT

This parameter adjusts the video color saturation from black & white to 1.5 times chroma in steps of .01, each time an Adjust button is pressed.

| 10.5 Proc Amp SAT                  | Description of Choices                                                                |
|------------------------------------|---------------------------------------------------------------------------------------|
| Parameter Adjustments:<br>Variable | Adjustment range increments from 0 (black and white) to 1.5 (Chroma) in steps of .01. |
|                                    | <i>Default:</i> 1.0                                                                   |

#### 20.0 Audio Output Levels

This parameter enables or disables individual audio output level adjustment of the eight FS1 audio output channels. When Adjust is selected, parameters 20.1 through 20.8 are then used to select the output levels for each separate channel.

| 20.0 Audio Output Level                                      | Description of Choices                                                                                         |
|--------------------------------------------------------------|----------------------------------------------------------------------------------------------------|
| Parameter Adjustments:<br>Unity ( <i>default</i> )<br>Adjust | Disable audio output level adjustments.<br>Enable audio output level adjustments for the eight audio channels. |

А

**Note:** If parameter 4.5 *Audio Follow Video* is set to ON, then Audio Output Levels selection is independently kept for each separate input: SDI 1, SDI 2, Composite, S-Video, and Component. If *Audio Follow Video* is set to OFF, then another Audio Output Levels selection is used. This note applies to Parameters 20.0 through 20.8.

# 20.1 Audio Level Ch1

This parameter adjusts the audio level of audio channel  $1 \pm 18$ dB in steps of 0.5 dB.

| 20.1 Audio Level Ch1   | Description of Choices                                   |
|------------------------|----------------------------------------------------------|
| Parameter Adjustments: | Adjustment of audio level ± 18dB range in steps of .5dB. |
| Variable               | <i>Default:</i> +0dB                                     |

**Note:** If parameter 4.5 *Audio Follow Video* is set to ON, then Audio Level Ch1 selection is independently kept for each separate input: SDI 1, SDI 2, Composite, S-Video, and Component. If *Audio Follow Video* is set to OFF, then another Audio Level Ch1 selection is used. This note applies to Parameters 20.1 through 20.8.

# 20.2 Audio Level Ch2

This parameter adjusts the audio level of audio channel  $2 \pm 18$  dB in steps of 0.5 dB. Parameter adjustments are the same as for 20.1.

# 20.3 Audio Level Ch3

This parameter adjusts the audio level of audio channel  $3 \pm 18$  dB in steps of 0.5 dB. Parameter adjustments are the same as for 20.1.

## 20.4 Audio Level Ch4

This parameter adjusts the audio level of audio channel  $4 \pm 18$  dB in steps of 0.5 dB. Parameter adjustments are the same as for 20.1.

## 20.5 Audio Level Ch5

This parameter adjusts the audio level of audio channel  $5 \pm 18$ dB in steps of 0.5 dB. Parameter adjustments are the same as for 20.1.

# 20.6 Audio Level Ch6

This parameter adjusts the audio level of audio channel  $6 \pm 18$  dB in steps of 0.5 dB. Parameter adjustments are the same as for 20.1.

## 20.7 Audio Level Ch7

This parameter adjusts the audio level of audio channel 7  $\pm$  18dB in steps of 0.5 dB. Parameter adjustments are the same as for 20.1.

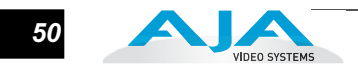

### 20.8 Audio Level Ch8

This parameter adjusts the audio level of audio channel 8  $\pm$  18dB in steps of 0.5 dB. Parameter adjustments are the same as for 20.1.

#### 21.0 Audio Output Phase

This parameter enables or disables individual audio phase adjustment of the eight FS1 audio output channels. When Adjust is selected, parameters 21.1 through 21.8 are then used to adjust phase for the eight channels.

| 21.0 Audio Output Phase                                       | Description of Choices                                                                           |
|---------------------------------------------------------------|--------------------------------------------------------------------------------------------------|
| Parameter Adjustments:<br>Normal ( <i>default</i> )<br>Adjust | Disable audio phase adjustments.<br>Enable audio phase adjustments for the eight audio channels. |

**Note:** If parameter 4.5 *Audio Follow Video* is set to ON, then Audio Output Phase selection is independently kept for each separate input: SDI 1, SDI 2, Composite, S-Video, and Component. If *Audio Follow Video* is set to OFF, then another Audio Output Phase selection is used. This note applies to Parameters 21.0 through 21.8.

### 21.1 Audio Phase Ch1

This parameter selects whether audio phase is normal (same as passed from the input) or inverted on channel 1.

| 21.1 Audio Phase Ch1                                          | Description of Choices                                                                                                    |
|---------------------------------------------------------------|----------------------------------------------------------------------------------------------------|
| Parameter Adjustments:<br>Normal ( <i>default</i> )<br>Invert | Phase is unaltered as it passes from the input to the output.<br>Phase is inverted as it passes from the input to output. (This may be useful to<br>correct analog audio signals that are incorrectly wired, placing audio out of phase at<br>input.) |

**Note:** If parameter 4.5 *Audio Follow Video* is set to ON, then Audio Phase Ch1 selection is independently kept for each separate input: SDI 1, SDI 2, Composite, S-Video, and Component. If *Audio Follow Video* is set to OFF, then another Audio Phase Ch1 selection is used. This note applies to Parameters 21.1 through 21.8.

# 21.2 Audio Phase Ch2

This parameter selects whether audio phase is normal (same as passed from the input) or inverted on channel 2. Parameter adjustments are the same as 21.1.

#### 21.3 Audio Phase Ch3

This parameter selects whether audio phase is normal (same as passed from the input) or inverted on channel 3. Parameter adjustments are the same as 21.1.

#### 21.4 Audio Phase Ch4

This parameter selects whether audio phase is normal (same as passed from the input) or inverted on channel 4. Parameter adjustments are the same as 21.1.

#### 21.5 Audio Phase Ch5

This parameter selects whether audio phase is normal (same as passed from the input) or inverted on channel 5. Parameter adjustments are the same as 21.1.

#### 21.6 Audio Phase Ch6

This parameter selects whether audio phase is normal (same as passed from the input) or inverted on channel 6. Parameter adjustments are the same as 21.1.

#### 21.7 Audio Phase Ch7

This parameter selects whether audio phase is normal (same as passed from the input) or inverted on channel 7. Parameter adjustments are the same as 21.1.

#### 21.8 Audio Phase Ch8

This parameter selects whether audio phase is normal (same as passed from the input) or inverted on channel 8. Parameter adjustments are the same as 21.1.

## **30.1 Closed Captioning Translator**

| 30.1 Caption Xlator          | Description of Choices                                                                                                    |
|------------------------------|----------------------------------------------------------------------------------------------------|
| Parameter Adjustments:<br>ON | When set to ON and using the UpConverter, the FS1 will automatically translate incoming line 21 captions to CEA-708 format and insert the VANC packets into the converted HD video stream. This is a complete translation from CEA-608 format to CEA-708 format (including the embedded SD captions). |
|                              | When set to ON and using the Downconverters, the FS1 will automatically intercept<br>and reformat the SD caption data in the incoming CEA-708 VANC packets, and<br>output it on line 21 of the standard definition outputs.                                                                           |
| OFF <i>(Default)</i>         | When OFF, translation is not performed.                                                                                                    |

In Standard Definition (525i59.94) video, closed captioning data is encoded and sent on line 21 of both fields, using a format defined by the Consumer Electronics Association standard, CEA-608. This is traditionally called "line 21", "SD", or "608" captioning, and is used for analog composite, analog component, and serial digital (SDI) video.

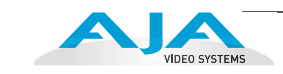

In High Definition video, closed captioning is encoded and sent as Vertical Ancillary (VANC) packets in SDI video, using a format defined by the Consumer Electronics Association standard CEA-708 (there is no equivalent for analog HD video).

This is traditionally called "HD", "DTV", or "708" captioning. The data formatting and encoding for 708 captions is very different from the data contained in 608 (SD) captioning, reflecting the added features and capabilities available with CEA-708 standard.

The FS1 UpConverter automatically translates incoming line 21 captions to CEA-708 format and inserts the VANC packets into the converted HD video stream. This is a complete translation from CEA-608 format to CEA-708 format (including the embedded SD captions).

The FS1 DownConverters automatically intercept and reformat the SD caption data in the incoming CEA-708 VANC packets, and outputs it on line 21 of the standard definition outputs.

To pass closed captioning data to the outputs, parameter 31.1 must also be set to "Pass." The FS1 CrossConverters will reformat and pass any incoming CEA-708 VANC packets for the output frame rate.

| FS1 Captioning Conversion                                               |                                                                                          |                                                                                        |                          |                                 |                         |                        |
|-------------------------------------------------------------------------|------------------------------------------------------------------------------------------|----------------------------------------------------------------------------------------|--------------------------|---------------------------------|-------------------------|------------------------|
| Output                                                                  | SD<br>525i59.94                                                                          | HD<br>720p59.94                                                                        | 1                        | HE<br>1080                      | )<br>i59.94             | HD<br>1080pSF23.98     |
| Input<br>SD 525i59.94<br>HD 720p59.94<br>HD1080i59.94<br>HD1080pSF23.98 | 1<br>3<br>3<br>3                                                                         | 2<br>4<br>5<br>-                                                                       |                          | 2<br>5<br>4<br>-                |                         | n/a<br>n/a<br>n/a<br>4 |
| Output                                                                  | SD<br>625i50                                                                             | HD<br>720p50                                                                           | 1(                       | HD<br>080i50                    |                         |                        |
| Input<br>SD 625i50<br>HD 720p50<br>HD1080i50                            | -<br>-<br>-                                                                              | -<br>-<br>-                                                                            |                          | -<br>-                          |                         |                        |
| Кеу                                                                     |                                                                                          |                                                                                        |                          |                                 |                         |                        |
| 1 - Line<br>2 - Line<br>3 - SMP<br>4 - SMP<br>5 - SMP                   | 21 (CEA-608) pa<br>21 (CEA-608) to<br>TE-334 (CEA-70<br>TE-334 (CEA-70<br>TE-334 (CEA-70 | assthrough<br>SMPTE-334 (0<br>28) to Line 21 (0<br>28) passthrough<br>28) reframing fo | CEA<br>CEA<br>h<br>or ch | 708) up<br>608) do<br>ange in f | conversior<br>wnconvers | n<br>sion              |

# 31.1 Upconvert Line 21

| 31.1 Upconvert Line 21                           | Description of Choices                                                                                                    |
|--------------------------------------------------|----------------------------------------------------------------------------------------------------|
| Parameter Adjustments:<br>Blank <i>(Default)</i> | In UpConvert or SD Aspect Ratio Convert modes, this setting blanks input video Line 21 <i>before</i> conversion. This is used to blank Line 21 caption data.                            |
| Pass                                             | Passes input video Line 21 to the converter and to the outputs.                                                                                                    |
| Auto blank                                       | The FS1 looks for Line 21 caption data on the video input. If present, Line 21 is blanked before video conversion occurs. If no caption data is found, Line 21 passes to the converter. |

## 35.1 Remote Control

This parameter determines how the FS1 panel responds to controls locally from the front panel and from a network attached computer and web browser (or both). The selected mode is clearly indicated by the color of the *Remote* button. (Note: the *Remote* button and other front panel buttons and indicators are described in Chapter2.)

| 35.1 Remote Control      | Description of Choices                                                                                                    |
|--------------------------|----------------------------------------------------------------------------------------------------|
| Parameter Adjustments:   |                                                                                                    |
| LOCAL + REMOTE (Default) | Allow FS1 control from both the front panel and a network-attached browser<br>Selection lights the Remote button white.      |
| REMOTE ONLY              | Allow FS1 control only from a network attached browser<br>Selection lights the Remote button red.                            |
| LOCAL ONLY               | Allow FS1 control only from the front panel (browsers cannot change parameters)<br>Selection lights the Remote button green. |

#### 36.1 GPI IN 1 Response

Setting of this parameter determines what happens when a GPI trigger is received at the FS1s first GPI input (pin #1 on DE-9).

| 36.1 GPI IN 1 Response | Description of Choices                                                                                                    |  |
|------------------------|----------------------------------------------------------------------------------------------------|--|
| Parameter Adjustments: |                                                                                                    |  |
| No Action (Default)    | FS1 performs no action if a GPI trigger is received at pin#1                                                                                                    |  |
| Freeze                 | FS1 freezes the current video frame at its outputs if a GPI trigger is received at<br>pin#1. The freezing of the frame will stop when the GPI trigger is released                                |  |
| SDI1 In                | FS1 selects SDI1 as the video input if a GPI trigger is received at pin#1                                                                                                    |  |
| SDI2 In                | FS1 selects SDI2 as the video input if a GPI trigger is received at pin#1                                                                                                    |  |
| Composite In           | FS1 selects Composite In as the video input if a GPI trigger is received at pin#1                                                                                                    |  |
| S-Video In             | FS1 selects S-Video In as the video input if a GPI trigger is received at pin#1                                                                                                    |  |
| Component In           | FS1 selects Component In as the video input if a GPI trigger is received at pin#1                                                                                                    |  |
|                        | When either SDI1 In, SDI2 In, Composite In, S-Video In, or Component In are selected, the input video source selected will remain selected even after the GPI trigger is released (deactivated). |  |

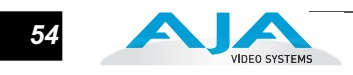

**Note:** A GPI Trigger is defined as a TTL low voltage level (0 to 0.8V with respect to its isolated ground pin). GPI interface pinout and specifications are discussed in Appendix B at the back of this manual.

### 36.2 GPI IN 2 Response

Setting of this parameter determines what happens when a GPI trigger is received at the FS1s second GPI input (pin #2 on DE-9).

| 36.2 GPI IN 2 Response | Description of Choices                                                                                                    |  |
|------------------------|----------------------------------------------------------------------------------------------------|--|
| Parameter Adjustments: | Est porforme po action if a CBI trigger is received at pint?                                                                                                    |  |
| Freeze                 | FS1 freezes the current video frame at its outputs if a GPI trigger is received at                                                                                                    |  |
| SDI1 In                | pin#2. The freezing of the frame will stop when the GPI trigger is released<br>FS1 selects SDI1 as the video input if a GPI trigger is received at pin#2                                         |  |
| SDI2 In                | FS1 selects SDI2 as the video input if a GPI trigger is received at pin#2                                                                                                    |  |
| Composite In           | FS1 selects Composite In as the video input if a GPI trigger is received at pin#2                                                                                                    |  |
| Component In           | FS1 selects S-video in as the video input if a GP1 trigger is received at pin#2<br>FS1 selects Component In as the video input if a GPI trigger is received at pin#2                             |  |
|                        | When either SDI1 In, SDI2 In, Composite In, S-Video In, or Component In are selected, the input video source selected will remain selected even after the GPI trigger is released (deactivated). |  |

# 37.1 GPI 1 OUT

Setting of this parameter determines what (if any) FS1 event will generate a GPI trigger output at GPI 1, pin #3 on DE-9.

| 37.1 GPI 1 OUT                                       | Description of Choices                                                                                                    |
|------------------------------------------------------|----------------------------------------------------------------------------------------------------|
| Parameter Adjustments:<br>No Action <i>(Default)</i> | FS1 will not trigger a GPI 1 output trigger regardless of event                                                                                                    |
| No Video                                             | <ul> <li>FS1 will generate a GP11 output trigger on pin#3 if an internal alarm condition occurs</li> <li>FS1 will generate a GP11 output trigger on pin#3 if no video is detected at its</li> </ul> |
| No Ref                                               | FS1 will generate a GPI 1 output trigger on pin#3 if no video is detected at its<br><i>Ref</i> video input                                                                                          |

# 37.2 GPI 2 OUT

Setting of this parameter determines what (if any) FS1 event will generate a GPI trigger output at GPI 2, pin #4 on DE-9.

| 39.1 GPI 2 OUT                                                | Description of Choices                                                                                                    |
|---------------------------------------------------------------|----------------------------------------------------------------------------------------------------|
| Parameter Adjustments:<br>No Action <i>(Default)</i><br>Alarm | FS1 will not trigger a GPI 2 output trigger regardless of event<br>FS1 will generate a GPI 2 output trigger on pin#4 if an internal alarm condition<br>occurs                                                                        |
| No Video<br>No Ref                                            | <ul> <li>FS1 will generate a GPI 2 output trigger on pin#4 if no video is detected at its selected input</li> <li>FS1 will generate a GPI 2 output trigger on pin#4 if no video is detected at its <i>Ref</i> video input</li> </ul> |

#### 40.1 Freeze Output

This parameter tells the FS1 to freeze the current video frame on all outputs. This may be useful for either testing or in case of loss of the input source.

| 40.1 Freeze Output     | Description of Choices                                                           |  |
|------------------------|----------------------------------------------------------------------------------|--|
| Parameter Adjustments: | Normal operation. The FS1 outputs video from the input.                          |  |
| OFF <i>(Default)</i>   | The FS1 captures and freezes the most current video frame and displays it on the |  |
| ON                     | outputs as long as this parameter is set to ON.                                  |  |

**Note:** The freeze feature can be controlled not only by the front-panel and Web browser interface, but also by GPI. When GPI is causing the freeze condition, the AUX lamp will be lit on the front-panel.

# 50.1 IP Config

This parameter determines the type of TCP/IP network configuration used by the FS1. (Networking is discussed in *Chapter 3, Installation, topic "Network Connection."* 

**Note:** With parameters 50.1, 50.2 and 50.3, there is no timeout when editing—changes made while in these menus will be saved and activated when the menu is exited.

| 50.1 IP Config         | Description of Choices                                                                                                    |
|------------------------|----------------------------------------------------------------------------------------------------|
| Parameter Adjustments: |                                                                                                    |
| DHCP <i>(Default)</i>  | Select automatic IP address assignment from DHCP server on LAN.                                                                      |
|                        | <b>Note:</b> if the FS1 cannot find a DHCP server to communicate with, it will select the default factory IP address of 192.168.0.2. |
| Static Addr            | Assign a static IP address manually (parameters 50.2, 50.3, and 50.4 will have to be entered to accomplish this).                    |
| Default Addr           | Use the factory default static IP address: 10.65.74.65                                                                               |

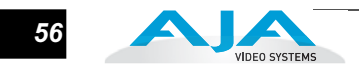

#### 50.2 IP Address

This parameter determines the static IP address used by the FS1 for TCP/IP networking. (Networking is discussed in *Chapter 3, "Network Connection."* 

| 50.2 IP Address                    | Description of Choices                                                                                                    |
|------------------------------------|----------------------------------------------------------------------------------------------------|
| Parameter Adjustments:<br>variable | Using the adjust buttons, enter an IP address compatible with your LAN (if you have one). If direct connecting to a computer, enter a legal IP address that you'll also enter in the computer's web browser. This is only needed for Static IP configurations. |
|                                    | If 50.1 is set to <i>DHCP</i> and there is a DHCP failure, then the default IP address is: 192.168.0.2<br>If 50.1 is set to <i>Default Addr</i> , the default static IP address is: 10.65.74.65                                                                |

**Note:** For parameters 50.2, 50.3, and 50.4, you will be setting IP addresses that consist of "octets" separated by a period (i.e., 90.0.181.0). When editing these, the *Select* button selects the octet and then the *Adjust* buttons select the desired number. Pressing Select Up again advances to the next octet. At the final octet, the address will flash—pressing Select Up at that point confirms the setting.

When these parameters are edited, you can abort the editing process by backing out (press the *Select* down arrow button repeatedly until the edit passes the first octet). You'll notice that after completing the edit on the last octet, the display will blink—this is an indication that the edited IP address is about to be saved. You can save the edited IP address (press the *Select* arrow up to save) or choose not to save by pressing the *Select* arrow down button.

## 50.3 Subnet Mask

This parameter determines the subnet mask used by the FS1 for TCP/IP networking. (Networking is discussed in *Chapter 3, "Network Connection.*"

| 50.3 Subnet Mask                   | Description of Choices                                                                                                    |  |
|------------------------------------|----------------------------------------------------------------------------------------------------|--|
| Parameter Adjustments:<br>variable | Using the adjust buttons, enter a subnet mask compatible with your LAN (if you have one). This is only needed for Static IP configurations.<br>If 50.1 is set to <i>DHCP</i> , the default <i>Subnet Mask</i> is: 255.255.255.0<br>If 50.1 is set to <i>Default Addr</i> , the default <i>Subnet Mask</i> is: 255.0.0.0 |  |

Please read the "Note" about editing IP addresses in parameter 50.2 as it also applies to parameters 50.3 and 50.4.

#### 50.4 Default Gateway

This parameter determines the gateway or router used on your LAN for TCP/IP networking. (Networking is discussed in *Chapter 3, "Network Connection.*"

**Note:** Without a properly configured default gateway (whether you have a router/ gateway or not), the FS1 will be unable to see other FS1s on the network, although you may still be able to control this FS1 via a web browser. Also, without a proper gateway defined, the discovery feature "Available FS1s—Click to Refresh" on the *Network* web page will not work correctly and list other FS1s on the network.

| 50.4 Default Gateway               | Description of Choices                                                                                                    |
|------------------------------------|----------------------------------------------------------------------------------------------------|
| Parameter Adjustments:<br>variable | Using the adjust buttons, enter the IP address for your LAN's gateway/router (if you have one). <i>Default:</i> 192.168.0.1 |

Please read the "Note" about editing IP addresses in parameter 50.2 as it also applies to parameters 50.3 and 50.4.

#### 50.5 System Name

This parameter defines a name for the FS1 and gives it a unique identifier. This same name is used both when displaying systems via the web interface and for display on the FS1's screen saver (if *System name* is chosen in Parameter 70.1 *Screen Saver*).

| 50.5 System Name       | Description of Choices                                                                                                    |  |
|------------------------|----------------------------------------------------------------------------------------------------|--|
| Parameter Adjustments: |                                                                                                    |  |
| variable               | Using the adjust buttons, enter a name for the FS1. Using the adjust buttons and the top Select button, select the characters for each of the up to 20-character name. The adjust buttons scroll through the choices and the top Select button advances to the next character. While selecting characters, the character being changed will flash to show its position. The character set allowed is: '-', '.', A through Z (uppercase) and a through z (lowercase). <i>Default:</i> aja-fs1 |  |

#### 50.6 MAC Address

Selecting this parameter allows you to view the FS1 MAC address. The MAC address is a unique value associated with the FS1's internal network adapter. MAC addresses are also known as hardware addresses or physical addresses. MAC addresses uniquely identify an ethernet adapter on a LAN.

MAC address format: MM:MM:SS:SS:SS The value is 12-digit hexadecimal, where the first half identifies the manufacturer and the second half identifies the unique serial number.

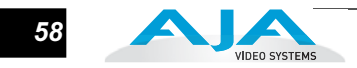

#### 51.1 SNMP Enable

This parameter turns ON and OFF all SNMP messaging between the FS1 and an external client. Refer to Chapter 6 for a description of SNMP and how the FS1 supports it.

When SNMP is enabled, one or more of 4 alarms may be sent by the FS1 as a trap message:

Power supply failure or disconnection: fs1PSAlarm (see parameter 60.1)

Reference video: fs1REFAlarm (see parameter 60.3)

Format: fs1FMTAlarm (see parameter 60.2)

Temperature of FS1 is over limit (internally): fs1OVRAlarm

| 51.1 SNMP Enable       | Description of Choices                                                         |  |  |
|------------------------|--------------------------------------------------------------------------------|--|--|
| Parameter Adjustments: |                                                                                |  |  |
| Disable (Default)      | When set to Disable, the FS1 will not issue SNMP trap messages.                |  |  |
| Enable 1               | When set to Enable 1, the FS1 issues SNMP trap messages to Trap Destination 1  |  |  |
|                        | (parameter 51.2) and as defined in the MIB.                                    |  |  |
| Enable Both            | When set to Enable Both, the FS1 issues SNMP trap messages to Trap Destination |  |  |
|                        | 1 and 2 (parameters 51.2 and 51.4) and as defined in the MIB.                  |  |  |

**Note:** With SNMP parameters 51.1 through 51.6, there is no timeout when editing—changes made while in these menus will be saved and activated when the menu is exited. For example, changing from *Disable* to *Enable 1* does not turn SNMP on. You must exit the 51.1 SNMP Enable parameter menu in order to turn SNMP on.

#### 51.2 SNMP Trap Destination 1

This parameter determines the SNMP destination IP address where trap messages issued by the FS1 will be sent.

| 51.2 SNMP Trap Dest 1              | Description of Choices                                                                                                    |  |  |
|------------------------------------|----------------------------------------------------------------------------------------------------|--|--|
| Parameter Adjustments:<br>variable | Using the adjust buttons, enter the IP address of the destination where SNMP command messages (called "traps") will be sent. This is usually an SNMP client somewhere on your LAN. <i>Default:</i> 192.168.0.3 |  |  |

When the SNMP Trap Destination IP addresses are edited, you can abort the editing process by backing out (press the *Select* down arrow button repeatedly until the edit passes the first octet). You'll notice that after completing the edit on the last octet, the display will blink—this is an indication that the edited IP address is about to be saved. You can save the edited IP address (press the *Select* arrow up to save) or choose note to save by pressing the *Select* arrow down button.

#### 51.3 SNMP Trap Port 1

This parameter determines the SNMP Port used for sending destination #1 trap messages. UDP port 162 is the default used for SNMP trap messages. However, if this port is being used by another protocol or service, you can change the setting by modifying this parameter.

| 51.3 SNMP Trap Port 1              | Description of Choices                                                                         |  |
|------------------------------------|------------------------------------------------------------------------------------------------|--|
| Parameter Adjustments:<br>variable | Using the adjust buttons, select a UDP port for sending FS1 trap messages. <i>Default:</i> 162 |  |

**Note:** The SNMP Trap Port number does not blink when changed (as does the Trap Destination IP address); if you change the Port number and exit the parameter (moving to another parameter), the port will change immediately as edited.

## 51.4 SNMP Trap Destination 2

This parameter determines the secondary SNMP destination IP address where trap messages issued by the FS1 will be sent (if desired).

| 51.4 SNMP Trap Dest 2              | Description of Choices                                                                                                    |  |  |
|------------------------------------|----------------------------------------------------------------------------------------------------|--|--|
| Parameter Adjustments:<br>variable | Using the adjust buttons, enter the IP address of the destination where SNMP command messages (called "traps") will be sent. This is usually an SNMP client somewhere on your LAN. <i>Default:</i> 192.168.0.3 |  |  |

When the SNMP Trap Destination IP addresses are edited, you can abort the editing process by backing out (press the *Select* down arrow button repeatedly until the edit passes the first octet). You'll notice that after completing the edit on the last octet, the display will blink—this is an indication that the edited IP address is about to be saved. You can save the edited IP address (press the *Select* arrow up to save) or choose note to save by pressing the *Select* arrow down button.

## 51.5 SNMP Trap Port 2

This parameter determines the SNMP Port used for sending destination #2 trap messages. UDP port 162 is the default used for SNMP trap messages. However, if this port is being used by another protocol or service, you can change the setting by modifying this parameter.

| 51.5 SNMP Trap Port 2              | Description of Choices                                                                         |  |
|------------------------------------|------------------------------------------------------------------------------------------------|--|
| Parameter Adjustments:<br>variable | Using the adjust buttons, select a UDP port for sending FS1 trap messages. <i>Default:</i> 162 |  |

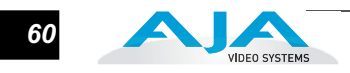

**Note:** The SNMP Trap Port number does not blink when changed (as does the Trap Destination IP address); if you change the Port number and exit the parameter (moving to another parameter), the port will change immediately as edited.

#### 60.1 Power Supply Alarm

This parameter controls how the FS1 alarm responds to power supply failures. The default ("*Normal*") is that the alarm will be triggered anytime either of the internal power supplies experiences a failure or is disconnected from a power source (becomes unplugged). If the FS1 will only be connected to one power cord, then you'll want to suppress this alarm.

| 60.1 Pwr Supply Alarm                             | Description of Choices                                                                                    |  |  |
|---------------------------------------------------|----------------------------------------------------------------------------------------------------|--|--|
| Parameter Adjustments:<br>Normal <i>(default)</i> | Alarm triggers if either internal power supply experiences a failure or is disconnected from mains power. |  |  |
| Suppress                                          | Alarm will not be triggered by a power supply failure or disconnection from power.                        |  |  |

#### 60.2 Format Alarm

When set to *Normal* (default), an alarm will be triggered whenever the format of the selected input video signal is incompatible with the selected output format (refer to the matrix of inputs and compatibilities presented in Chapter 2). If you want the FS1 alarm to only trigger on hardware failures, then suppress the format alarm.

| 60.2 Format Alarm                                 | Description of Choices                                                                                           |  |  |
|---------------------------------------------------|----------------------------------------------------------------------------------------------------|--|--|
| Parameter Adjustments:<br>Normal <i>(default)</i> | Alarm triggers if the format of the selected input video signal is incompatible with the selected output format. |  |  |
| Suppress                                          | Alarm will not be triggered by a format incompatibility.                                                         |  |  |

#### 60.3 Reference Alarm

This parameter controls how the FS1 responds to various reference video signal conditions. When set to Normal, the alarm will trigger when:

- 1. the reference signal is incompatible with the selected output format or is not detected at all.
- 2. the reference signal is required, due either to 1.1 Output format set to "Follow Ref" or 6.1 Genlock Source set to "Reference."

If you want the FS1 alarm to only trigger on hardware failures, then suppress the format alarm.

| 60.3 Reference Alarm                              | Description of Choices                                                                                    |  |
|---------------------------------------------------|----------------------------------------------------------------------------------------------------|--|
| Parameter Adjustments:<br>Normal <i>(default)</i> | Alarm triggers if either internal power supply experiences a failure or is disconnected from mains power. |  |
| Suppress                                          | Alarm will not be triggered by a power supply failure or disconnection from power.                        |  |

#### 70.1 Screen Saver

When set to "AJA Logo", a rolling AJA logo screen saver will appear on the alphanumeric display after 60 minutes of inactivity—defined as no button presses on the front panel. If disabled, then the display just becomes dim. When the Screen saver is on, the *STATUS* button will return the display to the last Status display, or any Select or Adjust button will return the display to the last Parameter menu.

| 70.1 Screen Saver                                                              | Description of Choices                                                                                                    |  |
|--------------------------------------------------------------------------------|----------------------------------------------------------------------------------------------------|--|
| Parameter Adjustments:<br>AJA Logo <i>(Default)</i><br>System Name<br>Disabled | Display horizontally rolling AJA logo after 60 minutes of button inactivity<br>Display the FS1 system name (defined in parameter 50.5).<br>Dim display after 60 minutes of button inactivity |  |

## **70.2 Display Intensity**

This parameter determines the brightness of the alphanumeric display and front panel LEDs.

| 70.2 Display Intensity             | Description of Choices                                                                                                    |  |  |
|------------------------------------|----------------------------------------------------------------------------------------------------|--|--|
| Parameter Adjustments:<br>variable | Using the adjust buttons, you can dim or brighten the alphanumeric display and activity indicator LEDs in steps from 1 (dim) to 8 (brightest) <i>Default: 6</i> |  |  |

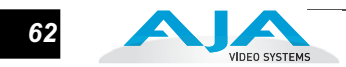

#### 80.1 Serial Number

This parameter displays the FS1's unique serial number.

#### 80.2 Software Version

This parameter displays the FS1's software version level.

#### 99.0 Factory Settings

Selecting this parameter and then pressing the Adjust (up) button recalls the FS1's factory default settings.

**Caution:** Selecting this parameter and recalling factory defaults will overwrite the current settings (with the exception of network settings, which are retained).

Recalling factory defaults does not affect these network settings: IP Config, IP Address, Subnet Mask, or Default Gateway. To clear network settings and recall factory defaults, hold down both the Adjust (up) and Adjust (down) buttons at the same time.

**Note:** To set a single parameter to its factory default value, go to that Parameter's "Adjust" menu, and hold down both the Adjust (up) and Adjust (down) buttons at the same time.

# FS1 Chapter 5: Browser Remote Control

#### **Remote FS1 Control Via a Web Browser**

An optimized web server inside the FS1 allows you to remotely monitor and adjust parameter settings via a network-attached computer running a web-browser. The network can be a closed local area network, a straight computer-to-FS1 cable, or even exposed through a firewall to a broadband WAN (not generally recommended since anyone on the internet can then access the FS1). The LAN connection on the FS1 uses a standard RJ45 connector, but internally it's intelligent and communicates via standard "straight-through" CAT 5 ethernet cables or null-modem (cross-over) cables without any configuration or strapping required.

**Note:** Firefox and Internet Explorer 7 are supported as web browsers for FS1 control. Other browser software may work, but AJA cannot guarantee operation.

To access the FS1, simply enter its URL in the web browser. The URL will be the IP address defined in the FS1's Network parameter menus (50.2—please note also that 50.1 through 50.4 must all be configured correctly to access the FS1 on your network). If the FS1 is using DHCP (the default), the IP address can be found by pressing the Status button on the FS1 front panel repeatedly until the Network Status display is shown or by going to parameter 50.2 and reading it there. When the FS1 is shipped from the AJA factory, the FS1 defaults to DHCP operation.

If 50.1 is set to *DHCP*, and the DHCP server on the network fails to grant an IP address, then the FS1 will fall back to this IP address: 192.168.0.249

If 50.1 is set to *Default Addr*, the factory default static IP address is: 10.65.74.65.

So, if 50.1 is set to *Default Addr*, you would type the following in the web browser: *http://10.65.74.65* to see the FS1 web interface *Main Status* screen.

5

| VIDEO SYSTEMS                        | aja-techpub-fs1       |                                                                                                    |                      |              |  |
|--------------------------------------|-----------------------|----------------------------------------------------------------------------------------------------|----------------------|--------------|--|
| Status                               | IP Address: 90.0.5.18 | IP Address: 90.0.5.181   Serial Number: 2F0579   Software Version: 2.0.3.17   Connection Status: 0 |                      |              |  |
| Audio and Video I/O<br>Audio Control | Input Format:         | 1080i 59.94                                                                                        | Output Format:       | Follow INPUT |  |
| Genlock Control                      | Video Input:          | SDI 1                                                                                              | SDI 2 Output:        | Normal 🔽     |  |
| Caption                              | Audio Input:          | Embed. SDI 1 💌                                                                                     | Component<br>Output: | Normal       |  |
| Network                              | Audio Follow Vide     | eo: On 🔽                                                                                           |                      |              |  |
| Update Firmware                      |                       |                                                                                                    |                      |              |  |

FS1 Web Interface, Main Status Screen

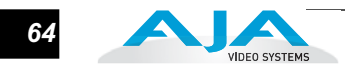

#### General Screen Information

All FS1 web screens have certain areas in common. On the left of each screen is a navigational list of the available FS1 screens. Click any of these items to jump to that screen. At the top of each screen you'll also find a heading showing the connection status and IP address in addition the FS1's serial number and software version. This latter information is useful if you ever have to call AJA Technical Support to discuss a problem or get help. In the middle of each screen there menu choices and information pertaining to the subject matter of that screen (i.e., the "Audio and Video I/O" screen has choices about audio and video).

FS1 web screens closely mirror the parameter menus displayed on its front panel. In each of the screens presented on the following pages, we'll list the parameter menu numbers that are related. Also, to make things easier for you to reference, we'll list the definitions redundantly here so you don't have to flip back and forth between chapters.

|                                              |                                                                                                    |                      | aja-te  | chpub-fs1            |              |  |  |  |  |
|----------------------------------------------|----------------------------------------------------------------------------------------------------|----------------------|---------|----------------------|--------------|--|--|--|--|
| Status                                       | IP Address: 90.0.5.181   Serial Number: 2F0579   Software Version: 2.0.3.17   Connection Status: Connected |                      |         |                      |              |  |  |  |  |
| Audio and Video I/O<br>Audio Control         | Input Format:                                                                                              | 1080i 59.94<br>SDI 1 |         | Output Format        | Follow INPUT |  |  |  |  |
| Convert Mode<br>Genlock Control              | Video Input:                                                                                               |                      |         | SDI 2 Output:        | Normal       |  |  |  |  |
| ProcAmp Control<br>Caption                   | Audio Input:                                                                                               | Embed.               | SDI 1 🔽 | Component<br>Output: | Normal       |  |  |  |  |
| Miscellaneous<br>Network                     | Audio Follow Video                                                                                         | On 🔻                 |         |                      |              |  |  |  |  |
| Update Firmware                              |                                                                                                    |                      |         |                      |              |  |  |  |  |
| Alarms:                                      |                                                                                                    |                      |         |                      |              |  |  |  |  |
|                                              |                                                                                                    |                      |         |                      |              |  |  |  |  |
| List of FS1 Screens:<br>Click one to Display |                                                                                                    |                      |         |                      |              |  |  |  |  |
| that Screen                                  | Pull-down menu choices                                                                                     |                      |         |                      |              |  |  |  |  |

FS1 S/N, software version, and connection status

#### FS1 Web Interface, Main Status Screen

Controlling Multiple FS1s From the *Network* screen, you can at-a-glance see all of the FS1 devices present on the same local LAN as the current FS1 you are controlling. At the bottom of the screen under "Available FS1s—Click to Refresh", the system names of all FS1s on the LAN are listed. Clicking on any of these will bring up the Status screen of that FS1. **Note:** the FS1 you control may be running a different software version so screens may look different. As a rule, it's wise to have all your FS1 devices running the most current software and the same version. Also, you must have a properly configured default gateway to see the FS1s.

| Available FS1s—Click to Refresh: |                 |         |            |             |             |  |  |  |
|----------------------------------|-----------------|---------|------------|-------------|-------------|--|--|--|
| hw eng rack #1                   | in5 router rack | JimsFS1 | Kaz's FS-1 | KonaSQA Bot | KonaSQA Mid |  |  |  |
| KonaSQA Top                      | test1           |         |            |             |             |  |  |  |

**Note:** If the Default Gateway (parameter 50.4) is not configured properly, other FS1s will not be visible here. If it displays "No FS1's found" then check the gateway setting.
#### FS1 Installation and Operation Manual — Remote FS1 Control Via a Web 65

Resetting Values To Factory Settings FS1 web browser screens feature many user controls that can be reset to factory values by simply "right-clicking" on the control, whether it be a drop-down menu or adjustable "spinner" control. When right-clicking a control, the browser will display a *Reset to Factory* message that will cause the parameter to be reset.

**Note:** This only works with computers that allow right-clicking. Some models/brands of computers and laptops may not permit this operation.

To perform a global reset of the FS1 to factory settings, go to the Miscellaneous screen and click on the button at bottom labelled *Reset all FS1 parameters to Factory Values*. (This functions the same as the FS1 front panel parameter 99.0—another way to reset to factory values.)

Audio and Video I/O Screen

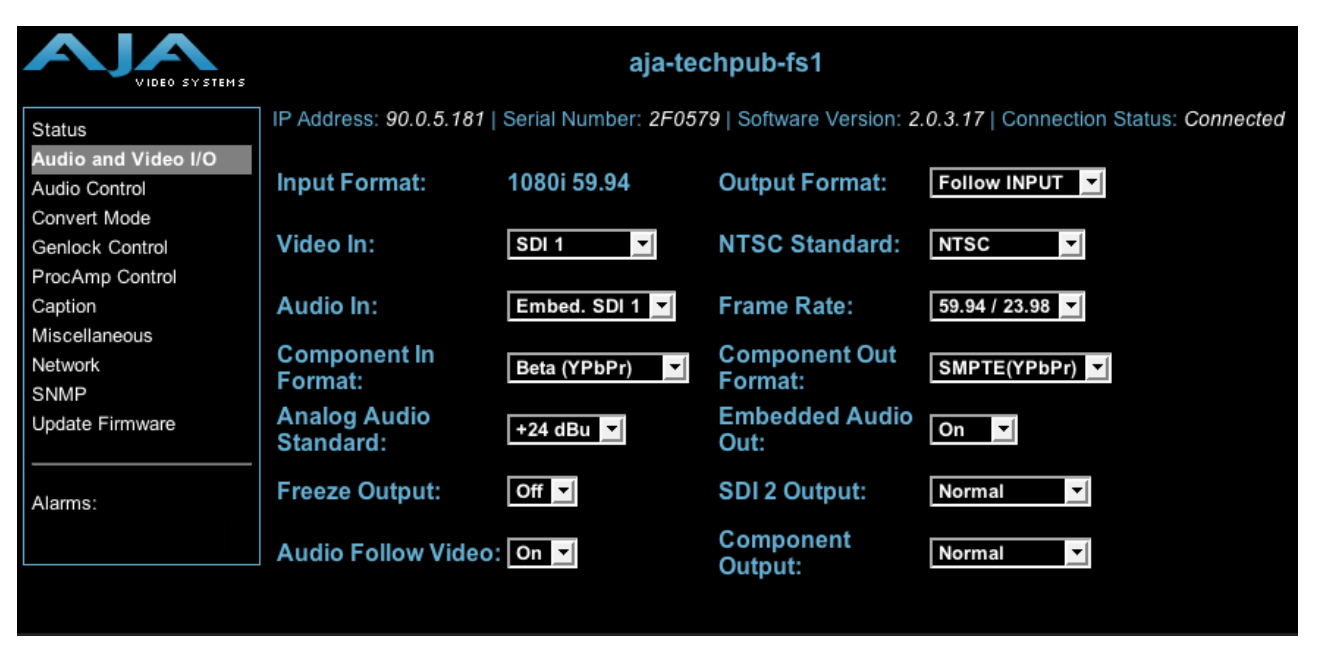

FS1 Web Interface, Audio and Video I/O Screen

*Input Format*—Information only field that displays the format the FS1 has detected at the selected input.

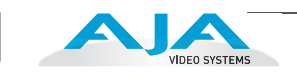

Output Format (1.1)

| Follow Input (default)           | Output follows the format of the selected input                       |
|----------------------------------|-----------------------------------------------------------------------|
| Follow Ref                       | Output follows the format of the reference video input (Ref)          |
| SD <sd_rate></sd_rate>           | Output is standard definition (available SD rates are listed choices) |
| HD 720p <hd_rate1></hd_rate1>    | Output is HD 720p (available rates are listed choices)                |
| HD 1080i <hd_rate1></hd_rate1>   | Output is HD 1080i (available rates are listed choices)               |
| HD 1080psf <hd_rate2></hd_rate2> | Output is HD 1080psf (available rates are listed choices)             |
|                                  | 4                                                                     |

Video In (2.1)

| SDI 1 (default) | Select SDI 1 connector as the input source         |
|-----------------|----------------------------------------------------|
| SDI 2           | Select SDI 2 connector as the input source         |
| Composite       | Select the Composite connector as the input source |
| S-Video         | Select the S-Video connector as the input source   |
| Component       | Select the Component connector as the input source |
|                 |                                                    |

NTSC Standard (3.4)

| NTSC (default) | Select NTSC for US NTSC standard    |
|----------------|-------------------------------------|
| NTSC Japan     | Select NTSC Japan for NTSC standard |
|                |                                     |

Audio In (2.2)

| Embed Auto<br>(Follows Video Input select) | Use the embedded audio from the currently selected Video Input (SDI 1 or 2) as the input source. (This defaults to SDI 1 if Video In is not SDI.) |
|--------------------------------------------|----------------------------------------------------------------------------------------------------|
| Embed SDI 1                                | Use the embedded audio from the SDI 1 connector as the input source                                                                               |
| Embed SDI 2                                | Use the embedded audio from the SDI 2 connector as the input source                                                                               |
| AES unbal (default)                        | Select the AES/EBU digital audio connectors (8-ch) as the audio input source                                                                      |
| Analog                                     | Select the Analog audio connector (DB25, 8-ch) as the audio input source                                                                          |
|                                            |                                                                                                    |

Frame Rate (3.3)

| 59.94/23.98 (default) | Select the "59.94/23.98" item if your desired rate is either 59.94 <i>or</i> 23.98 |
|-----------------------|------------------------------------------------------------------------------------|
| 60/24                 | Select the "60/24" item if your desired rate is either 60 or 24                    |
| 50/25                 | Select the "50/25" item if your desired rate is either 50 or 25 (PAL)              |

Component In (3.1)

| Beta YPbPr            | Configure the Component video input source as Beta YPbPr (Standard Definition)                                                                |
|-----------------------|----------------------------------------------------------------------------------------------------|
| SMPTE YPbPr (default) | (If the selected Component video source is HD, this will default to SMPTE YPbPr)<br>Configure the Component video input source as SMPTE YPbPr |

Component Out (3.2) Signal Type

| Beta YPbPr            | Configure the Component video output as Beta YPbPr (Standard Definition) (If the Component video is HD, this will default to SMPTE YPbPr) |
|-----------------------|----------------------------------------------------------------------------------------------------|
| SMPTE YPbPr (default) | Configure the Component video output as SMPTE YPbPr                                                                                       |
| RGB                   | Configure the Component video output as RGB                                                                                               |

66

Analog Audio Standard (4.1)

| +24 dBu (default) | Select +24 dBu as the analog audio level |
|-------------------|------------------------------------------|
| +18 dBu           | Select +18 dBu as the analog audio level |
| +15 dBu           | Select +15 dBu as the analog audio level |
| +12 dBu           | Select +12 dBu as the analog audio level |
|                   | Maximum amplitude (0 dBFS)               |

Embed Audio Out (4.3)

| ON (default) | Embedded audio will be passed                                |
|--------------|--------------------------------------------------------------|
| OFF          | Do not pass embedded audio packets to the SDI outputs.       |
| MUTE         | FS1 outputs SDI embedded audio packets with silence in them. |

Freeze Output (40.1)

| OFF (default)<br>ON | Normal operation. The FS1 outputs video from the input.<br>The FS1 captures and freezes the most current video frame and displays it on the outputs as<br>long as this parameter is set to ON. |
|---------------------|----------------------------------------------------------------------------------------------------|
|---------------------|----------------------------------------------------------------------------------------------------|

SDI 2 Output (1.2)

| Normal (default)       | SDI 2 output follows the 1.1 Output Format parameter selection (both SDI 1 & 2 are the same)                                                                |
|------------------------|----------------------------------------------------------------------------------------------------|
| Bypass<br>Standard Def | SDI 2 output follows the format of the selected input<br>The output from downconverter 2 (see block diagram in Chapter 1) is always standard<br>definition. |

#### Component Output (1.3)

| Normal (default) | Component output follows the 1.1 Output Format parameter selection                                     |
|------------------|----------------------------------------------------------------------------------------------------|
| Bypass           | Component output follows the format of the selected input                                              |
|                  | Note: Bypass mode does not work when the input is 1080pSF24 and output is 1080i60 (3:2) pulldown mode. |
|                  | Note 2: the signal type of the component output is defined in another selection "Component             |
|                  | Out" above in the screen (also parameter 3.2 from the parameter display)                               |
| Standard Def     | The output from downconverter 2 (see block diagram in Chapter 1) is always standard definition.        |

Audio Follow Video (4.5)—This parameter determines whether audio settings are remembered for each video input.

| OFF (default) | Normal operation. Audio settings must be made separately from any video settings; they are not associated automatically.                                                                                                    |
|---------------|----------------------------------------------------------------------------------------------------|
| ON            | The FS1 remembers the audio settings associated with the currently selected input.<br>Whenever an input is selected, the corresponding audio settings will be recalled.<br>This allows you to set up specific audio settings for the different video inputs (i.e., perhaps<br>the SDI 1 has a specific embedded audio channel mapping while the component video<br>input might always use AES audio input). |

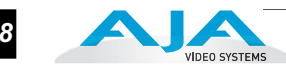

Audio Follow Video applies to these parameters:

- 2.2 Audio Input
- 2.11—2.18 Audio Map 2.21—2.24 Audio Map (Stereo)
- 4.2 Audio Delay
  4.4 Sample Rate Convert
- 20.0 Audio Output Levels
- 20.1—20.8 Audio Level Ch (n)
  21.0 Audio Output Phase
  21.1—21.8 Audio Phase Ch (n)

Audio Follow Video does not apply to these parameters:

- 4.1 Analog Audio Std
- 4.3 Audio Out

The Audio Follow Video control is also on the Audio Control screen.

#### Audio Control Screen

This screen offers settings for a variety of audio-related functions, including turning AFV on and off, saving AFV settings for any selected video input, and changing channel adjustments (level and phase). The actual appearance of this page can change, reflecting Audio Output choices. For example, if the Level control is not set to Unity, then controls will appear allowing you to set the levels of the eight channels.

| 01020 91 912119                             |                           | aja-te                  | echpub-ts1            |                                             |
|---------------------------------------------|---------------------------|-------------------------|-----------------------|---------------------------------------------|
| Status                                      | P Address: 90.0.5.181     | Serial Number: 2F0      | 579   Software Versio | on: 2.0.3.17   Connection Status: Connected |
| Audio and Video I/O Audio Control           | Audio Follow Vide         | o: On 🔻                 |                       |                                             |
| Genlock Control                             | Save AFV Settings F       | or Video Input:   SDI 1 | -                     |                                             |
| ProcAmp Control<br>Caption<br>Miscellaneous | Audio Output              | Level<br>Unity          | Phase<br>Normal 🔽     | Source<br>Embed. SDI 1 🔽                    |
| Network                                     | Channel 1                 | 0.0 dB                  | Normal                |                                             |
| SNMP<br>Update Firmware                     | Channel 2                 | 0.0 dB                  | Normal                | SDI 1 Ch1/2                                 |
| Alarms:                                     | Channel 3                 | 0.0 dB                  | Normal                |                                             |
|                                             | Channel 4                 | 0.0 dB                  | Normal                | SDI 1 Ch3/4                                 |
| (                                           | Channel 5                 | 0.0 dB                  | Normal                |                                             |
| (                                           | Channel 6                 | 0.0 dB                  | Normal                | SDI 1 Ch5/6                                 |
| (                                           | Channel 7                 | 0.0 dB                  | Normal                |                                             |
| (                                           | Channel 8                 | 0.0 dB                  | Normal                | SDI 1 Ch7/8                                 |
|                                             | Sample Rate<br>Converter: | On 🔽                    |                       |                                             |
|                                             | Audio Delay (ms)          | Reset to 0              |                       |                                             |
|                                             |                           |                         |                       | /alue: 0                                    |

68

Audio Follow Video (4.5)—This parameter determines whether audio settings are remembered for each video input.

| OFF (default)<br>ON | Normal operation. Audio settings must be made separately from any video settings;<br>they are not associated automatically.<br>The FS1 remembers the audio settings associated with the currently selected input.<br>Whenever an input is selected, the corresponding audio settings will be recalled.<br>This allows you to set up specific audio settings for the different video inputs (i.e., perhaps |
|---------------------|----------------------------------------------------------------------------------------------------|
|                     | This allows you to set up specific audio settings for the different video inputs (i.e., perhaps the SDI 1 has a specific embedded audio channel mapping while the component video input might always use AES audio input).                                                                                                    |

Audio Follow Video applies to these parameters:

- 2.2 Audio Input
- 2.11—2.18 Audio Map 2.21—2.24 Audio Map (Stereo)
- 4.2 Audio Delay
- 4.4 Sample Rate Convert 20.0 Audio Output Levels
- 20.1-20.8 Audio Level Ch (n)
- 21.0 Audio Output Phase 21.1—21.8 Audio Phase Ch (n)

Audio Follow Video does not apply to these parameters:

- 4.1 Analog Audio Std
- 4.3 Audio Out

Save AFV Settings for Video Input (4.6 AFV Memory)-Selecting a video input and then clicking on the Save AFV Settings ... button saves the current audio settings and adjustments to source-memory for that video input.

Audio Out Level (20.1)—Enables or disables individual audio output level adjustment of the eight FS1 audio output channels.

| Unity (default) | Disable audio output level adjustments.                                                                                                    |
|-----------------|----------------------------------------------------------------------------------------------------|
| Adjust          | Enable audio output level adjustments for the eight audio channels. When set to Adjust, controls are provided for adjusting the eight channels $\pm$ 18dB in steps of 0.5 dB |

Audio Out Phase (21.0)—Enables or disables individual audio phase adjustment of the eight FS1 audio output channels.

| Normal (default) Dis | Disable audio phase adjustments.                                                          |
|----------------------|-------------------------------------------------------------------------------------------|
| Adjust En            | Enable audio phase adjustments for the eight audio channels. When set to Adjust, controls |
| are                  | are provided for setting each of the eight channels to normal phase or inverted phase.    |

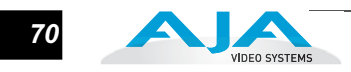

Source (Audio Input 2.2)—Defines the input audio source selection for the FS1. Multiple input sources may be present at all the connectors on the FS1 rear panel, but the active input source routed through the FS1 will be the one selected here. This same control is also present in the Audio and Video I/O screen.

**Note:** If either *Stereo Map* or *Channel Map* are selected, then controls will appear allowing you to map input sources as desired for each of the eight channels or pairs of channels (stereo).

| Stereo Map          | For the 8 channels of embedded audio out, select stereo inputs according to<br><i>Audio Map</i> parameters 2.21 through 2.24. Any channel pair (4 pair total) can be<br>mapped to 16 different choices.           |
|---------------------|----------------------------------------------------------------------------------------------------|
| Channel Map         | For the 8 channels of embedded audio out, select and map inputs according to<br><i>Audio Map</i> parameters 2.11 through 2.18. Any of the 8 embedded channels can<br>be mapped to one of the 32 possible choices. |
| Embed SDI 1         | Use the embedded audio from the SDI 1 connector as the input source                                                                                                    |
| Embed SDI 2         | Use the embedded audio from the SDI 2 connector as the input source                                                                                                    |
| AES unbal (Default) | Select the AES/EBU digital audio connectors (8-ch) as the audio input source                                                                                                    |
| Analog              | Select the Analog audio connector (DB25, 8-ch) as the audio input source                                                                                                    |

Sample Rate Convert (4.4)

| ON (default) | Normal operation. The FS1 performs audio sample rate conversion and keeps the video and audio synchronized.                                            |
|--------------|----------------------------------------------------------------------------------------------------|
| OFF          | The FS1 does not sample rate convert the audio, leaving embedded audio as-is, useful for Dolby <sup>®</sup> 5.1 embedded audio and other applications. |

This setting should be left ON unless both of the following are true:

- 1. You want to pass digital encoded audio from either embedded or AES into embedded and/or AES out.
- 2. You have the embedded or AES input genlocked to the FS1 output. In other words, the encoded audio will not survive the frame-sync function (dropping or repeating frames) so it needs to be set to lock to the input. You can lock to a reference only if that reference is driving both the FS1 and the upstream source of the embedded or AES input to the FS1.
- *Audio Delay, ms (4.2)*—This slider allows you to adjust the delay to compensate for video timing issues (delay/latency). This slider changes the delay from -16 to 256 ms (the default is zero delay).

71

Convert Mode Screen This screen offers settings for the FS1 upconverter, downconverter, and SD Aspect Ratio converters.

|                                      |                       | aja-t                  | echpub-fs1                  |                                         |
|--------------------------------------|-----------------------|------------------------|-----------------------------|-----------------------------------------|
| Status                               | IP Address: 90.0.5.18 | 1   Serial Number: 2F0 | 579   Software Version:     | 2.0.3.17   Connection Status: Connected |
| Audio and Video I/O<br>Audio Control | Upconvert Mode:       | 14x9 Pillar 🔽          | Downconvert<br>Mode:        | Letterbox                               |
| Convert Mode<br>Genlock Control      | SD Aspect Ratio:      | Off                    | Downconvert AFD<br>Default: | Hold Last                               |
| Caption<br>Miscellaneous             | AFD Out SDI1:         | Off                    | AFD Out SDI2:               | Off                                     |
| Network<br>SNMP                      |                       |                        |                             |                                         |
| Update Firmware                      |                       |                        |                             |                                         |
| Alarms:                              |                       |                        |                             |                                         |

FS1 Web Interface, Convert Mode Screen

Upconvert Mode (5.1)

| Results in 4x3 image in center of screen, with black sidebars<br>Results in 14x9 image, zoomed slightly to fill a 14x9 image with black sidebars<br>Anamorphic full screen display<br>Image is zoomed to fit the full screen (letterbox)<br>Using a combination of zoom and stretch, the image is sized to fit a 16x9 screen<br>(this can introduce a small aspect ratio change) |
|----------------------------------------------------------------------------------------------------|
| (this can introduce a small aspect ratio change)                                                                                                    |
|                                                                                                    |

Downconvert Mode (5.2)

| Letterbox (default) | Image is reduced with black top and bottom added to image area, with the aspect ratio preserved                                                                                                    |
|---------------------|----------------------------------------------------------------------------------------------------|
| Crop                | Image is cropped to fit new screen size                                                                                                    |
| Anamorphic          | HD image is converted to full-screen SD with a 16x9 aspect ratio (anamorphic)                                                                                                    |
| 14x9                | Image is reduced slightly with aspect ratio preserved.Black is added top and bottom, and the left and right sides are cropped.                                                                                                    |
| Auto AFD            | Automatically selects the best downconvert mode based on the input video's Active Format Description (AFD) code. If the input video is not carrying an AFD VANC code, the downconverter defaults to the mode specified in parameter menu 5.5 ("Downconvert AFD Default"). |

SD Aspect Ratio (5.3)

| Off (default)<br>Letterbox | Turns aspect ratio conversion OFF<br>Anamorphic converted to Letterbox 16:9 to 4:3                               |
|----------------------------|----------------------------------------------------------------------------------------------------|
| H Crop<br>Pillarbox        | Anamorphic 16:9 screen cropped to 4:3 screen<br>Converts standard 4:3 screen to Pillarbox (black sidebars) as an |
| 1 marbox                   | anamorphic screen                                                                                                |
| V Crop                     | Transforms an SD Letterbox image to an anamorphic image                                                          |
| 14x9                       | Converts 16:9 Anamorphic video to 14:9 Cropped video                                                             |

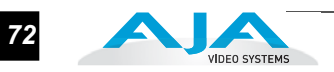

# Downconvert AFD Default (5.5)

| Hold Last <i>(Default)</i> | Use the last AFD code detected and continue to use its aspect ratio selection until a new AFD code is detected again in the SDI meta data. |
|----------------------------|----------------------------------------------------------------------------------------------------|
| Letterbox                  | When an AFD code isn't present, switch the downconverter mode to Letterbox.                                                                |
| 14x9                       | When an AFD code isn't present, switch the downconverter mode to 14x9.                                                                     |
| Anamorphic                 | When an AFD code isn't present, switch the downconverter mode to Anamorphic.                                                               |
| Crop                       | When an AFD code isn't present, switch the downconverter mode to Crop.                                                                     |

### AFD Out SDI1 (5.6)

| OFF <i>(Default)</i> | The FS1 does not insert an AFD code into the output. If the video input has an AFD           |
|----------------------|----------------------------------------------------------------------------------------------|
|                      | code and the FS1 is not Up/Down/Cross converting it, the input AFD code will be              |
| Auto                 | If the ES1 is not upconverting or downconverting the input video, the input AED              |
| Auto                 | code is passed through. If there is no AFD code on the input video, a "Full Frame"           |
|                      | (8) code is inserted. If the FS1 is upconverting, the appropriate AFD code will be           |
|                      | chosen based on the upconvert mode.                                                          |
| >16:9                | The FS1 always inserts a "Box > 16:9 (center)" AFD code (4), which indicates that            |
|                      | the HD image has an aspect ratio greater than 16:9 as a vertically centered                  |
|                      | letterbox within the 16:9 frame.                                                             |
| Full Frame           | The FS1 always inserts a "Full Frame" AFD code (8), which indicates that the HD              |
| Dillarkay            | Image is full frame, with an aspect ratio that is 16:9.                                      |
| Pillarbox            | image bas a 4:2 aspect ratio as a berizentally conter pillarbox image within the             |
|                      | 16:9 frame                                                                                   |
| Letterbox            | The FS1 always inserts a "16:9 (with complete 16:9 image protected)" AFD code                |
|                      | (10), which indicates that the HD image is full frame, with a 16:9 aspect ratio and          |
|                      | all image areas are protected.                                                               |
| 14:9                 | The FS1 always inserts a "14:9 (center)" AFD code (11), which indicates that the             |
|                      | HD image has a 14:9 aspect ratio as a horizontally centered pillarbox within the             |
|                      |                                                                                              |
| 4:3 Alt 14:9         | The FS1 always inserts a "4:3 (with alternate 14:9 center)" AFD code (13), which             |
|                      | contered nillarbox image within the 16:9 frame                                               |
| 16·9 Alt 14·9        | The ES1 always inserts a "16.9 (with alternative 14.9 center" AFD                            |
|                      | code (14), which indicates that the HD image has a 16:9 aspect ratio with an                 |
|                      | alternative 14:9 center within the 16:9 frame.                                               |
| 16:9 Alt 4:3         | The FS1 always inserts a "16:9 (with alternative 4:3 center)" AFD code (15), which indicates |
|                      | that the HD image has a 16:9 aspect ratio with an alternative                                |
|                      | 4:3 center within the 16:9 frame.                                                            |

AFD Out SDI2 (5.7)

Parameter selections are the same as for AFD Out SDI1.

#### FS1 Installation and Operation Manual — Remote FS1 Control Via a Web

73

#### Genlock Control Screen

This screen selects the type of Genlock source and then allows fine adjustment of the horizontal and vertical timing, and audio delay—relative to the source selected.

|                                      | aja-techpub-fs1                                               |                                               |
|--------------------------------------|---------------------------------------------------------------|-----------------------------------------------|
| Status                               | IP Address: 90.0.5.181   Serial Number: 2F0579   Software Ver | sion: 2.0.3.17   Connection Status: Connected |
| Audio and Video I/O<br>Audio Control | Genlock Source Select:                                        | Reference -                                   |
| Convert Mode<br>Genlock Control      | Horizontal Output Timing (pixels)   Reset to 0                |                                               |
| ProcAmp Control<br>Caption           |                                                               | Value: 0                                      |
| Miscellaneous<br>Network             | Horizontal Output Fine Timing   Reset to 0                    |                                               |
| Update Firmware                      |                                                               | Value: o                                      |
| Alarms:                              | Vertical Output Timing (lines)   Reset to 0                   |                                               |
|                                      |                                                               | Value: -1                                     |

FS1 Web Interface, Genlock Control Screen

Genlock Source Select (6.1)

| Reference (default) | Use the <i>Ref</i> connector as the Genlock source                              |
|---------------------|---------------------------------------------------------------------------------|
| Input               | Use the currently selected input as the Genlock source                          |
| Free run            | Free run mode (FS1 syncs to its own timebase, not locked to an external source) |
|                     |                                                                                 |

- *Horizontal Output Timing, pixels (6.2)*—This slider adjusts horizontal output timing with reference to the Ref video already selected. When adjusting the horizontal timing (H), this value specifies a number of pixels to offset, from zero to full line width.
- *Horizontal Output Fine Timing*—Further adjusts the horizontal analog output timing (only) in finer increments than 6.2 (above)—in this case by sub-pixels. Each adjustment of the control, from 0 to 127 adjusts the timing by 1/128th of a pixel.
- **Note:** this fine timing control only affects the analog outputs.
- *Vertical Output Timing, lines (6.3)*—This slider adjusts vertical output timing with reference to the Ref video already selected. When adjusting the vertical timing (V), this value specifies a number of lines to offset, moving the screen up to a half a frame up or down.

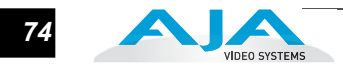

#### ProcAmp Control Screen

This screen selects whether the Processing Amplifier (ProcAmp) is ON or OFF, and if ON, allows adjustment of gain, blacklevel, hue and saturation via slider controls.

|                     |                        | aja-techpub-fs1                      |                                                |
|---------------------|------------------------|--------------------------------------|------------------------------------------------|
| Status              | IP Address: 90.0.5.181 | Serial Number: 2F0579   Software Ver | rsion: 2.0.3.17   Connection Status: Connected |
| Audio and Video I/O |                        |                                      |                                                |
| Audio Control       | Video In:              | SDI 1                                |                                                |
| Convert Mode        |                        |                                      |                                                |
| Genlock Control     | ProcAmp Enable:        | On 🔽                                 |                                                |
| ProcAmp Control     |                        |                                      |                                                |
| Caption             | All Reset to Unity     |                                      |                                                |
| Miscellaneous       |                        |                                      |                                                |
| Network             | Gain   Reset to Unity  |                                      |                                                |
| SNMP                |                        |                                      |                                                |
| Update Firmware     | -                      |                                      | Value: 1                                       |
| Alarms:             | Blacklevel   Reset to  | Unity                                |                                                |
|                     |                        |                                      | Value: 0                                       |
|                     | Hue   Reset to Unity   |                                      |                                                |
|                     | P                      |                                      | Value: 0                                       |
|                     | Saturation   Reset to  | Unity                                |                                                |
|                     |                        |                                      | Value: 1                                       |

FS1 Web Interface, Genlock Control Screen

*Video In*—Selecting a value results in the ProcAmp screen showing the current ProcAmp settings for that specific input as well as changing the FS1's input to the one chosen.

**Note:** Proc Amp controls (Parameters 10.1 through 10.5) are independently kept for each separate input: SDI 1, SDI 2, Composite, S-Video, and Component.

*ProcAmp Enable (10.1)* 

| ON<br>OFF (default)                                                                  | The Processing Amplifier is turned ON and all settings are applied to the currently selected input source |
|--------------------------------------------------------------------------------------|----------------------------------------------------------------------------------------------------|
|                                                                                      | esets all the Proc Amp settings back to Unity, regardless of their current settings.                      |
| Gain (10.2)—Slider changes the video gain from black to 1.5 times luma in steps of . |                                                                                                    |

*Blacklevel (10.3)*—Slider adjusts the video black level from -20 IRE to +20 IRE in .5 steps.

*Hue (10.4)*—Slider adjusts the video color hue through 360 degrees (color wheel). Slider can adjust in increments/decrements of 1 degree or more.

*Saturation (10.5)*—Slider adjusts the video color saturation from black & white to 1.5 times chroma in steps as small as .01.

**Caption Screen** This screen controls how the FS1 handles closed captioning ancillary data and whether it and VITC timecode are passed to the outputs or blanked.

*Caption Translator (30.1)*—When set to ON and using the Upconverter, the FS1 will automatically translate incoming line 21 captions to CEA-708 format and insert the VANC packets into the converted HD video stream. This is a complete translation from CEA-608 format to CEA-708 format (including the embedded SD captions).

When set to ON and using the Downconverters, the FS1 will automatically intercept and reformat the SD caption data in the incoming CEA-708 VANC packets, and output it on line 21 of the standard definition outputs.

When OFF, translation is not performed.

Upconvert Line 21 (31.1)

| Blank (default) | In UpConvert or SD Aspect Ratio Convert modes, this setting blanks input video Line 21 <i>before</i> conversion. This is used to blank Line 21 caption data.                            |
|-----------------|----------------------------------------------------------------------------------------------------|
| Pass            | Passes input video Line 21 to the converter and to the outputs.                                                                                                    |
| Auto blank      | The FS1 looks for Line 21 caption data on the video input. If present, Line 21 is blanked before video conversion occurs. If no caption data is found, Line 21 passes to the converter. |

*Captioning Status*—This field is a read-only informational display that shows whether Closed Caption data is present on the currently selected video input.

|                                                      | aja-techpub-fs1                                                                                            |
|------------------------------------------------------|----------------------------------------------------------------------------------------------------|
| Status                                               | IP Address: 90.0.5.181   Serial Number: 2F0579   Software Version: 2.0.3.17   Connection Status: Connected |
| Audio and Video I/O<br>Audio Control<br>Convert Mode | Caption Translator: On Vpconvert Line 21: Blank                                                            |
| Genlock Control                                      | Captioning Status: Not Present                                                                             |
| ProcAmp Control                                      |                                                                                                    |
| Caption                                              |                                                                                                    |
| Miscellaneous                                        |                                                                                                    |
| Network                                              |                                                                                                    |
| SNMP                                                 |                                                                                                    |
| Update Firmware                                      |                                                                                                    |

FS1 Web Interface, Caption Screen

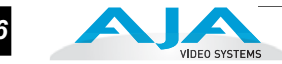

#### Miscellaneous Screen

This screen allows you to adjust the brightness of alphanumeric display on the FS1 front panel and whether it reverts to an AJA screen saver after 60 minutes of activity.

| VIDEO SYSTEMS                        | aja-techpub-fs1                 |                                                                            |
|--------------------------------------|---------------------------------|----------------------------------------------------------------------------|
| Status                               | IP Address: 90.0.5.181   Serial | Number: 2F0579   Software Version: 2.0.3.17   Connection Status: Connected |
| Audio and Video I/O<br>Audio Control | Identify LED:                   | Off V                                                                      |
| Genlock Control<br>ProcAmp Control   | Screen Saver:                   | Disabled <b>V</b>                                                          |
| Caption<br>Miscellaneous             | System name:                    | aja-techpub-fs1 Apply                                                      |
| Network<br>SNMP                      | GPI In 1 Response:              | Freeze                                                                     |
| Update Firmware                      | GPI In 2 Response:              | No Action                                                                  |
| Alarms:                              | GPI 1 Out:                      | No Action                                                                  |
|                                      | GPI 2 Out:                      | No Action                                                                  |
|                                      | Display Intensity   Reset       |                                                                            |
|                                      |                                 | Value: 8                                                                   |
|                                      | Reset All FS1 Parameters To F   | actory Values                                                              |

FS1 Web Interface, Miscellaneous Screen

Identify LED

On Turn the front and rear panel "ID" LED lights ON. Off (default) Turn the front and rear panel "ID" LED lights OFF.

Screen Saver (70.1)

| AJA Logo (default) | Display horizontally rolling AJA logo after 60 minutes of FS1 front panel button inactivity    |
|--------------------|------------------------------------------------------------------------------------------------|
| System Name        | Display horizontally rolling System Name after 60 minutes of FS1 front panel button inactivity |
| Disabled           | Dim display after 60 minutes of button inactivity                                              |

System Name (50.5)—Defines a name for the FS1 and gives it a unique identifier. This same name is used both when displaying systems via the web interface and for display on the FS1's screen saver (if System name is chosen in Parameter 70.1 Screen Saver). If you enter a change in this field, click Apply to enter the change. Non-English characters entered in the System Name field may not display properly on the front panel. Characters that cannot be used as part of the System Names include the following: ; < > `\] } {

If you try to enter any of these illegal characters into the system name field, the FS1 will not let you. If you cut/copy and paste text containing illegal characters into the field, the background will change to the color red and the FS1 won't allow you to apply the change (an error will be displayed when *Apply* is clicked).

76

77

GPI In 1 Response (36.1)

| No Action (default)<br>Freeze<br>SDI1 In<br>SDI2 In<br>Composite In<br>S-Video In<br>Component In | <ul> <li>FS1 performs no action if a GPI trigger is received at pin#1 (GPI DE-9 Connector)</li> <li>FS1 freezes the current video frame at its outputs if a GPI trigger is received at pin#1. The freezing of the frame will stop when the GPI trigger is released</li> <li>FS1 selects SDI1 as the video input if a GPI trigger is received at pin#1</li> <li>FS1 selects SDI2 as the video input if a GPI trigger is received at pin#1</li> <li>FS1 selects Composite In as the video input if a GPI trigger is received at pin#1</li> <li>FS1 selects S-Video In as the video input if a GPI trigger is received at pin#1</li> <li>FS1 selects Composite In as the video input if a GPI trigger is received at pin#1</li> <li>FS1 selects Component In as the video input if a GPI trigger is received at pin#1</li> </ul> |
|---------------------------------------------------------------------------------------------------|----------------------------------------------------------------------------------------------------|
|                                                                                                   | When either SDI1 In, SDI2 In, Composite In, S-Video In, or Component In are selected, the input video source selected will remain selected even after the GPI trigger is released (deactivated).                                                                                                    |

GPI In 2 Response (36.2)

| No Action (default)<br>Freeze                                    | FS1 performs no action if a GPI trigger is received at pin#2 (GPI DE-9 Connector)<br>FS1 freezes the current video frame at its outputs if a GPI trigger is received at<br>pin#2                                                                                                    |
|------------------------------------------------------------------|----------------------------------------------------------------------------------------------------|
| SDI1 In<br>SDI2 In<br>Composite In<br>S-Video In<br>Component In | FS1 selects SDI1 as the video input if a GPI trigger is received at pin#2<br>FS1 selects SDI2 as the video input if a GPI trigger is received at pin#2<br>FS1 selects Composite In as the video input if a GPI trigger is received at pin#2<br>FS1 selects S-Video In as the video input if a GPI trigger is received at pin#2<br>FS1 selects Component In as the video input if a GPI trigger is received at pin#2 |
|                                                                  | When either SDI1 In, SDI2 In, Composite In, S-Video In, or Component In are selected, the input video source selected will remain selected even after the GPI trigger is released (deactivated).                                                                                                    |

Note: For information on GPI connections, including pinout, refer to Appendix B.

GPI 1 Out (37.1)

| No Action (default)<br>Alarm | FS1 will not trigger a GPI 1 output trigger regardless of event<br>FS1 will generate a GPI 1 output trigger on pin#3 if an internal alarm condition<br>occurs (GPI DE-9 Connector). See Chapter 2 for alarm descriptions. |
|------------------------------|----------------------------------------------------------------------------------------------------|
| No Video                     | FS1 will generate a GPI 1 output trigger on pin#3 if no video is detected at its<br>selected input                                                                                                    |
| No Ref                       | FS1 will generate a GPI 1 output trigger on pin#3 if no video is detected at its<br>Ref video input                                                                                                    |

GPI 2 Out (37.2)

| No Action (default)<br>Alarm<br>No Video<br>No Ref | <ul> <li>FS1 will not trigger a GPI 2 output trigger regardless of event</li> <li>FS1 will generate a GPI 2 output trigger on pin#4 if an internal alarm condition occurs (GPI DE-9 Connector). See Chapter 2 for alarm descriptions.</li> <li>FS1 will generate a GPI 2 output trigger on pin#4 if no video is detected at its selected input</li> <li>FS1 will generate a GPI 2 output trigger on pin#4 if no video is detected at its Ref video input</li> </ul> |
|----------------------------------------------------|----------------------------------------------------------------------------------------------------|
|----------------------------------------------------|----------------------------------------------------------------------------------------------------|

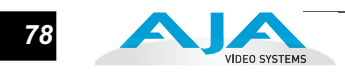

- *Display Intensity (70.2)*—Either by using the slider or by entering a value, you can dim or brighten the alphanumeric display and activity indicator LEDs in steps from 1 (dim) to 8 (brightest).
- *Reset All FS1 Parameters To Factory Values*—As this button title implies, clicking it will cause all current FS1 parameter settings to revert to the original AJA factory values (except network settings—which are retained). Any settings you have made to date will be overwritten.

Recalling factory defaults does not affect these network settings: IP Config, IP Address, Subnet Mask, or Default Gateway. To clear network settings and recall factory defaults, hold down both the Adjust (up) and Adjust (down) buttons at the same time from the FS1 front panel.

NetworkThis screen contains all of the information required to set up FS1 TCP/IP networking.ScreenThe screen also shows all FS1s that are on the same LAN as the FS1 the web browser is communicating with.

**Note:** FS1 IP Address and netmask fields filter keystrokes and only allow legal characters. The FS1 also checks the format of the entry to ensure it is valid; if found to be invalid, the background of the IP Address or netmask will turn red. If you click the *Update* button while an invalid entry exists in one of the these fields, the FS1 will display an error dialog—you must correct the error before updating.

|                               |                                              |                                | aja-techpı       | ıb-fs1           |                  |                          |
|-------------------------------|----------------------------------------------|--------------------------------|------------------|------------------|------------------|--------------------------|
| Status<br>Audio and Video I/O | IP Address: 90.0.5.18<br>MAC Address: 00:0C: | 81   Serial Num<br>17:00:02:43 | nber: 2F0579   S | oftware Version: | 2.0.3.17   Conne | ection Status: Connected |
| Audio Control<br>Convert Mode | IP Address Type:                             | Static Addr                    | <b>_</b>         |                  |                  |                          |
| Genlock Control               | IP Address:                                  | 90.0.5.181                     |                  |                  |                  |                          |
| ProcAmp Control               |                                              |                                |                  |                  |                  |                          |
| Caption                       | Netmask:                                     | 255.255.0.0                    |                  |                  |                  |                          |
| Miscellaneous                 |                                              |                                |                  |                  |                  |                          |
| Network                       | Default Gateway:                             | 90.0.5.1                       |                  |                  |                  |                          |
| SNMP                          |                                              |                                |                  |                  |                  |                          |
| Update Firmware               | Update Network<br>Settings:                  | Update                         |                  |                  |                  |                          |
| Alarms:                       | Available FS1s:                              |                                |                  |                  |                  |                          |
|                               | 2                                            | 2F4498                         | aja-fs1          | aja-fs1          | aja-fs1          | aja-fs1                  |
|                               | aja-fs1 a                                    | ija-fs1                        | aja-fs1.5.169    | aja-fs1.5.196    | aja-techpub-fs1  | alans fs1                |

FS1 Web Interface, Network Screen

*IP Address Type (50.1)*—Use to change the IP address for the FS1. When an IP address is entered and the *Update* button is clicked, the FS1 IP address will change and the browser will display a "redirecting to..." page which should send the browser to the new IP address entered. (You can also click on a link on the redirect page.)

| <ul> <li>DHCP (default)</li> <li>Select automatic IP address assignment from DHCP server on LAN<br/>Note: if the LAN DHCP server fails to grant an IP address, the FS1 will default to usi<br/>the static address (factory default is 192.168.0.2)</li> <li>Default Addr<br/>Static Addr</li> <li>Static Addr</li> <li>Static IP address manually (parameters 50.2, 50.3, and 50.4 will have to<br/>be entered to accomplish this).</li> </ul> |
|----------------------------------------------------------------------------------------------------|
|----------------------------------------------------------------------------------------------------|

- *IP Address (50.2)*—Enter an IP address compatible with your LAN (if you have one). When networking the FS1 to a computer, this is the IP address that you'll enter in the computer's web browser to bring up the FS1's web interface from its embedded web server. You must also click the "Update" button to update the FS1 with the IP address entered here.
- *Netmask (50.3)*—Enter a subnet mask compatible with your LAN (if you have one). You must also click the "*Update IP Address*" button to update the FS1 with the changed information entered here.
- *Default Gateway (50.4)*—Enter the IP address for your LAN's gateway/router (if you have one). You must also click the "*Update IP Address*" button to update the FS1 with the changed information entered here.
- *Update Network Settings*—Pressing this button requests the FS1 to update its IP information with that entered on this screen.
- Available FS1 s- Click to Refresh—All of the FS1 devices present on the same local LAN as the current FS1 are listed below this heading (see note below). The serial numbers of all FS1s on the LAN, or their defined "System Names" (see parameter 50.5) are listed—and clicking on any of these will bring up the Status screen of that FS1. Note: the FS1 you control may be running a different software version so screens may look different. As a rule, it's wise to have all your FS1 devices running the most current software and the same version. Also, without a properly configured default gateway (whether you have a router/gateway or not), the discovery feature "Available FS1s— Click to Refresh" on the Network page may not work.

**Note:** FS1 devices shown are cached and may not reflect the realtime state of all FS1s on the LAN. As FS1s are added or removed from the network they may take awhile to appear in the Available FS1s listing. If, at anytime you want a current view of the network (clearing the cache and showing the realtime state), then press the *Control* key on your keyboard while clicking the *Available FS1s*—*Click to Refresh* link.

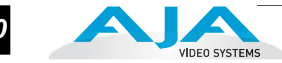

#### SNMP Screen

This screen contains all of the information required to set up SNMP messaging to the FS1.

|                     | aja-techpub-fs1                                                                                            |
|---------------------|----------------------------------------------------------------------------------------------------|
| Status              | IP Address: 90.0.5.181   Serial Number: 2F0579   Software Version: 2.0.3.17   Connection Status: Connected |
| Audio and Video I/O |                                                                                                    |
| Audio Control       | SNMP Enable: Enable 1                                                                                      |
| Convert Mode        |                                                                                                    |
| Genlock Control     | Trap Receivers:                                                                                            |
| ProcAmp Control     |                                                                                                    |
| Caption             | IP 1: 191.168.0.3 Port 1 162                                                                               |
| Miscellaneous       |                                                                                                    |
| Network             | IP 2: 192.168.0.3 Port 2 162                                                                               |
| SNMP                |                                                                                                    |
| Update Firmware     | Update: Submit                                                                                             |
|                     |                                                                                                    |

FS1 Web Interface, SNMP Screen

- SNMP Disabled, Enable 1 or Enable Both (51.1)—Select Enable 1 if you want the FS1 to issue trap messages to the defined trap 1 destination. To issue trap messages to both Trap 1 and Trap destinations, Select Enable Both. Select Disabled (default) when you don't want the FS1 to issue trap messages.
- *Trap Receivers (51.2 to 51.5)*—Enter the IP address of the destination where SNMP command messages (called "traps") will be sent (default is 191.168.0.3). This is usually an SNMP client ("NMS" or Network Management System) somewhere on your LAN. You must also click the "Update" submit button to update the FS1 with the IP address entered here. A Port number for the TCP/IP port to be used for trap messages from the FS1 to the NMS must also be specified (UDP port 162 is the default). Two sets of Trap Destination IP and Port numbers are provided so you can send trap messages in parallel to two NMS.

**Note:** Illegal data, such as out of range addresses or text, entered on the SNMP web page will generate an error page similar to the following:

| Somet | thin | lg is | missin | g or ou | t of r | ange |  |
|-------|------|-------|--------|---------|--------|------|--|
| trap  | IP   | 1: 19 | 2.168. | 0.4     |        |      |  |
| port  | 1:   | 162   |        |         |        |      |  |
| trap  | IP   | 2: 0. | 0.0.0  |         |        |      |  |
| port  | 2:   | 162   |        |         |        |      |  |

*Update (Submit button)*—Pressing this button requests the FS1 to update its SNMP information with that entered on this screen.

80

# FS1 Chapter 6: SNIMP

6

### **FS1 Simple Network Management Protocol**

SNMP is defined as a "simple network management protocol" and was defined as a component of the internet protocol suite specified by the Internet Engineering Task Force (IETF). The FS1 can act as a *network element* that issues SNMP trap messages signalling a detected alarm condition or other system condition.

First, before the FS1 can respond to SNMP requests, parameter 51.1 must be set to enable SNMP communication.

| 51.1 SNMP Enable           | Description of Choices                                                                                                    |
|----------------------------|----------------------------------------------------------------------------------------------------|
| Parameter Adjustments:     |                                                                                                    |
| Disable ( <i>Default</i> ) | When set to Disable, the FS1 will not issue SNMP trap messages.                                                                              |
| Enable 1                   | When set to Enable 1, the FS1 issues SNMP trap messages to Trap Destination 1 (parameter 51.2) and as defined in the MIB.                    |
| Enable Both                | When set to Enable Both, the FS1 issues SNMP trap messages to Trap Destination 1 and 2 (parameters 51.2 and 51.4) and as defined in the MIB. |

When SNMP is enabled, one or more of 4 alarms may be sent by the FS1 to the client NMS as a trap message:

Power supply failure or disconnection: fs1PSAlarm (see parameter 60.1)

Reference video: fs1REFAlarm (see parameter 60.3)

Format: fs1FMTAlarm (see parameter 60.2)

Temperature of FS1 is over limit (internally): fs1OVRAlarm

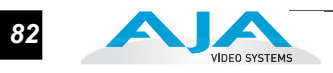

The trap message would be sent to server-based external network management systems (NMS). These trap destinations must have a fixed IP address that you have pre-defined (FS1 parameters 51.2 and 51.4 must be set to point to these, if used).

| 51.2 SNMP Trap Dest 1              | Description of Choices                                                                                                    |
|------------------------------------|----------------------------------------------------------------------------------------------------|
| Parameter Adjustments:<br>variable | Using the adjust buttons, enter the IP address of the destination where SNMP command messages (called "traps") will be sent. This is usually an SNMP client ("NMS" or Network Management System) somewhere on your LAN. <i>Default:</i> 192.168.0.3 |
|                                    |                                                                                                    |

| 51.4 SNMP Trap Dest 2              | Description of Choices                                                                                                    |
|------------------------------------|----------------------------------------------------------------------------------------------------|
| Parameter Adjustments:<br>variable | Using the adjust buttons, enter the IP address of the destination where SNMP command messages (called "traps") will be sent. This is usually an SNMP client ("NMS" or Network Management System) somewhere on your LAN. <i>Default:</i> 192.168.0.3 |

For example, the FS1 could send a trap message if one of its redundant power supplies becomes unplugged. A client software agent that communicates with the NMS might then get a message telling the operator what has happened.

Parameter 51.3 and 51.5 determine the SNMP Port(s) used for sending the trap messages. UDP port 162 is the default used for SNMP trap messages. However, if this port is being used by another protocol or service, you can change the setting by modifying these parameters.

| 51.3 SNMP Trap Port 1              | Description of Choices                                                                         |
|------------------------------------|------------------------------------------------------------------------------------------------|
| Parameter Adjustments:<br>variable | Using the adjust buttons, select a UDP port for sending FS1 trap messages. <i>Default:</i> 162 |

| 51.5 SNMP Trap Port 2              | Description of Choices                                                                         |
|------------------------------------|------------------------------------------------------------------------------------------------|
| Parameter Adjustments:<br>variable | Using the adjust buttons, select a UDP port for sending FS1 trap messages. <i>Default:</i> 162 |

# FS1 Appendix A: Specifications

#### Formats

525i 625i 1080i 50/59.94/60 Hz 1080psf 23.98/24 Hz 720p 50/59.94/60 Hz

### **Video Inputs and Outputs**

Dual SDI/HD-SDI, SMPTE 259/274/292/296 HD component YPbPr/RGB (RGB is output only), SMPTE-274 SD component/composite/YC (S Video)

#### Video A/D, D/A

12 bits 2x oversampled (HD) 4x oversampled (SD)

#### Audio Inputs and Outputs

8 Channel Balanced, 25 pin D (Tascam pinout)

- 8 Channel AES (BNC)
- 8 Channel SDI/HD-SDI Embedded

### Audio levels

+12dBu, +15dBu, +18dBu, +24dBu, (Full Scale Digital)

### LAN

10/100 automatic configuration Automatic cable crossover (auto MDI-X) Embedded web server HTTP v1.1 SNMP

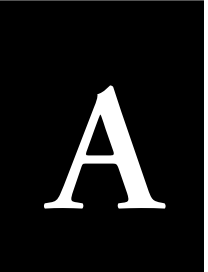

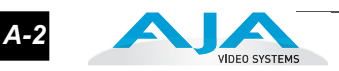

#### RS422

DE-9: Reserved for future use.

## GPI

DE-9: single connector provides two inputs and two outputs. See Appendix B for pinout and specifications

## Physical

Width: 17.25" (43.81cm) Depth: 11.75" (29.84cm) Height: 1RU, 1.75" (4.44cm) Weight: 6.5lbs (2.94kg) Convection cooled

#### Power

Voltage: 100-240 VAC Power Consumption: 25W (30W maximum) Two independent power supplies: fully redundant, diode isolated

## Regulatory

UL, FCC Class A, CE

# FS1 Appendix B: GPI Connector Pinout

## **GPI** Connections

| 54321 | Pin Function                                                                                     | Pin Function                                                                 |
|-------|--------------------------------------------------------------------------------------------------|------------------------------------------------------------------------------|
| 9876  | 1 - GPI Input 1<br>2 - GPI Input 2<br>3 - GPI Output 1<br>4 - GPI Output 2<br>5 - Chassis Ground | 6 - I/O Ground 1<br>7 - I/O Ground 2<br>8 - I/O Ground 1<br>9 - I/O Ground 2 |

**GPI DE-9 Connector Pinout** 

The GPI inputs and outputs are electrically isolated from the power and ground on the FS1 frame. There are two inputs and two outputs. Electrical isolation is provided for up to two pieces of external equipment. The following guidelines apply to the two GPI inputs and outputs:

- Input 1 and Output 1 share a common isolated ground on pins 6 & 8 (I/O Ground 1),
- Input 2 and Output 2 share a common isolated ground on pins 7 & 9 (I/O Ground 2).
- Pin 5, local chassis ground, may only be used as a reference when isolation is not required.
- Both GPI inputs are internally pulled high through a 10K ohm resistor to an isolated 5V supply, so that a relay contact closure or any device sinking at least 0.4 mA to ground will register a logic low.

Both GPI outputs are 5V TTL compatible, sourcing up to 6mA and sinking up to 4mA each.

B

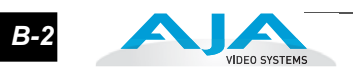

# FS1 Appendix C: Analog Audio Connector Pinout

## **Analog Audio Connections**

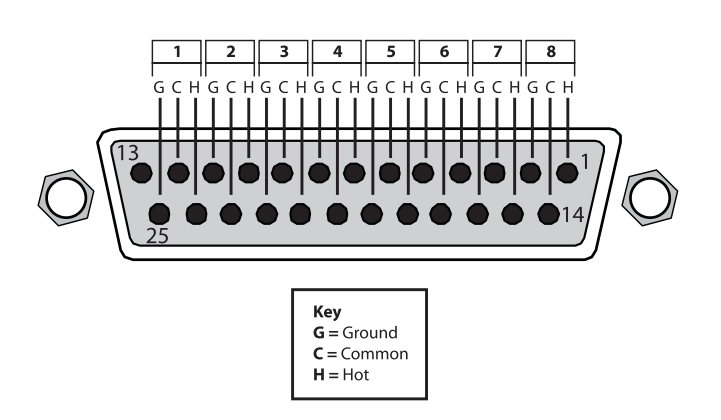

**Connector Pinout** 

The two DB25 connectors on the FS1 rear panel support a Tascam-style cable snake for balanced 8-channel analog audio. The pinout is the same for both input and output connectors, each following the Tascam DB-25 standard shown in the drawing above.

C

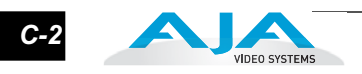

# FS1 Appendix D: Addendum—Features/Status

# In this Edition

At the time this manual was published, the following FS1 features as described in the manual are not implemented in Version 2.0.3.24 software:

- Video Test Pattern Generator
- Saving/recalling user FS1 settings

D

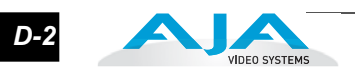